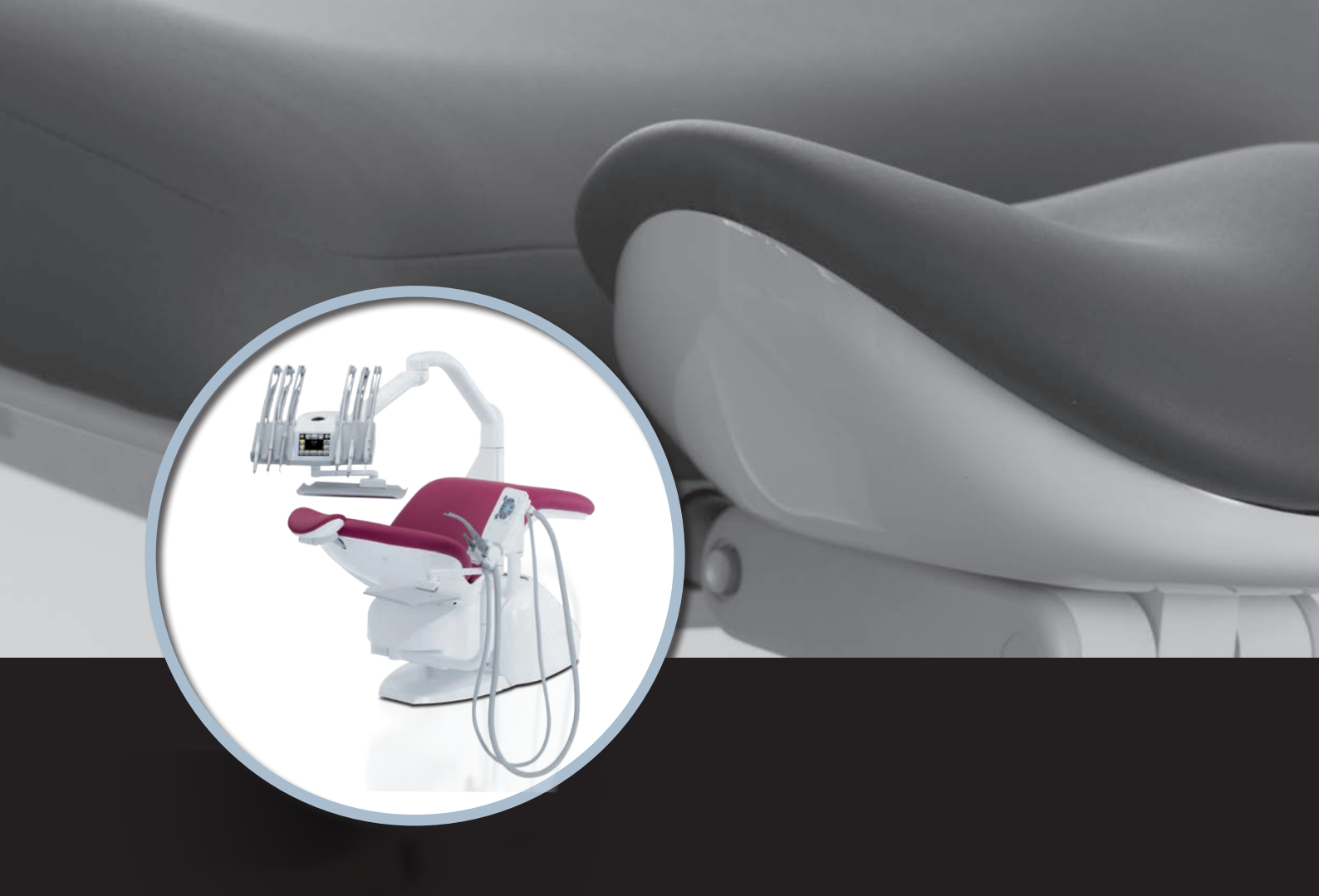

# PACLFIC Handleiding

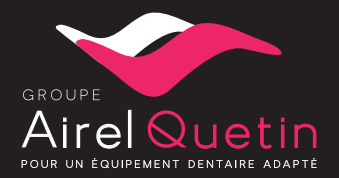

IMP-PI\_ind I1\_NL 29/08/2019

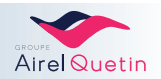

#### INHOUDSOPGAVE

#### **1. INLEIDING**

| 1.1 | Algemeen                            | 7 |
|-----|-------------------------------------|---|
|     | 1.1.1 Doel van de handleiding       | 7 |
|     | 1.1.2 Over de PACIFIC-behandelstoel | 7 |
| 1.2 | Classificatie/regelgeving           | 7 |
| 1.3 | Veiligheidsinstructies              | 8 |
| 1.4 | Garantie                            | 8 |
| 1.5 | GN®-Calbénium® protocol             | 9 |

## 2. BESCHRIJVING

| 2.1 | Algemer | ne beschrijving                          | 10 |
|-----|---------|------------------------------------------|----|
|     | 2.1.1   | PACIFIC Ambidexter - NEO of EVO          | 10 |
|     | 2.1.2   | PACIFIC Vaste unit - NEO of EVO          | 11 |
|     | 2.1.3   | PACIFIC CHIR / ORTHO                     | 12 |
| 2.2 | Gedetai | illeerde beschrijving                    | 13 |
|     | 2.2.1   | PACIFIC-unit en -stoel                   | 13 |
|     | 2.2.2   | Instrumententray NEO en EVO              | 13 |
|     |         | Instrumenten op zweeparmen               | 14 |
|     |         | Calbépuls®                               | 14 |
|     | 2.2.3   | Assistentelement                         | 14 |
|     | 2.2.4   | Bedieningspaneel of touchscreen          | 15 |
|     |         | Touchpad op het assistentelement NEO/EVO | 15 |
|     |         | Touchpad CHIR/ORTHO                      | 15 |
|     |         | Touchscreen NEO - Smartcard              | 15 |
|     |         | Touchscreen EVO - USB-stick              | 15 |
|     | 2.2.5   | Voetpedaal                               | 16 |
| 2.3 | IGN®-C/ | ALBENIUM®-systeem                        | 17 |
| 2.4 | Optione | ele apparatuur                           | 17 |
|     | 2.4.1   | Kwispedoor                               | 17 |
|     | 2.4.2   | Behandellamp                             | 18 |
|     | 2.4.3   | Amalgaamrecuperator                      | 18 |
|     | 2.4.4   | Bewakingscamera                          | 18 |

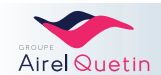

10

# 7

# 3. GEBRUIK

| Aan- en u  | uitzetten                                                                                                    | 19                                                                                                    |
|------------|----------------------------------------------------------------------------------------------------|----------------------------------------------------------------------------------------------------|
| Instelling | g van de hoofdsteun                                                                                                    | 19                                                                                                    |
| 3.2.1      | Mechanische vergrendeling                                                                                                    | 19                                                                                                    |
| 3.2.2      | Pneumatische ondersteuning                                                                                                    | 20                                                                                                    |
| Position   | ering voor linkshandig en rechtshandig gebruik                                                                                                    | 20                                                                                                    |
| Voetned    | aal                                                                                                    | 21                                                                                                    |
| 0.4.4      | Dressentiach of elektricely respectively added                                                                                                    | 04                                                                                                    |
| 3.4.1      | Pheumatisch of elektrisch progressief pedaal                                                                                                    | 21                                                                                                    |
| 3.4.2      |                                                                                                    | 22                                                                                                    |
| Knoppen    | op het NEO-/EVO-touchpad van de assistent(e)                                                                                                    | 23                                                                                                    |
| Bedienin   | g op het CHIR/ORTHO-touchpad                                                                                                    | 24                                                                                                    |
| Extra kn   | oppen op de CHIR-/ORTHO-console                                                                                                    | 26                                                                                                    |
| Knoppen    | op het monochroom "NEO" touchscreen                                                                                                    | 27                                                                                                    |
| 3.8.1      | De gebruikerskaart invoeren                                                                                                    | 27                                                                                                    |
| 3.8.2      | Aanmaken van een gebruikerskaart                                                                                                    | 27                                                                                                    |
| 3.8.3      | Gebruik van de pictogrammen op het NEO-scherm                                                                                                    | 28                                                                                                    |
| 3.8.4      | Functies op het startscherm                                                                                                    | 28                                                                                                    |
| 3.8.5      | Menu Instellingen                                                                                                    | 30                                                                                                    |
|            | Door het menu Instellingen navigeren                                                                                                    | 30                                                                                                    |
|            | Klok en stopwatch                                                                                                    | 30                                                                                                    |
|            | Geluidssignaal toetsenbord                                                                                                    | 30                                                                                                    |
|            | Behandellamp                                                                                                    | 31                                                                                                    |
|            | Posities van de stoel en de kwispedoor                                                                                                    | 31                                                                                                    |
|            | Bekervulling en wasbakspoeling                                                                                                    | 32                                                                                                    |
|            | Calbépuls                                                                                                    | 32                                                                                                    |
| 3.8.6      | Menu turbine                                                                                                    | 33                                                                                                    |
|            | Keuze van de turbinevariatiemodus                                                                                                    | 34                                                                                                    |
|            | Keuze met of zonder alternospray                                                                                                    | 34                                                                                                    |
| 3.8.7      | Menu motor                                                                                                    | 34                                                                                                    |
|            | Keuze omkering van de draairichting motor met het pedaal                                                                                                    | 35                                                                                                    |
| 3.8.8      | Menu scaler                                                                                                    | 36                                                                                                    |
|            | Keuze scalervariatie                                                                                                    | 36                                                                                                    |
| 3.8.9      | Menu MX micromotor                                                                                                    | 36                                                                                                    |
|            | Motorkoppel in %                                                                                                    | 38                                                                                                    |
|            | Instelling van de auto-forward-tijd                                                                                                    | 38                                                                                                    |
| Knoppen    | op het EVO kleurentouchscreen                                                                                                    | 39                                                                                                    |
| 3.9.1      | Verificatie van de gebruiker                                                                                                    | 39                                                                                                    |
| 3.9.2      | Gebruik van de pictogrammen op het EVO-scherm                                                                                                    | 39                                                                                                    |
|            | Aan- en<br>Instelling<br>3.2.1<br>3.2.2<br>Position<br>Voetped<br>3.4.1<br>3.4.2<br>Knoppen<br>3.4.1<br>3.4.2<br>Knoppen<br>3.8.1<br>3.8.2<br>3.8.3<br>3.8.4<br>3.8.5<br>3.8.4<br>3.8.5<br>3.8.5<br>3.8.7<br>3.8.7<br>3.8.7<br>3.8.8<br>3.8.7<br>3.8.8<br>3.8.9 | Aan- en uitzetten         Instelling van de hoofdsteun         3.2.1       Mechanische vergrendeling         3.2.2       Pneumatische ondersteuning.         Positionering voor linkshandig en rechtshandig gebruik         Voetpedaal         3.4.1       Pneumatisch of elektrisch progressief pedaal         3.4.2       Draadloos progressief pedaal         3.4.2       Draadloos progressief pedaal         Knoppen op het NEO-/EVO-touchpad van de assistent(e)         Bediening op het CHIR/ORTHO-touchpad         Extra knoppen op de CHIR-/ORTHO-console         Knoppen op het monochroom "NEO" touchscreen         3.8.1       De gebruikerskaart invoeren         3.8.2       Aanmaken van een gebruikerskaart         3.8.3       Gebruik van de pictogrammen op het NEO-scherm         3.8.4       Functies op het startscherm         3.8.5       Menu Instellingen         Door het menu Instellingen navigeren         Klok en stopleveth       Geluidssignaal toetsenbord         Behandellamp       Posities van de stoel en de kvispedoor         Bekervuling en wesbekspoeing       Calidepuls         3.8.6       Menu utorine         Kauze omkening van de draainchting motor met het pedaal         3.8.8       Menu motor         Kauze onkening v |

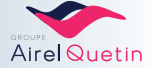

| 3.9.4  | Menu Instellingen                                                  |                    |
|--------|--------------------------------------------------------------------|--------------------|
|        | Door het menu Instellingen navigeren                               | 42                 |
|        | Posities van de stoel en de kwispedoor                             | 42                 |
|        | Klok en stopwatch                                                  | 43                 |
|        | Behandellamp                                                       | 43                 |
|        | Bekervulling en wasbakspoeling                                     | 44                 |
|        | Calbépuls                                                          | 44                 |
|        | Wachtwoord wijzigen/taal wijzigen                                  | 44                 |
|        | Beeld intercom                                                     | 45                 |
|        | Diagnostiek elektronische kaarten                                  | 45                 |
| 3.9.5  | Met de gebruikersprogramma's werken                                | 46                 |
|        | Een programma aanmaken                                             | 46                 |
|        | Van programma veranderen                                           | 47                 |
| 3.9.6  | Menu turbine                                                       | 48                 |
|        | Keuze van de turbinevariatiemodus                                  | 49                 |
|        | Keuze met of zonder alternospray                                   | 49                 |
|        | Keuze van de spray op chip                                         | 49                 |
| 3.9.7  | Menu scaler                                                        | 50                 |
| 3.9.8  | Menu MX micromotor                                                 |                    |
|        | Programmering van de vermenigvuldigingscoëfficiënt van de snelheid | 53                 |
|        | Keuze omkering van de draairichting van de motor met de voet       | 54                 |
|        | Instelling van de auto-forward-tijd                                | 54                 |
| 3.9.9  | De instellingen opslaan op de USB-stick                            |                    |
|        |                                                                    |                    |
| нус    |                                                                    | EE                 |
| H Y GI |                                                                    |                    |
|        | NG                                                                 | 55                 |
|        |                                                                    |                    |
| CALBEN | IIUM® vervangen                                                    | 55                 |
| 4.2.1  | Opslag                                                             | 55                 |
| 4.2.2  | Voorzorgsmaatregelen                                               | 55                 |
| 4.2.3  | CALBENIUM® vervangen op de PACIFIC NEO/EVO AME                     | <b>BIDEXTER</b> 56 |
| 4.2.4  | CALBENIUM® vervangen op de PACIFIC VASTE UNIT                      |                    |
| 4.2.5  | CALBENIUM® vervangen op de PACIFIC CHIR/ORTHO                      | 57                 |

| 4.3 | Onderho | oudsgids                                 | 58 |
|-----|---------|------------------------------------------|----|
| 4.4 | Onderho | budsprocedures                           | 59 |
|     | 4.4.1   | '<br>Ontluchten van de instrumentslangen | 59 |
|     | 4.4.2   | Reiniging van de wasbak/spuwkom          | 59 |
|     | 4.4.3   | Gebruik van de Calbépuls                 | 59 |
|     |         |                                          |    |

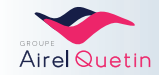

4.

4.1

4.2

3.9.3

| 4.4.5  | Reiniging van de afzuigfilters                                  | 60   |
|--------|-----------------------------------------------------------------|------|
| 4.4.6  | Reiniging van het filter van de amalgaamrecuperator             | 61   |
| 4.4.7  | Vervanging van de cassette van de amalgaamrecuperator           | 62   |
| 4.4.8  | Desinfectie van de afzuigslangen                                | 63   |
|        | Dagelijkse desinfectie - 1 l                                    | 63   |
|        | Wekelijkse desinfectie - 2 I                                    | 64   |
| 4.4.9  | Onderhoud van externe oppervlakken                              | 66   |
| 4.4.10 | Montage van de slangen op de zweeparmen                         | 66   |
| 4.4.11 | Intensieve desinfectie van de instrumentslangen                 | 67   |
|        | Op de PACIFIC NEO                                               | 67   |
|        | Op de PACIFIC EVO                                               | 68   |
| 4.4.12 | Reiniging van de instrumentenhouder en handvatten               | 68   |
| 4.4.13 | Vervanging van het filterelement                                | . 69 |
| 4.4.14 | Verificatie van de lucht- en waterdruk - Waterfilter            | . 70 |
| 4.4.15 | Reinigen en smeren van de micromotoren, turbines en handstukken | . 71 |

# 5. PREVENTIEF ONDERHOUD

# 6. EENVOUDIGE STORINGEN EN PROBLEEMOPLOSSING

| 6.1 | Stoelbeveiliging - Noodknop hoogste stand      | .72 |
|-----|------------------------------------------------|-----|
| 6.2 | Veelgestelde vragen - Symptomen en oplossingen | 73  |
| 6.3 | Schuimen van de sprays                         | 74  |
| 6.4 | Vervangen van een zekering                     | 75  |

# 7. TECHNISCHE KENMERKEN

| 7.1 | Buitenafmetingen van de PACIFIC ambidexter-behandelstoel          | 76  |
|-----|-------------------------------------------------------------------|-----|
| 7.2 | Buitenafmetingen van de PACIFIC-behandelstoel met gefixeerde zuil | .77 |
| 7.3 | Buitenafmetingen van de PACIFIC CHIR-behandelstoel                | 78  |
| 7.4 | Buitenafmetingen van de PACIFIC ORTHO-behandelstoel               | .79 |
| 7.5 | Technische kenmerken                                              | .80 |
| 7.6 | Draadloos pedaal                                                  | 80  |

# 8. RECYCLING

#### 81

71

72

76

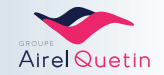

# **1. INLEIDING**

## 1.1 Algemeen

#### **1.1.1 Doel van de handleiding**

In deze handleiding wordt het gebruik beschreven van de verschillende versies van de PACIFIC tandheelkundige apparatuur van AIREL-QUETIN: NEO, EVO, CHIR, ORTHO.

• LeesdezehandleidingaandachtigdoorvoordatudePACIFIC-apparatuurgaatgebruiken. Deze handleidingisopgesteldzodatuuwapparatuuronderdebestmogelijkeomstandighedenkunt gebruiken.

- De numerieke waarden die in deze handleiding staan vermeld en als voorbeeld worden weergegeven mogen in geen geval als aanbevolen waarden worden beschouwd, tenzij dat gespecificeerd staat in de tekst.
- De illustraties hebben tot doel om de verschillende functies van de PACIFIC te illustreren. De illustraties zijn niet contractueel bindend. Ze pretenderen niet om alle varianten van de apparatuur weer te geven.

#### 1.1.2 Over de PACIFIC-behandelstoel

De PACIFIC-behandelstoel is een tandartsstoel waarmee de gebruiker mondziekten kan detecteren en behandelen en/of preventieve zorg kan verlenen.

Hijmoetwordengebruiktdoorprofessionalsindetandheelkunde. Degebruiker(tandarts)moeteendiploma hebben in de tandheelkunde.

Patiëntenpopulatie: vanaf 4 jaar.

# 1.2 Classificatie/regelgeving

De PACIFIC tandheelkundige apparatuur van AIREL-QUETIN voldoet aan de volgende normen:

| Richtlijn 93/42/EEG         | Medisch hulpmiddel klasse lla<br>(CE-markering 2195)                                                                                                    | C€2195 |
|-----------------------------|----------------------------------------------------------------------------------------------------|--------|
| IEC-norm 60950-1/60417-5019 | Elektrische veiligheidsklasse I Functionele isolatie met<br>aardgeleiding                                                                                                    |        |
| IEC-norm 60601-1            | Туре В                                                                                                    | Ŕ      |
| IEC-norm 60529              | Bescherming tegen verticale druppels                                                                                                    | IPX1   |
| IEC-norm 60601-1-2          | Het apparaat zendt geen elektromagnetische storingen<br>uit die andere apparaten zouden kunnen beïnvloeden.<br>Het beschikt zelf over een adequate immuniteit in de<br>aanwezigheid van elektromagnetische storingen. |        |
| Norme IEC 80601-2-60        | Bijzondere eisen voor basisveiligheid en<br>essentiële prestaties van tandheelkundige<br>apparatuur                                                                                                    |        |

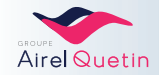

# 1.3 Veiligheidsinstructies

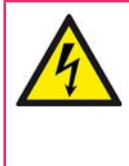

Om elk risico op een elektrische schok te voorkomen, moet het apparaat verplicht worden aangesloten op een geaard hoogspanningsnet.

Elke elektrische ingreep aan het apparaat moet worden uitgevoerd door onze klantenservice of door gekwalificeerd personeel.

AIREL-QUETIN zorgt ervoor dat dat personeel over alle technische informatie beschikt die nodig is voor de reparatie.

#### **BELANGRIJKE AANBEVELINGEN**

- Niet gebruiken in de aanwezigheid van een ontvlambaar anesthetisch mengsel.
- De vloeistofleidingen moeten voldoen aan de geldende regelgeving.
- ISO-norm 7494-2 Tandheelkunde Tandheelkundige instrumenten Deel 2: Lucht- en watervoorzieningsystemen.
- Intermitterende dienst.
- Zet de PE8-unit iedere avond na gebruikt uit.
- Aangebrachte onderdelen: Kunstleren bekleding, behuizing (beschermkap)
- Dit apparaat is uitsluitend bedoeld voor gebruik door professionals.
- Elke wijziging van het EM-apparaat is verboden.

 Volgens de vereisten van de norm NF EN 60601-1 kan het apparaat radiostoring veroorzaken en / of de werking van een apparaat in de buurt verstoren. Het gebruik van andere accessoires, transducers en kabels dan gespecificeerd, met uitzondering van apparatuur die door de fabrikant wordt verkocht als vervanging voor interne componenten, kan leiden tot verhoogde emissies of verminderde immuniteit. van het apparaat.
 Het apparaat mag niet naast andere apparaten worden gebruikt of ermee worden gestapeld.

- Als niet aan deze voorwaarde kan worden voldaan, test dan de juiste werking in deze configuratie.
- Draagbare en mobiele RF-communicatieapparaten mogen niet worden gebruikt binnen 30 cm van het
- apparaat. Anders kan de prestaties van de apparatuur achteruitgaan.

WAARSCHUWING VOOR INTERFERENTIES AFKOMSTIG VAN DE AFZUIGSLANG

Vanwege de aanwezigheid van een magneet in de afzuigslang die kan interfereren met geïmplanteerde pacemakers en defibrillatoren, dient de tandarts erop te letten dat de afzuigslang aan de overzijde van de plaats van het implantaat wordt opgesteld om elk risico tijdens de behandeling te vermijden.

De te nemen voorzorgsmaatregelen in het kort:

• Zorg ervoor dat het magnetische uiteinde van de afzuigslang niet in de buurt van een eventuele pacemaker komt

• Als de pacemaker een akoestisch signaal afgeeft, dient u het uiteinde van de afzuigslang direct te verplaatsen totdat het waarschuwingssignaal stopt. Het mogelijke risico wordt zo weggenomen.

#### 1.4 Garantie

Al onze apparaten zijn met de grootste zorg vervaardigd en zijn getest conform de ISO-norm 7494-1 voordat ze aan onze clientèle werden geleverd.

Op elke nieuwe PACIFIC-behandelstoel is een garantie van toepassing van 2 jaar vanaf de dag van levering op elk defect van de onderdelen.

Despecifiekeinformatieoverelkapparaatstaatvermeldophetetiketvandeseriedatzichnaastdeaan-/ uitknop en op de zuil/arm voor links- en rechtshandig gebruik bevindt.

De garantie bestaat uit de vervanging of de reparatie van het onderdeel dat als defect erkend wordt, in overeenstemming met de instructies van de fabrikant.

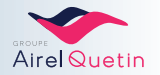

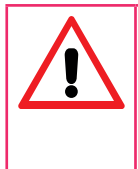

Voor de instrumenten (turbine, micromotor, scaler, scalpel, polymerisatielamp enz.) gelden aparte garantievoorwaarden (garantieduur en gebruiksvoorwaarden) die gelijk zijn aan de garantie die door de respectieve fabrikanten wordt gegeven. De werking wordt uitsluitend gegarandeerd voor de door AIREL-QUETIN geleverde instrumenten en voor compatibele instrumenten.

De garantie geldt niet voor elektrische peertjes, glas, koolborstels, verwarmingsspiralen, condensatoren, zekeringen, door de klant verstrekte onderdelen en evenmin voor onderdelen waarvan slijtage gedurende de garantieperiode normaal is.

**De garantie wordt ingetrokken** en AIREL-QUETIN wordt van elke aansprakelijkheid vrijgesteld in de volgende gevallen :

- Als er wijzigingen zijn aangebracht aan het apparaat buiten de specificaties voorzien door de fabrikant of als de oorspronkelijke onderdelen zijn vervangen door onderdelen met een andere herkomst.
- Als de schade het gevolg is van verkeerd onderhoud, verkeerd gebruik, een fout van de gebruiker of van tussenpersonen die niet door AIREL-QUETIN gemachtigd zijn.

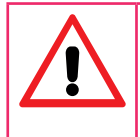

De hierboven omschreven garantie kan in geen geval worden aangewend voor de genoegdoening van schade veroorzaakt aan personen of goederen als gevolg van de werking van het apparaat.
In geval van geschillen wordt er door de partijen uitdrukkelijk mee ingestemd dat de handelsrechtbank van Créteil bij uitsluiting bevoegd is.

# 1.5 IGN®-Calbénium® protocol

De PACIFIC tandheelkundige unit beschikt over een IGN<sup>®</sup>-reinigingssysteem voor behandeling van spraywater overeenkomstig Richtlijn 93/42/EEG - Medische hulpmiddelen van klasse IIb.

Er is een IGN® protocol opgezet dat de traceerbaarheid en de conformiteit van de werking volgens de norm NF EN 1717 om de doelstelling "Nul ziektekiemen" te behalen.

De stappen van dit protocol staan beschreven in Hfdst. **4, pagina 55** met een onderhoudsgids.

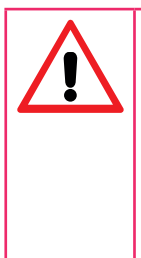

IGN® en CALBENIUM® vormen een onmisbare combinatie voor de hygiëne van uw PACIFIC-unit: - Er mag geen enkel ander product dan CALBENIUM® in het IGN®-systeem worden gebruikt. Uit onderzoeken blijkt dat CALBENIUM® compatibel is met alle tandheelkundige instrumenten en geen veranderingen aanbrengt aan de interne elementen. Hot gebruik van aniviste producten brangt oon sision met zich men on evidetie van de elementen on

- Het gebruik van onjuiste producten brengt een risico met zich mee op oxidatie van de elementen en devulkanisatie van de permeabele membranen. Als dergelijke gebreken geconstateerd worden behoudt AIREL-QUETIN zich het recht voor de aan het IGN®-protocol gekoppelde goedkeuring voor gebruik te laten vervallen.

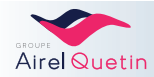

# 2. BESCHRIJVING

## 2.1 Algemene beschrijving

De afbeelding en hieronder zijn generieken pretenderen nietom allevarianten van de apparatuur weerte geven.

#### 2.1.1 PACIFIC Ambidexter - NEO of EVO

PACIFIC AMBI NEO/EVO

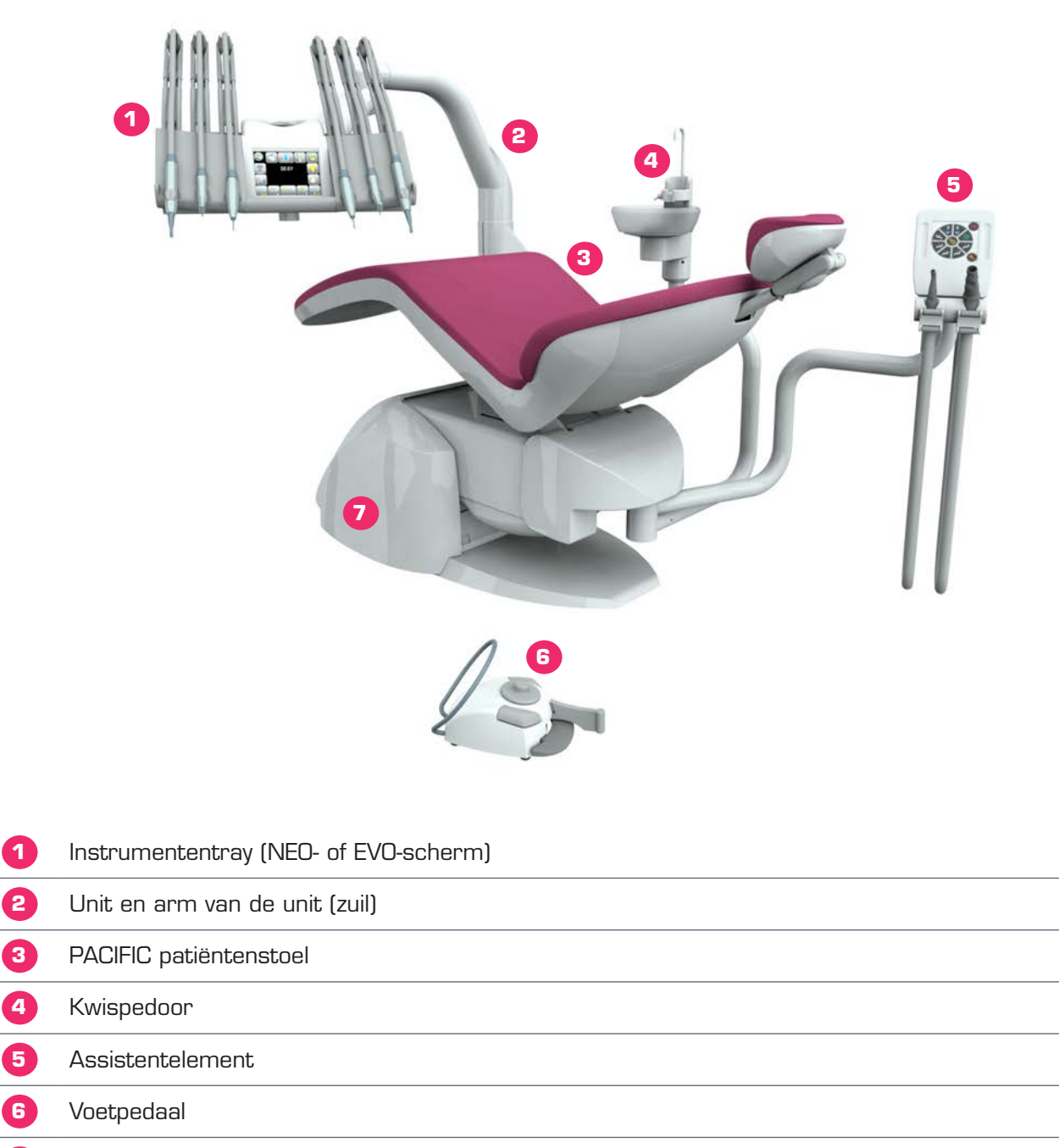

7 Voet van de PACIFIC behandelstoel

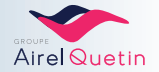

#### 2.1.2 PACIFIC Vaste unit - NEO of EVO

PACIFIC VASTE UNIT NEO/EVO

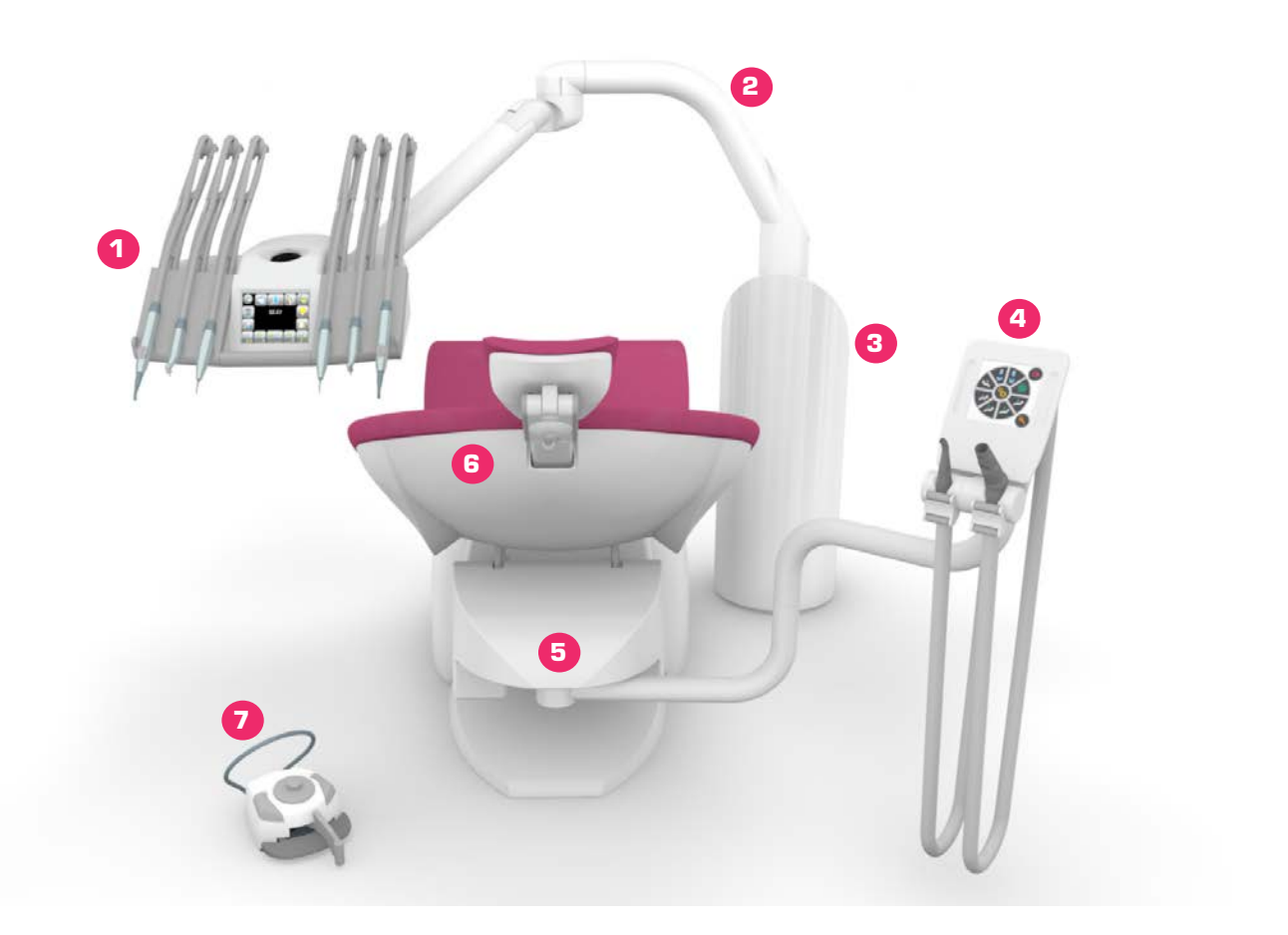

| 1 | Instrumententray (NEO- of EVO-scherm) |
|---|---------------------------------------|
| 2 | Arm van de unit                       |
| 3 | Vaste unit (*)                        |
| 4 | Assistentelement                      |
| 5 | Voet van de PACIFIC behandelstoel     |
| 6 | PACIFIC patiëntenstoel                |
| 7 | Voetpedaal                            |
|   |                                       |

(\*) Dit onderdeel bestaat uit een in de vloer gefixeerde zuil.

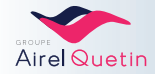

#### 2.1.3 PACIFIC CHIR / ORTHO

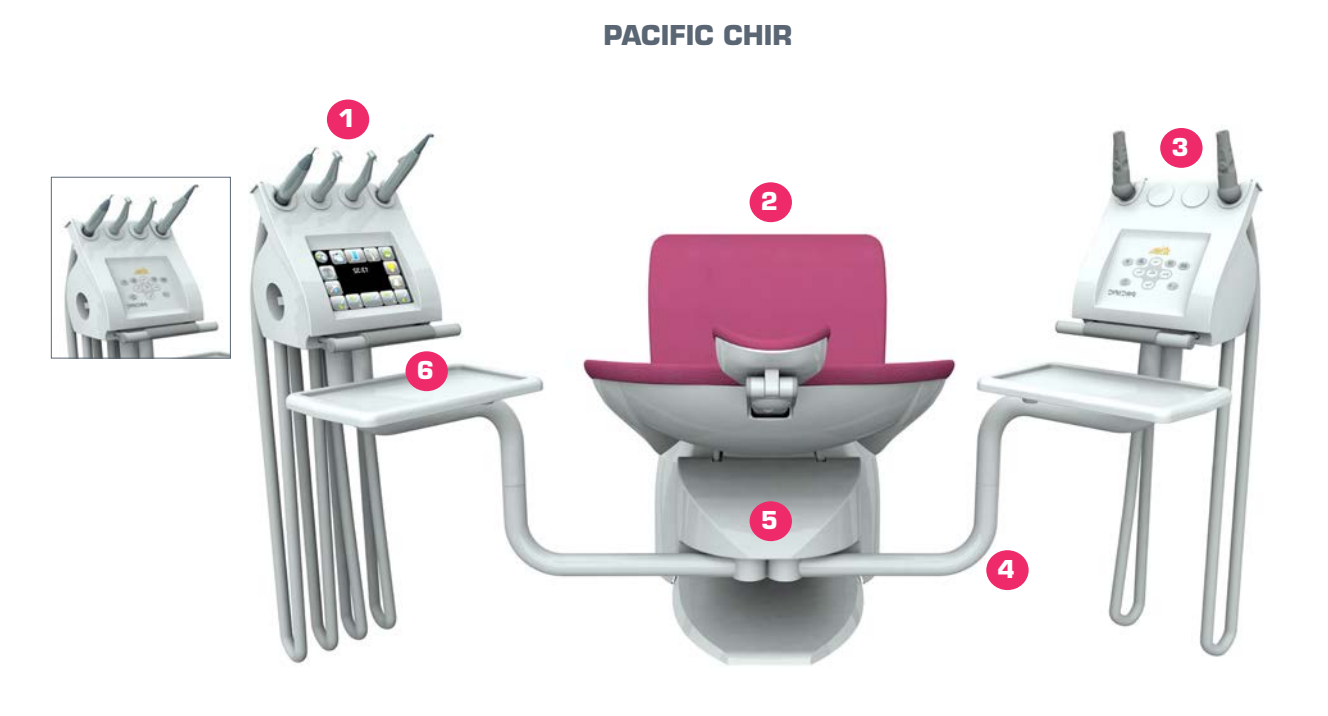

| 1 | Instrumentenconsole (NEO- of EVO-scherm of polycarbonaat touchpad) |
|---|--------------------------------------------------------------------|
| 2 | PACIFIC patiëntenstoel                                             |
| 3 | Assistentelement                                                   |
| 4 | Draagarm                                                           |
| 5 | Voet van de PACIFIC behandelstoel                                  |
| 6 | Cervicale tray                                                     |

#### **PACIFIC ORTHO**

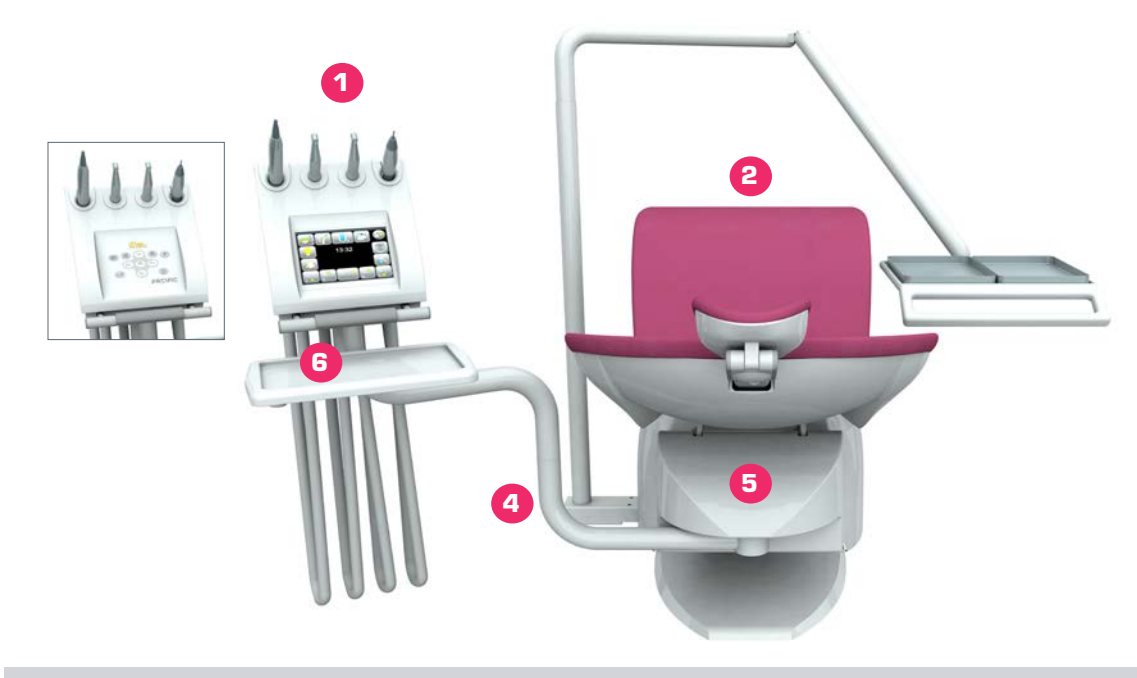

Er bevindt zich geen assistentelement op het ORTHO-model

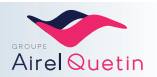

#### 2.2 Gedetailleerde beschrijving

#### 2.2.1 PACIFIC-unit en -stoel

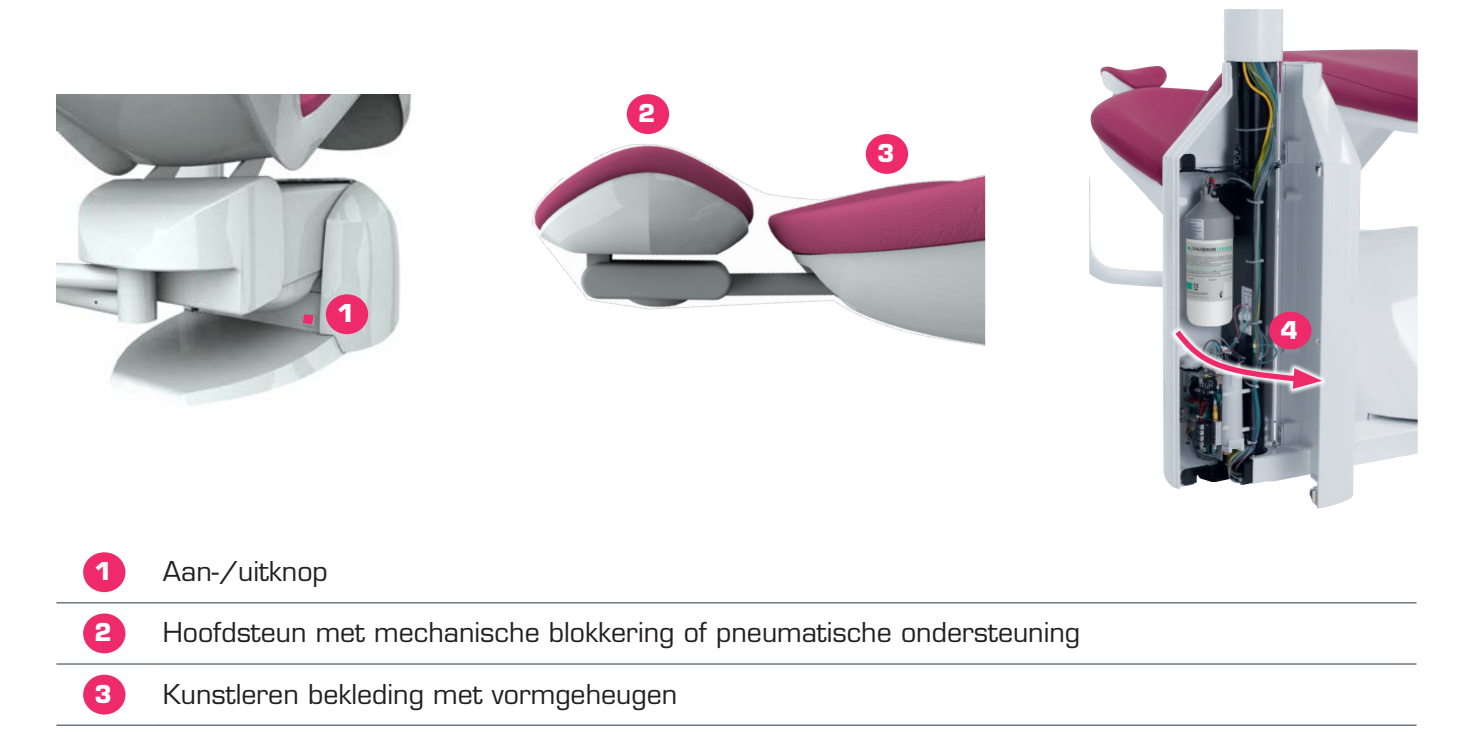

4 Toegangsdeur tot de unit (ambidexter-versie [voor links- en rechtshandig gebruik])

#### 2.2.2 Instrumententray NEO en EVO

De PACIFIC-console is verkrijgbaar in 2 versies: met de instrumenten naar boven of naar beneden gericht, afhankelijk van de voorkeur van de tandarts.

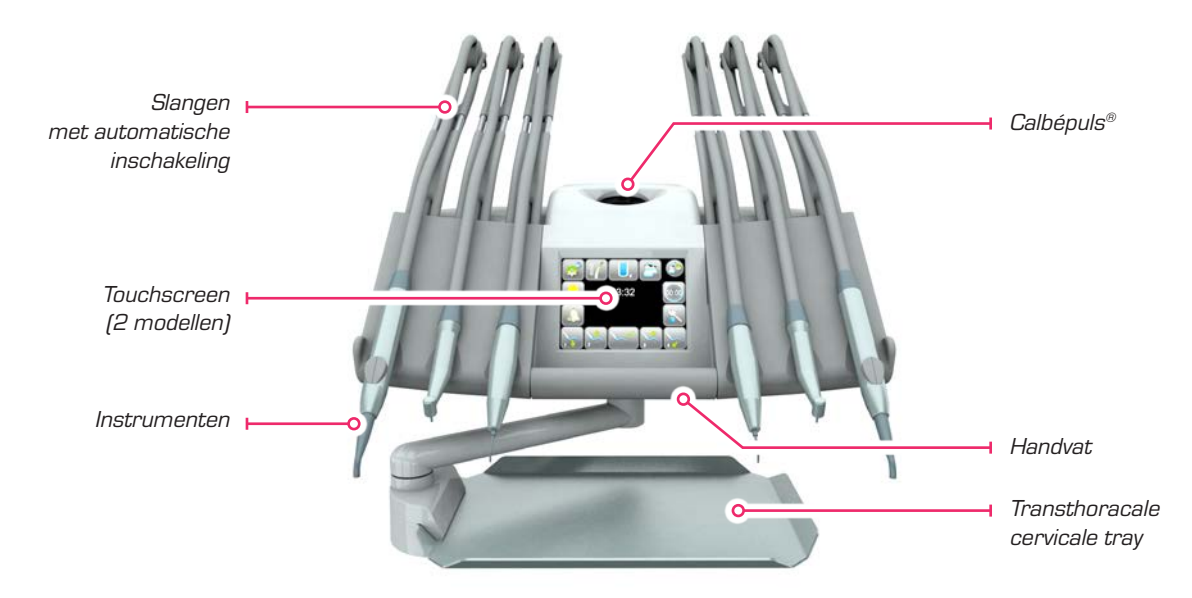

Het handvat en de instrumentenhouder zijn afneembaar en autoclaveerbaar.

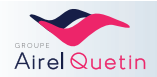

#### 2.2.2.1 Instrumenten op zweeparmen

Instrumenten met de koppen naar beneden gericht (tot 6 instrumenten).

Bewegingsruimteenscharniermechanismevandezweeparmen:Maximale flexibiliteit in combinatie met een goede lengte van de slang.

#### 2.2.2.2 Calbépuls®

Er is geen Calbépuls® op de modellen PACIFIC CHIR en ORTHO

De Calbépuls<sup>®</sup> is ontwikkeld om de buitenkant van de instrumenten te ontsmetten met een waterjet reinigingssysteem onder hoge druk en een CALBENIUM®-oplossing

Dit systeem wordt gebruikt om de instrumenten tijdens het consult te reinigen en als voorreiniging van de instrumenten na iedere patiënt voorafgaand aan de sterilisatie.

De duur van de ontsmetting en de droging zijn instelbaar.

2.2.3 Assistentelement

Voor meer informatie, zie de menu's "instellingen" op de EVO- en NEObedieningspanelen.

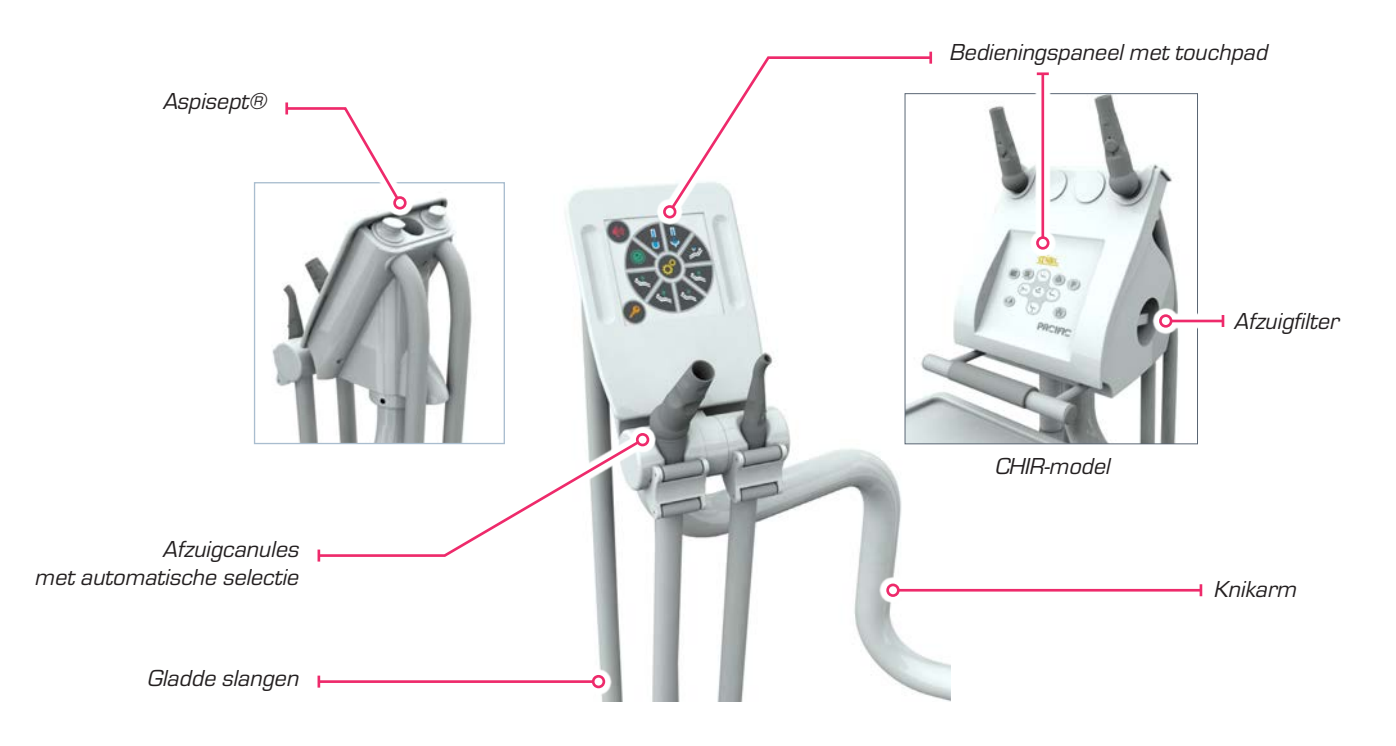

# Dankzij de ergonomie van het assistentelement met zijn flexibele afzuigarm kan er zowel met 2 als met 4 handen worden gewerkt.

Aspisept®iseenontsmettingssysteemvoordebinnenkantvandeafzuigslangenmetCalbénium®-oplossing. Lees voor gebruik hiervan § 4.4.4, pagina 60.

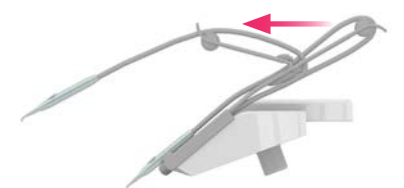

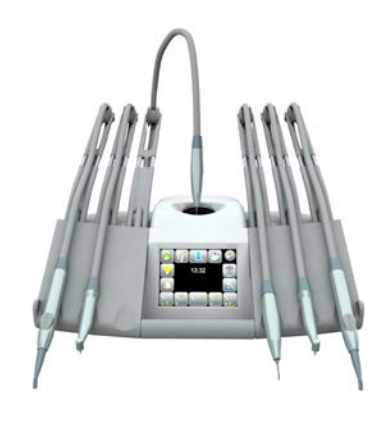

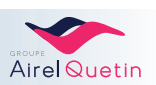

#### 2.2.4 Bedieningspaneel of touchscreen

VoordePACIFIC-behandelstoelzijn4modellenbedieningspanelenverkrijgbaar:tweebedieningspanelenmet touchpad en twee modellen met touchscreen.

Deze 4 modellen zijn waterdicht waardoor ze een lange levensduur hebben.

#### 2.2.4.1 Touchpad op het assistentelement NEO/EVO

Hetpolycarbonaattouchpadhiernaastisaanwezigophetassistentelement op de NEO- en EVO-modellen.

Met dit touchpad kunt u de posities van de stoel, de kwispedoor en de bekervulling bedienen en heeft u ook de beschikking over een hulpfunctie. De bedieningsknoppen staan nader beschreven in § 3.5, pagina23.

#### 2.2.4.2 Touchpad CHIR/ORTHO

Hetpolycarbonaattouchpad hiernaastisaanwezig op hettandarts-en/of assistentelement op de CHIR- en ORTHO-modellen.

Met dit touchpad kunt u de posities van de stoel, de kwispedoor en de bekervulling bedienen en heeft u ook de beschikking over een hulpfunctie. De bedieningsknoppen staan nader beschreven in § 3.5, pagina23.

#### 2.2.4.3 Touchscreen NEO - Smartcard

Op de afbeelding hiernaast is het startscherm van de NEO te zien. Dit scherm is te zien als er nog geen instrument is geselecteerd.

Zodra er een instrument wordt geselecteerd, verandert het scherm automatisch en worden de specifieke knoppen van dat instrument weergegeven.

De verschillende menu's staan nader beschreven in § 3.8, pagina27.

Dit scherm werkt alleen als er een smartcard wordt ingevoerd. De PACIFIC wordt geleverd met twee gebruikerskaarten met daarop de standaardinstellingen en de fabrieksinstellingen.

#### 2.2.4.4 Touchscreen EVO - USB-stick

Op de afbeelding hiernaast is het startscherm van de EVO te zien. Dit scherm is te zien als er nog geen instrument is geselecteerd.

Zodra er een instrument wordt geselecteerd, verandert het scherm automatisch en worden de specifieke knoppen van dat instrument weergegeven.

De verschillende menu's staan nader beschreven in § 3.9, pagina39.

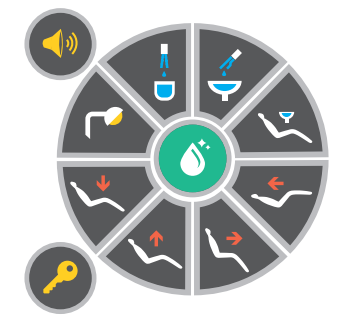

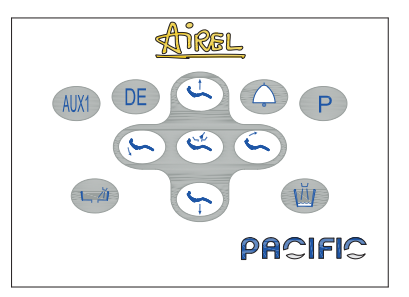

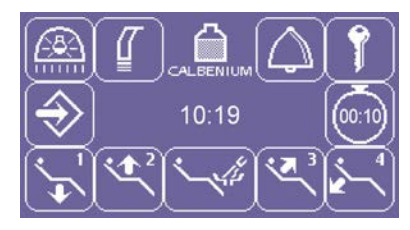

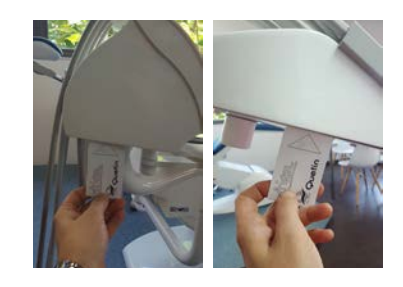

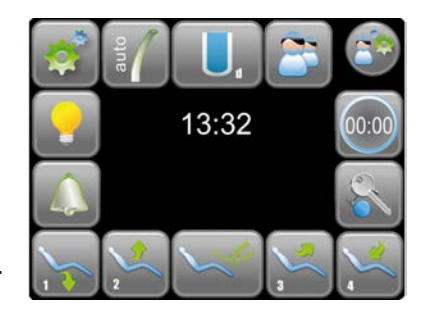

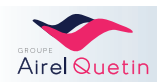

DePACIFICEVOwordtgeleverdmetdefabrieksinstellingenopgeslageninde processor van de unit.

Er is ook een USB-stick meegeleverd.

Hiermeekuntuuwpersoonlijkeinstellingenopslaanenvandeene PACIFICbehandelstoelnaardeanderegaanterwijluuwwerkinstellingenoveralweer kunt gebruiken (zie § 3.9.9, pagina 54).

#### Voetpedaal 2.2.5

Het PACIFIC-pedaal is verkrijgbaar in 3 modellen. De pedaalbediening voor deze verschillende uitvoeringen staat nader beschreven in § 3.4, pagina 21.

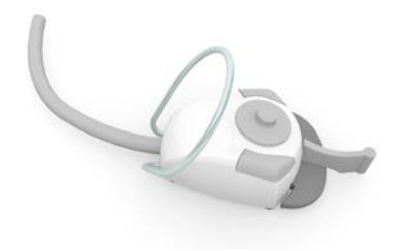

Elektropneumatisch progressief pedaal

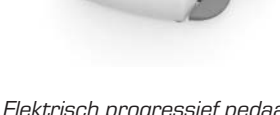

Elektrisch progressief pedaal Kabelverbinding

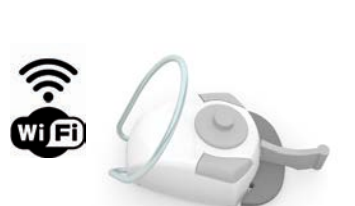

Elektrisch progressief pedaal Wifi-verbinding (op EVO)

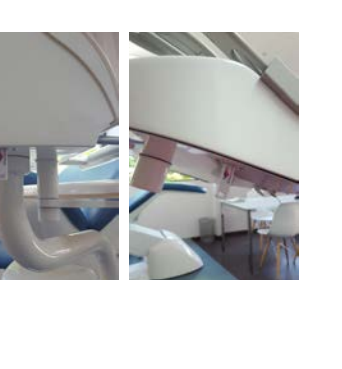

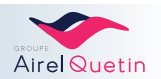

#### 2.3 IGN®-CALBENIUM®-systeem

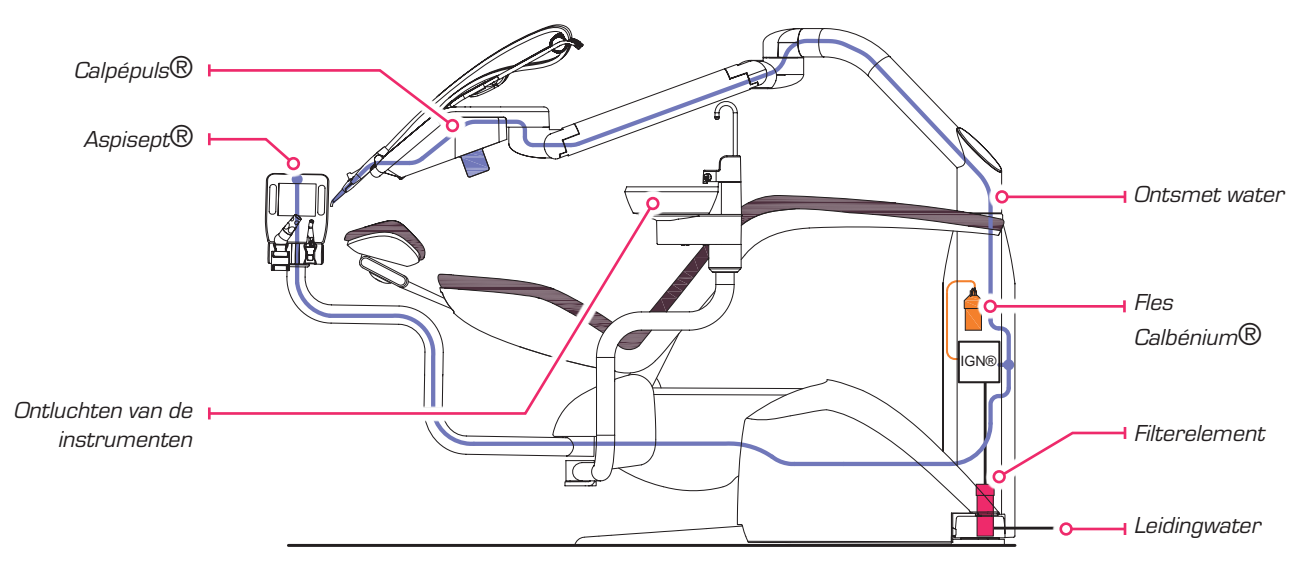

Dankzij de in de PACIFIC-zuil ge " integreer de IGN @kan det and arts met spraywater werken dat is behandeld met CALBENIUM @.

Het IGN®-CALBENIUM®-systeem levert het water voor de sprays van de instrumenten, de Calbépuls® en de Aspisept<sup>®</sup>.

IGN® lost het CALBENIUM® automatisch op in het water van de sprays. Afhankelijk van de PACIFIC-versie die u heeft, beschikt u over IGN® MAG of EVO. Het IGN®-systeem wordt klaar voor gebruik geleverd met een volle fles CALBENIUM®. Raadpleeg voor het verwisselen van de fles § 4.2, pagina 55.

#### 2.4 Optionele apparatuur

Neem contact op met de afdeling verkoop voor informatie over welke opties compatibel zijn met uw PACIFIC-model.

#### 2.4.1 Kwispedoor

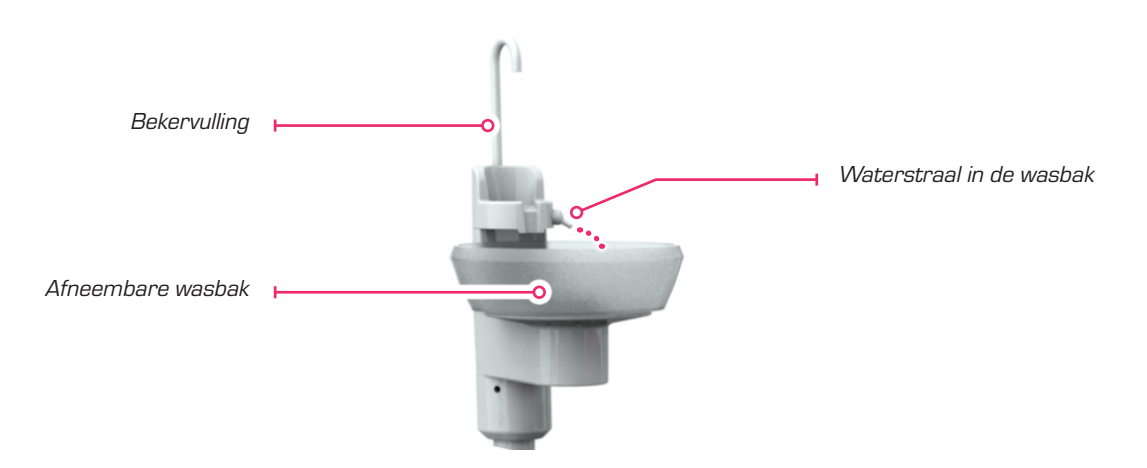

De bediening van de was bakspoelingen de bekervulling wordt geregeld via hettouchpad of met het pedaal. De glazen was bak is afneembaar om het onderhoud te vergemakkelijken.

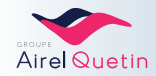

#### 2.4.2 Behandellamp

OpdePACIFICkanoptioneeleenbehandellampwordengemonteerd, ofwelop de unit, ofwel hangend aan het plafond of met een zuil op de grond.

Er is een uitvoering met halogeenverlichting en een versie met LED-verlichting.

Debehandellampwordtbediendviahettouchscreen(metuitzonderingvan de verlichting met contactloze bediening).

#### 2.4.3 Amalgaamrecuperator

Vanwege de regels voor het verwijderen van amalgaam, is er een ruimte voorzien in de voet van de behandelstoel voor de aansluiting van de kwispedoor op een amalgaamafscheider-recuperator.

Raadpleegvooriedereingreepwaarbijamalgaamwordtverwijderddegebruiksaanwijzingvandefabrikant.

#### 2.4.4 Bewakingscamera

De camera wordt meestal naast de intercom van de tandartspraktijk geplaatst.

DebewakingscamerametWifi-verbindingiscompatibelmethetEVO-model. Het beeld wordt direct op het scherm van de console weergegeven.

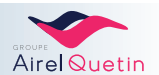

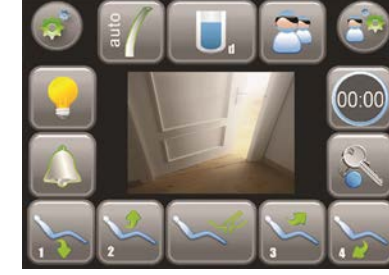

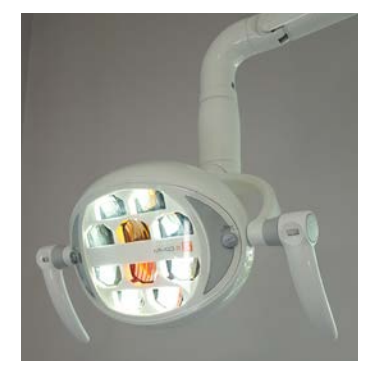

# **3. GEBRUIK**

DePACIFIC-unitwordtgeleverdindefabrieksinstellingendiehebbengediendomdegoedewerkingvanhet apparaat te controleren.

Detandartszaldezevoorafingesteldeinstellingenmoetenwijzigenomdestoelendeunitaanzijnpraktijk en zijn werkwijzen aan te passen.

#### 3.1 Aan- en uitzetten

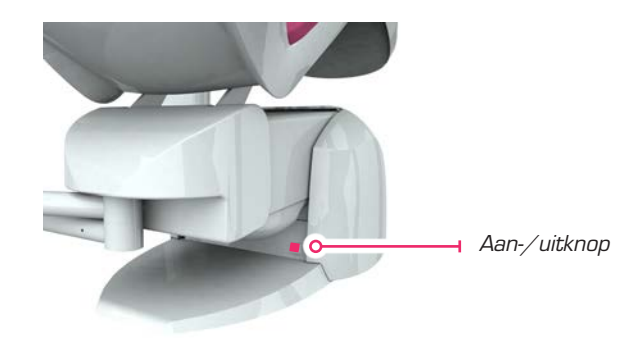

Het scherm van de console licht automatisch op als u de unit inschakelt (\*).

(\*) De opstarttijd is ongeveer 1 minuut.

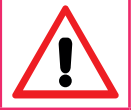

- Zet de PACIFIC-unit nooit met uw voet aan of uit. Druk de knop met de hand in.

- Zet de PACIFIC-unit elke avond na gebruik uit door de knop op Uit te zetten.

# 3.2 Instelling van de hoofdsteun

De kantel-, rotatie- en verticale schuifbewegingen van de hoofdsteun worden handmatig ingesteld. De hoofdsteun van de PACIFIC is verkrijgbaar in twee uitvoeringen: met mechanische vergrendeling of pneumatische ondersteuning.

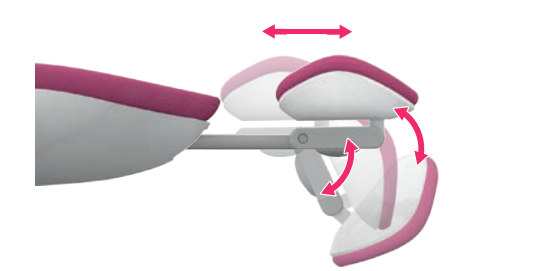

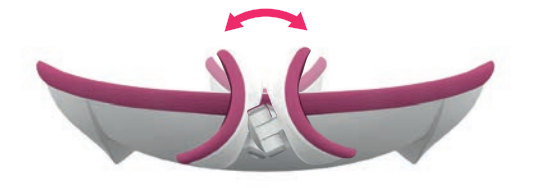

#### 3.2.1 Mechanische vergrendeling

| Stappen | Actie                                                                 | Illustratie |
|---------|-----------------------------------------------------------------------|-------------|
| 1       | Draai de vergrendelingsknop los.                                      |             |
| 2       | Stelhetdrievoudigescharniermechanismevandehoofdsteunhandmatig in.     |             |
| 3       | Draai de knop weer vast.                                              |             |
| 4       | Voor het in- en uitschuiven van de stang is geen ontgrendeling nodig. |             |

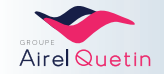

#### 3.2.2 Pneumatische ondersteuning

| Stappen | Actie                                                                                                    | Illustratie |
|---------|----------------------------------------------------------------------------------------------------|-------------|
| 1       | Druk op de stelknop.                                                                                                    | <b></b>     |
| 2       | Stel het drievoudige scharniermechanisme van de hoofdsteun, de verschuivingoverdestangendestandvandehoofdsteunhandmatigin. |             |
| 3       | Laat de knop los terwijl u de hoofdsteun 1 tot 2 sec. vasthoudt.                                                           |             |

## 3.3 Positionering voor linkshandig en rechtshandig gebruik

De PACIFIC-apparatuur is perfect symmetrisch ongeacht de positie van det andarts en de assistent (e). De knikarmen worden opafzonderlijke scharnierverbindingen gemonteerd. Dankzijhun onafhankelijkheid bieden ze een maximaal draaibereik.

Het verplaatsen van de armen naar links of rechts kost maar een paar seconden.

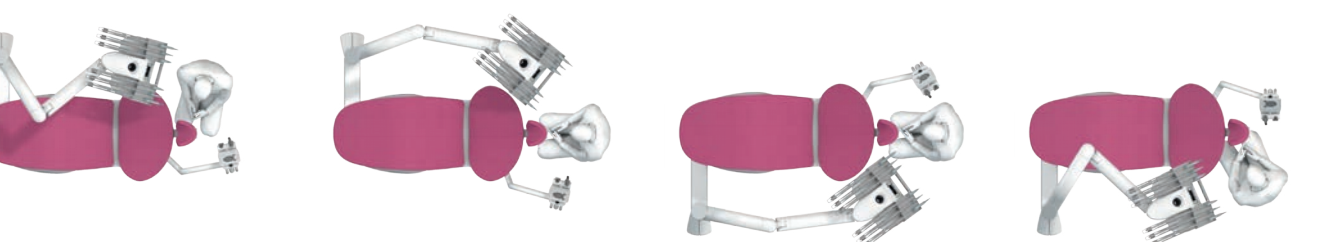

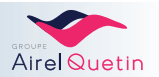

# 3.4 Voetpedaal

# 3.4.1 Pneumatisch of elektrisch progressief pedaal

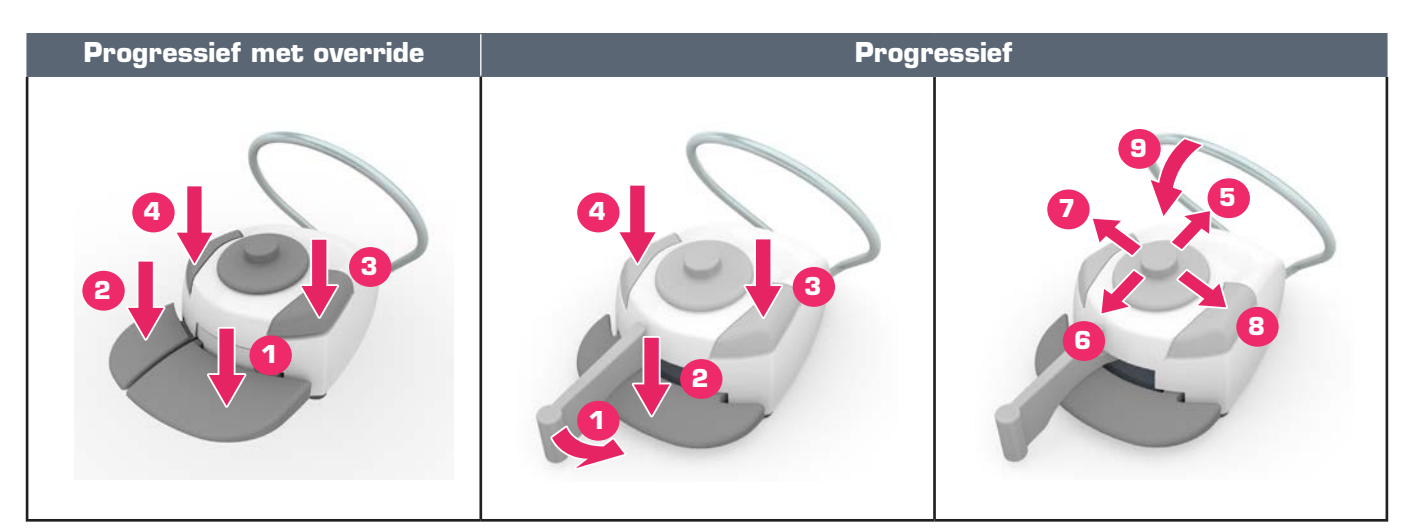

| Nr. | Functie                                                                       | Details                                                                                                    |
|-----|-------------------------------------------------------------------------------|----------------------------------------------------------------------------------------------------|
| 1   | Bediening instrumenten                                                        | Progressieve bediening van het geselecteerde instrument:<br>motorvariatie, vermogen scaler of snelheid turbine                             |
|     | Oproepen positie kwispedoor                                                   | Geen instrument geselecteerd                                                                                                    |
| 2   | Bediening van de chip blower                                                  | Op geselecteerd instrument                                                                                                    |
|     | Op CHIR AD: Sprayselectie                                                     | Met geselecteerde knop (1)                                                                                                    |
|     | Bediening van de wasbakspoeling                                               | Geen instrument geselecteerd                                                                                                    |
| 3   | Op NEO en EVO:<br>Selectie van de chip blower                                 | Op geselecteerd instrument<br>Beurtelings door de knop aan te tikken: Chip air/chip spray/<br>zonder chip                                  |
|     | Op NEO en EVO:<br>"Omkering van de draairichting van de<br>motor met de voet" | Mogelijkheidom"Omkeringvandedraairichtingvandemotor<br>met de voet" te selecteren op deze knop<br>(zie motorinstellingen pag.35 en pag.54) |
|     | Bediening van de bekervulling                                                 | Geen instrument geselecteerd                                                                                                    |
| 4   | Op NEO en EVO:<br>Sprayselectie                                               | Op geselecteerd instrument<br>Beurtelingsdoordeknopaantetikken:Spray/alternospray/<br>zonder spray                                         |
|     | Omhoog brengen van de stoel                                                   | Lang indrukken                                                                                                    |
|     | Oproepen stoelprogramma 2                                                     | Aantikken                                                                                                    |
|     | Omlaag brengen van de stoel                                                   | Lang indrukken                                                                                                    |
|     | Bediening stoelprogramma 1                                                    | Aantikken                                                                                                    |
| 6   | Kantelingvanderugleuningnaarachteren                                          | Lang indrukken                                                                                                    |
|     | Oproepen stoelprogramma 4                                                     | Aantikken                                                                                                    |
| 8   | Kanteling van de rugleuning naar voren                                        | Lang indrukken                                                                                                    |
|     | Oproepen stoelprogramma 3                                                     | Aantikken                                                                                                    |
| 9   | Stoelbeveiliging                                                              | Als u op de beugel van het pedaal drukt, wordt de stoel<br>helemaal stilgezet en ongeveer 1 cm omhoog gebracht.                            |

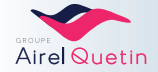

#### 3.4.2 Draadloos progressief pedaal

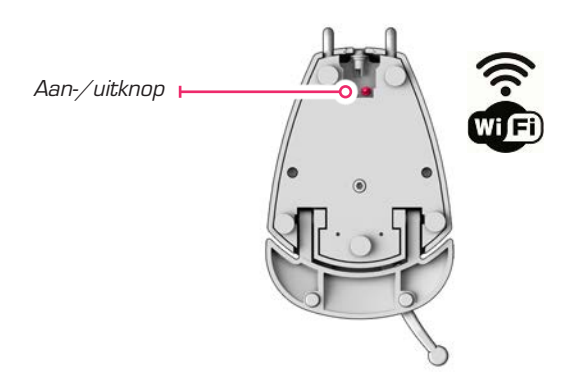

Het draadloze progressieve pedaal is compatibel met de PACIFIC EVO-apparatuur. De bediening van het pedaal is gelijk aan de bediening die staat beschreven in § 3.4.1.

- Het draadloze pedaal is voorzien van een lithium-polymeer accu (LiPo).
- Accuduur: ongeveer 15 dagen gebruik.
- Aan het einde van de batterijduur wordterlinksboven op het scherm van de EVOeen pictogram met een zwakke batterij **E** weergegeven. U moet de accu dan weer opladen met het pedaal.

#### Opladen van de accu

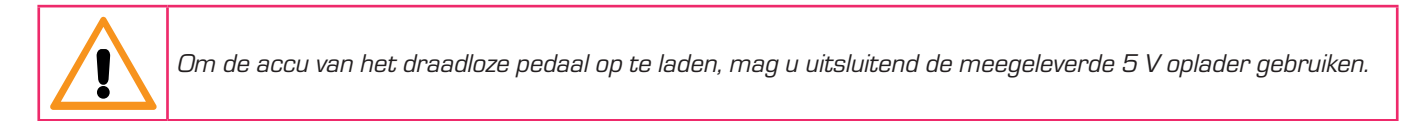

- Voedingsspanning van de oplader: 230 V / 50 Hz
- Laadduur: minimaal 2 uur
- De LiPo accu hoeft niet op vaste momenten te worden opgeladen en kan niet worden overladen: de accu kan op willekeurig welk moment worden opgeladen.

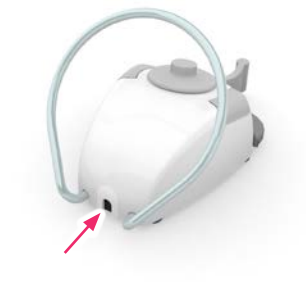

• Lampje onder het pedaal: Als het pedaal op het elektriciteitsnet is aangesloten, hoeftalleen te worden gecontroleerd of de oplader niet kapot is.

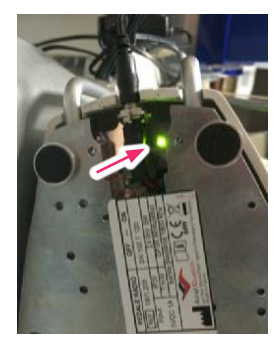

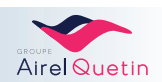

# 3.5 Knoppen op het NEO-/EVO-touchpad van de assistent(e)

Het touchpad hiernaast is aanwezig op het assistentelement op de PACIFIC NEO- en EVO-versies.

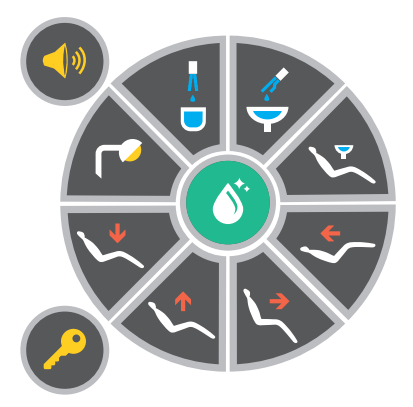

| Functie                | Details                                                                                                    | Illustratie   |
|------------------------|----------------------------------------------------------------------------------------------------|---------------|
| Oproep assistente      | Aantikken. Oproep assistente of andere functie afhankelijk van<br>bedrading (op verzoek).                                                                                                    |               |
| Hulpfunctie            | Toets voor het openen van de deur van de praktijk, of andere<br>functie afhankelijk van bedrading.                                                                                                    | <b>?</b>      |
| Behandellamp           | Bedieningvandebehandellamp(metuitzonderingvanverlichting<br>met contactloze bediening).                                                                                                    |               |
| Ontsmettingvandesprays | Lang indrukken (> 3 sec.) zet alle sprays in gang.<br>Functie die wordt gebruikt voor de interne ontsmetting van de<br>sprays (zie § 4.4.11, pagina 67).                                                                                                    | ><br>3 sec. > |
| Bekervulling           | <ul> <li>Aantikken → Vulling van de beker gedurende een vooraf geprogrammeerdetijd, metgelijktijdigespoelingvandewasbak.</li> <li>Lang indrukken → Handmatige modus van de bekervulling.</li> <li>Als de toets wordt losgelaten: de bekervulling stopt.</li> </ul> |               |
| Wasbakspoeling         | <ul> <li>Aantikken → Spoeling van de wasbak gedurende een vooraf geprogrammeerde tijd.</li> <li>Langindrukken→Handmatigemodusvandewasbakspoeling.</li> <li>Als de toets wordt losgelaten: de spoeling stopt.</li> </ul>                                            |               |
| Positie kwispedoor     | <ul> <li>1<sup>ste</sup> keer aantikken → De geprogrammeerde positie van de kwispedoor wordt opgeroepen.</li> <li>2<sup>e</sup>keeraantikken → De stoel wordt in zijn laatste positie gezet, met spoeling van de wasbak.</li> </ul>                                | L             |
| Posities van de stoel  | <ul> <li>Aantikken → Een van de geprogrammeerde posities wordt opgeroepen (4 programma's mogelijk).</li> <li>Langindrukken→HandmatigemodusDestoelbeweegtzolang de toets wordt ingedrukt.</li> </ul>                                                                |               |

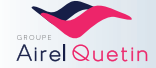

| Stoelbeveiliging | Aantikken van één van de toetsen om de positie van de<br>stoel in te stellen:→ ledere beweging van de stoel<br>wordt stopgezet, met name bij een<br>geprogrammeerde beweging. |  |
|------------------|----------------------------------------------------------------------------------------------------|--|

# 3.6 Bediening op het CHIR/ORTHO-touchpad

Hettouchpad hiernaast is aanwezig op het assistentelement en eventueel hettandartselement op de PACIFIC CHIR- en ORTHO-versies.

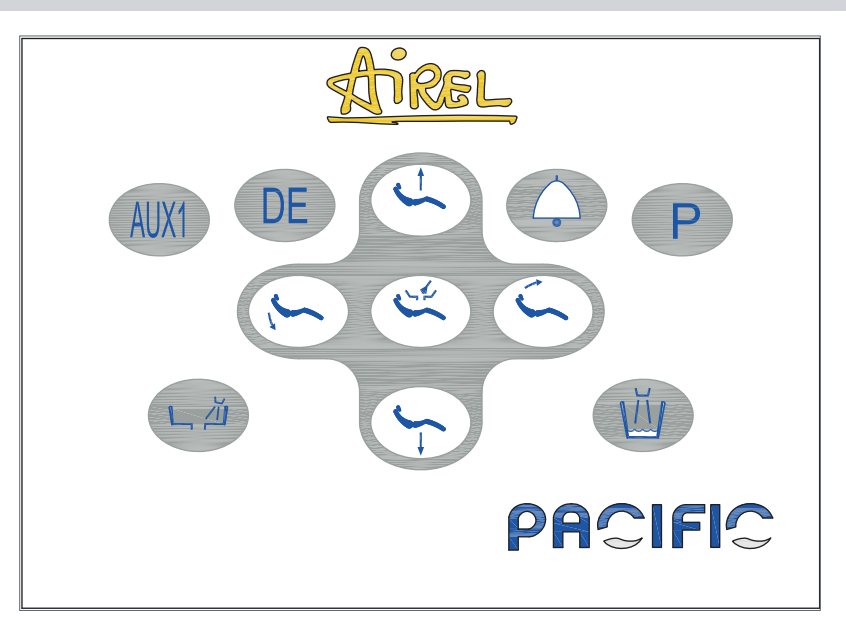

| Functie                 | Details                                                                                                    | Illustratie |
|-------------------------|----------------------------------------------------------------------------------------------------|-------------|
| Hulpfunctie             | Toets voor het openen van de deur van de praktijk, of<br>andere functie afhankelijk van bedrading.<br>Komt overeen met het pictogram op de NEO.  | AUX1        |
| Behandellamp            | <ul> <li>1<sup>ste</sup> keer aantikken → De behandellamp gaat aan.</li> <li>2<sup>e</sup> keer aantikken → De behandellamp gaat uit.</li> </ul> | DE          |
| Keuze oproep assistente | Keuze van de status van het contact van de oproep<br>assistente: pulscontact of continucontact.                                                  | P +         |
| Oproep assistente       | Pulscontact of continucontact.                                                                                                    |             |

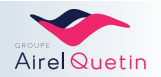

| Functie                                                        | Details                                                                                                    | Illustratie     |
|----------------------------------------------------------------|----------------------------------------------------------------------------------------------------|-----------------|
| Ondendnukking von het                                          |                                                                                                    |                 |
| piepgeluid                                                     | Houd de toets 5 sec. Ingedrukt.                                                                                                    | > 5 sec.        |
| Wasbakspoeling                                                 | <ul> <li>Aantikken → Spoeling van de wasbak gedurende<br/>een vooraf geprogrammeerde tijd.</li> <li>Lang indrukken → Handmatige modus van de<br/>wasbakspoeling. Alsdetoetswordtlosgelaten: de<br/>spoeling stopt.</li> </ul>                                                                  | L ŽI            |
| Instellingduurwaterstraal<br>in de wasbak                      | Instellingopbasisvanervaring: houdde2toetsende<br>gewenste tijd ingedrukt (limiet 20 sec.).                                                                                                    | Р+ Ц <u>й</u>   |
| Bekervulling                                                   | <ul> <li>Aantikken → Vulling van de beker gedurende een vooraf geprogrammeerde tijd, met gelijktijdige spoeling van de wasbak.</li> <li>Lang indrukken → Handmatige modus van de bekervulling.<br/>Alsdetoetswordtlosgelaten: debekervullingstopt.</li> </ul>                                  | <u>M</u>        |
| Instellingduurbekervulling                                     | Instellingopbasisvanervaring: houdde2toetsende<br>gewenste tijd ingedrukt (limiet 20 sec.).                                                                                                    | P + 1           |
| Positie kwispedoor                                             | <ul> <li>1stekeeraantikken→Degeprogrammeerdepositie<br/>van de kwispedoor wordt opgeroepen.</li> <li>2ekeeraantikken→Destoel wordt in zijn laatste<br/>positie gezet.</li> </ul>                                                                                                    |                 |
| Activeringvanhetomhoog/<br>omlaag brengen van de<br>kwispedoor | <ul> <li>&gt; 5 s indrukken → Activeert/deactiveert het<br/>omhoog/omlaag brengen van de kwispedoor in de<br/>geprogrammeerde stand.</li> <li>Hiermeekuntueenberoepdoen(ofniet)opdemotor<br/>omdepositievandekwispedooromhoog/omlaagte<br/>brengen in de geprogrammeerde<br/>stand.</li> </ul> | > 5 sec.        |
| Posities van de stoel                                          | <ul> <li>Aantikken→Eenvandegeprogrammeerdeposities<br/>wordt opgeroepen (4 programma's mogelijk).</li> <li>Lang indrukken → Handmatige modus De stoel<br/>beweegt zolang de toets wordt ingedrukt.</li> </ul>                                                                                  |                 |
| Programmering<br>stoelposities & positie<br>kwispedoor         | <ul> <li>Zet de stoel in de gewenste positie.</li> <li>Houd de toets P ingedrukt + tik op een van de stoeltoetsen.</li> </ul>                                                                                                    | P + (5) (5) (5) |
| Stoelbeveiliging                                               | Tik op één van de toetsen in het midden<br>→ ledere beweging van de stoel wordt stopgezet,<br>met name als het een geprogrammeerde beweging<br>betreft.                                                                                                    |                 |

(\*) Er is geen Calbépuls® op de modellen PACIFIC CHIR/ORTHO

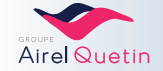

# 3.7 Extra knoppen op de CHIR-/ORTHO-console.

DetandartsconsoleopdeCHIR-/ORTHO-versiesisvoorzienvaneentouchpadenheeftmeerdereknoppen aan de zijkant. Met deze knoppen kunnen de volgende instellingen worden bediend:

| Functie                                       | Details                                                                                                    | Illustratie |
|-----------------------------------------------|----------------------------------------------------------------------------------------------------|-------------|
| Spraywaterdebiet                              | Instelling waterdebiet van de<br>instrumentenspray 1 knop per instrument,<br>behalve voor de spuit.<br>Opmerking: Het spraywaterdebiet is<br>niet instelbaar op de CHIR/ORTHO<br>(fabrieksinstelling)       |             |
| Omkering van de<br>draairichting van de motor | Er wordt een ander piepje afgegeven als de<br>motor van richting verandert.                                                                                                    |             |
| Vermogen scaler                               | Vermogensbegrenzervoordegeselecteerde<br>scaler.<br>De progressieve bediening gebeurt met het<br>pedaal (*).<br>(*) Geen progressieve variatie met het pedaal van de<br>scaler op de versies CHIR/ORTHO AD. |             |

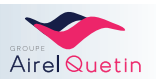

#### 3.8 Knoppen op het monochroom "NEO" touchscreen

#### 3.8.1 De gebruikerskaart invoeren

De PACIFIC-smartcard moet in de lezer worden ingevoerd zodat het NEO-scherm wordt geactiveerd. De kaart kan voor of na het inschakelen van de PACIFIC-unit worden ingevoerd.

| Functie                                   | Details                                                                                                    | Illustratie                          |
|-------------------------------------------|----------------------------------------------------------------------------------------------------|--------------------------------------|
| Bericht als er geen<br>kaart is ingevoerd | Als er geen kaart in de lezer is ingevoerd, verschijnt<br>hetbericht "Voeridentificatiekaart in" op hetscherm | insérez<br>carte<br>d'identification |
| Invoeren van de<br>smartcard              | Het startscherm wordt weergegeven zodra de<br>gebruikerskaart is herkend                                      | Ouelin Ouelin                        |

#### 3.8.2 Aanmaken van een gebruikerskaart

De kaart is gekoppeld aan de apparatuur: 1 kaart per gebruiker en per apparaat.

U kunt meerdere gebruikerskaarten aanmaken om verschillende werksituaties op te slaan. De smartcard is persoonlijk. Het is niet mogelijk om meerdere gebruikersaccounts op één kaart aan te maken: elke tandarts moet zijn eigen kaart aanmaken en gebruiken.

| Functie                    | Details                                                                                                    | Illustratie                                                     |
|----------------------------|----------------------------------------------------------------------------------------------------|-----------------------------------------------------------------|
| Kaart niet herkend         | Als u de kaart voor het eerst invoert, verschijnt het<br>volgende bericht op het scherm:                                                   |                                                                 |
|                            | Niet-herkende kaart uitnemen<br>Controleer of u de kaart op de juiste wijze heeft<br>ingevoerd<br>Voer een goedgekeurde gebruikerskaart in | Echec d'autentification                                         |
| Aanmaken van<br>een nieuwe | ightarrow $ ightarrow$ Selecteer "Gebruikerskaart aanmaken"                                                                                | Creation Carte User                                             |
| gebruikerskaart            | →kuntuopbasisvaneenerkendegebruikerskaart,<br>nog een gebruikerskaart aanmaken.                                                            | REGLAGES POS FAUTEUIL<br>Sauvesarde Pos 1<br>Sauvesarde Pos 2   |
|                            | $\rightarrow$ Entrer $\rightarrow$ Out of Non $\rightarrow$ Sertin                                                                         | Sauvegarde Pos 3<br>Sauvegarde Pos 4<br>Sauvegarde Pos Crachoir |

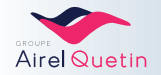

#### 3.8.3 Gebruik van de pictogrammen op het NEO-scherm

De knoppen en instellingen kunt u bedienen door met de vinger op de pictogrammen en schuifbalken te drukken.

| Pictogramniet<br>actief  | Transparant blauwe<br>achtergrond                                    | L |
|--------------------------|----------------------------------------------------------------------|---|
| Pictogram<br>geactiveerd | Grijsblauwe achtergrond                                              |   |
| Schuifbalk (*)           | Schuif met de schuifknop<br>of tik met de vinger op de<br>schuifbalk | ¢ |

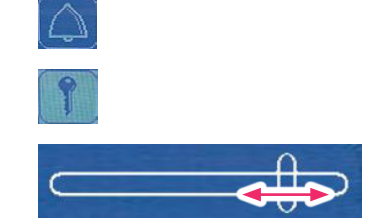

(\*) Om een instelling met de schuifbalk te bevestigen:Druk op een leeg gedeelte van het scherm of druk op het pictogram van de functie of wacht enkele seconden: het vorige scherm wordt opnieuw weergegeven.

De instellingen worden automatisch op de smartcard opgeslagen bij het verlaten van de functie. Het opslaan gebeurt automatisch ongeacht de functie of het apparaat.

#### 3.8.4 Functies op het startscherm

Het startscherm wordt weergegeven als er nog geen instrument is geselecteerd.

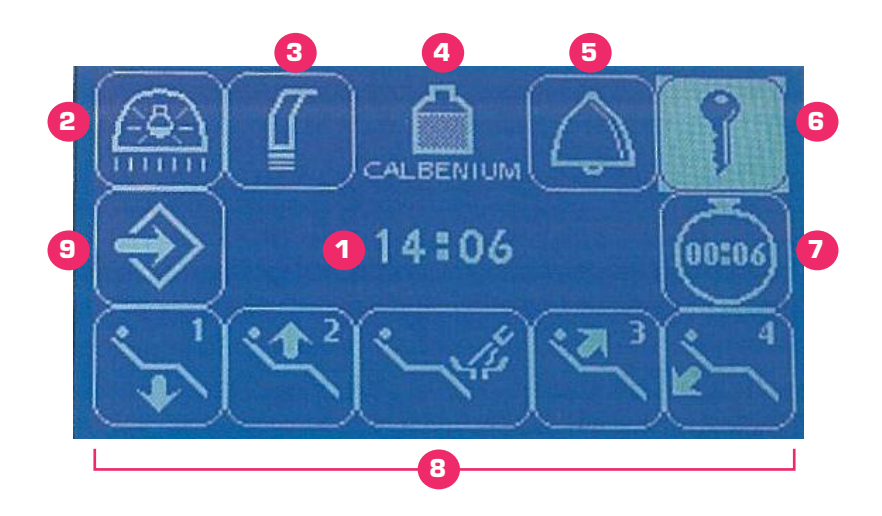

| Nr. | Functie      | Details                                                                                                    | Illustratie |
|-----|--------------|----------------------------------------------------------------------------------------------------|-------------|
| 1   | Klok         | -                                                                                                    | 14:06       |
| 2   | Behandellamp | Handmatige bediening ON/OFF voor de behandellamp<br>(met uitzondering van behandellamp met contactloze<br>bediening). |             |
| 3   | Afzuiging    | Selectie/schakeling tussen 2 afzuigmodi:                                                                              |             |
|     |              | • Direct: De afzuiging wordt in gang gezet als men aan de canule trekt.                                               |             |
|     |              | • Auto: De afzuiging wordt in gang gezet als de canule<br>wordt gepakt en het voetpedaal in werking wordt<br>gesteld. |             |

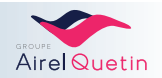

| Nr. | Functie                              | Details                                                                                                    | Illustratie   |
|-----|--------------------------------------|----------------------------------------------------------------------------------------------------|---------------|
| 4   | Indicator calbenium/<br>Ontsmetting  | Voldoende calbenium aanwezig.                                                                                                    |               |
|     |                                      | Calbénium bijna opgebruikt, zie § 4.2, pagina 55.                                                                                                    |               |
|     |                                      | Calbénium opgebruikt, zie § 4.2, pagina 55.                                                                                                    |               |
|     |                                      | Activering van de ontsmetting van de sprays (lang indrukken).                                                                                                    | Deconta.      |
| 5   | Oproep assistente                    | Korte of lange oproep, afhankelijk van installatie.<br>Omdeoproepmodustewijzigen, moetu contactopnemen<br>met uw installateur.                                                                         |               |
| 6   | Hulpfunctie                          | Openen van de deur van de praktijk, of andere functie<br>afhankelijk van bedrading.                                                                                                    | 1             |
| 7   | Stopwatch                            | Voor het aftellen van een geprogrammeerde tijd + afgifte<br>van signaal                                                                                                    | 00:06         |
| 8   | Positiesstoel/kwispedoor             | <ul> <li>Tik op pictogram → Een van de geprogrammeerde posities wordt opgeroepen (4 programma's mogelijk).</li> <li>Lang indrukken → De stoel beweegt zolang de toets wordt ingedrukt.</li> </ul>      | t/m           |
|     |                                      | <ul> <li>Positie kwispedoor:</li> <li>1stekeeraantikken → Degeprogrammeerdepositievan de kwispedoor wordt opgeroepen.</li> <li>2e keer aantikken → Brengt de stoel in zijn laatste positie.</li> </ul> |               |
| 9   | Toegang tot het menu<br>Instellingen | Om toegang te krijgen tot de instellingen en de<br>programmering van de functies.                                                                                                    | $\Rightarrow$ |

Voor het instellen van deze functies, zie pagina's 30 tot 32.

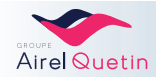

# 3.8.5 Menu Instellingen

| Functie                                               | Beschrijving                                                                                                    | Illustratie                                                                                                    |
|-------------------------------------------------------|----------------------------------------------------------------------------------------------------|----------------------------------------------------------------------------------------------------|
| Toegang<br>verkrijgen<br>tot het menu<br>Instellingen | Vanaf het startscherm                                                                                                    | $\Rightarrow$                                                                                                    |
| Navigatie                                             | <ul> <li>De waarden aanpassen met de pictogrammen en</li> <li>Selecteer de gewenste waarde met Entre</li> </ul>                                  | REGLAGES HORAIRES<br>Chrono (mm)ss)<br>Heure (hh:mm)<br>REGLAGES UERRE/CUVETTE<br>TPS Rince Cuvette (s)<br>TPS Jet Verre (s) |
| Instellingen                                          | <ul> <li>Stel de gewenste waarde in met en + toetsenbord of schuifbalk.</li> <li>Activeer/deactiveer een optie met our of Non</li> </ul>         | Heure (hh:ma)<br>01234<br>56789                                                                                              |
| Bevestiging                                           | <ul> <li>Bevestig de instelling met Serve</li> <li>Druk op een leeg gedeelte van het scherm → om terug te keren naar het startscherm.</li> </ul> | Affichage Calbenium ico<br>Sortir<br>Oui Non                                                                                 |

#### 3.8.5.1 Door het menu Instellingen navigeren

#### 3.8.5.2 Klok en stopwatch

| Functie                 | Beschrijving                                                                                                    | Illustratie                                                                                                    |
|-------------------------|----------------------------------------------------------------------------------------------------|----------------------------------------------------------------------------------------------------|
| Instellingklok          | <ul> <li>→ Selecteer "Tijd uu: min"</li> <li>Standaardweergave: "OO:OO" (uu: mm)</li> <li>Gebruik de pijltjestoetsen en het toetsenbord om de gewenste tijd aan te geven.</li> <li>Bevestig en ga terug naar het startscherm.</li> </ul>    | Leure (hh: ss)         Sortin           0         1         2         3         4           5         6         7         8         9 |
| Instelling<br>stopwatch | <ul> <li>→ Selecteer Stopwatch mm: ss"</li> <li>Standaardweergave: "OO:OO" (mm: ss)</li> <li>Gebruik de pijltjestoetsen en het toetsenbord om de gewenste duur aan te geven.</li> <li>Bevestig en ga terug naar het startscherm.</li> </ul> |                                                                                                    |

#### 3.8.5.3 Geluidssignaal toetsenbord

| Functie                       | Beschrijving                                                                                                    | Illustratie                                                                                                    |
|-------------------------------|----------------------------------------------------------------------------------------------------|----------------------------------------------------------------------------------------------------|
| Geluidssignaal<br>toetsenbord | <ul> <li>→ Selecteer "Geluidssignaal toetsenbord"</li> <li>Activeer/deactiveerhetgeluidssignaalmetééndrukopeen schermtoets.</li> <li>Bevestig en ga terug naar het startscherm.</li> </ul> | REGLAGES CALBEPULSE<br>Debit d'eau (0-11)<br>Tes D contamination (s)<br>TPS Secha@e (s)<br>REGLAGES DIVERS<br>BiP Clavier |

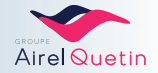

|                           | 3.8.5.4 Behandellamp                                                                                                    |
|---------------------------|----------------------------------------------------------------------------------------------------|
| Functie                   | Beschrijving                                                                                                    |
| Verlichtingsmodus<br>auto | <ul> <li>→ Selecteer "Verlichting/Stoel"</li> <li>Activeer/deactiveer de automatische verlichting van de behandellamp:</li> <li>Stopzetting bij het oproepen van programma 1 en de positie van de kwispedoor</li> <li>Inschakeling van de behandellamp bij het oproepen van ieder ander programma van de stoel</li> <li>Bevestig en ga terug naar het startscherm.</li> </ul> |

Deze functie is niet bruikbaar voor verlichting met contactloze bediening.

#### 3.8.5.5 Posities van de stoel en de kwispedoor

| Functie                                              | Beschrijving                                                                                                    | Illustratie                                                                                                    |
|------------------------------------------------------|----------------------------------------------------------------------------------------------------|----------------------------------------------------------------------------------------------------|
| Programmering<br>vandepositiesvan<br>destoel (1t/m4) | <ul> <li>Zet de stoel in de gewenste positie.</li> <li>→ Selecteer "Positie 1 - 4 opslaan".</li> <li>Bevestig en ga terug naar het startscherm.</li> </ul>                                       | Creation Carte User<br>REGLAGES POS FAUTEUIL<br>Sauvevarde Pos 1<br>Sauvevarde Pos 2<br>Sauvevarde Pos 3<br>Sauvevarde Pos 4<br>Sauvevarde Pos Crachoir           |
| Bediening van<br>de stoel met het<br>pedaal          | <ul> <li>→ Selecteer "Stoel op pedaalbediening"</li> <li>Activeer/deactiveer de bediening van de stoelprogramma's met het pedaal.</li> <li>Bevestig en ga terug naar het startscherm.</li> </ul> | Variation Turbine<br>Variation Detartreur<br>Inversion sens au Pied<br>Fauteuil sur Pedalo<br>Eclaira@e/Fauteuil Lies<br>TemPs Auto Fud (s/10)<br>CREATION CARTES |
| Programmering<br>positiekwispedoor                   | <ul> <li>Zet de stoel in de gewenste "kwispedoor"-positie.</li> <li>→ Selecteer "De kwispedoorpositie opslaan".</li> <li>Bevestig en ga terug naar het startscherm.</li> </ul>                   | Creation Carte User<br>REGLAGES POS FAUTEUIL<br>Gauvetarde Pos 1<br>Sauvetarde Pos 2<br>Sauvetarde Pos 3<br>Sauvetarde Pos 4<br>Sauvetarde Pos Crachoir           |

Door de functie "Stoel op pedaalbediening" te deactiveren, voorkomt u dat er per ongeluk een stoelprogramma in gang wordt gezet met het pedaal.

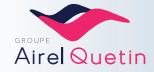

| 3.8.5.6 | Bekervulling | en wasbak | spoeling |
|---------|--------------|-----------|----------|
|---------|--------------|-----------|----------|

| Functie                                                             | Beschrijving                                                                                                    | Illustratie                                                                                                    |
|---------------------------------------------------------------------|----------------------------------------------------------------------------------------------------|----------------------------------------------------------------------------------------------------|
| Instellingvandeduur<br>van de bekervulling<br>(voorpedaalbediening) | <ul> <li>→ Selecteer "Duur bekervulling"</li> <li>Standaardweergave: "OO:3O" (sec/max. duur)</li> <li>Gebruik de pijltjestoetsen en hettoetsenbord om de gewenste duur aan te geven.</li> <li>Bevestig en ga terug naar het startscherm.</li> </ul>   | REGLAGES HORAIRES<br>Chrono (mmFas)<br>Heure (hh:mm)<br>REGLAGES UERRE/CUVETTE<br>TPS Rince Cuvette (s)<br>TPS Jet Verre (s) |
| Instellingvandeduur<br>vandewasbakspoeling<br>(voorpedaalbediening) | <ul> <li>→ Selecteer "Duur wasbakspoeling"</li> <li>Standaardweergave: "OO:30" (sec/max. duur)</li> <li>Gebruik de pijltjestoetsen en hettoetsenbord om de gewenste duur aan te geven.</li> <li>Bevestig en ga terug naar het startscherm.</li> </ul> | REGLAGES HORAIRES<br>Chrono (mm:ss)<br>Heure (hh:mm)<br>REGLAGES VERRE/CUVETTE<br>TPs Rince Cuvette (s)<br>TPs Jet Verre (s) |

Dezegeprogrammeerdetijdenwordentoegepastwanneerdebekervulling/wasbakspoelingmethetpedaal worden bediend.

#### 3.8.5.7 Calbépuls

| Functie                                                    | Beschrijving                                                                                                    | Illustratie                                                                                                    |
|------------------------------------------------------------|----------------------------------------------------------------------------------------------------|----------------------------------------------------------------------------------------------------|
| Instelling Cabépuls<br>(1/3)<br>Waterdebiet                | <ul> <li>→ Selecteer "Waterdebiet (0-11)"</li> <li>Standaardweergave: "000: 011" (max. debiet)</li> <li>Gebruikdepijltjestoetsenenhettoetsenbordomhet gewenste debiet aan te geven.</li> <li>Bevestig en ga terug naar het startscherm.</li> </ul>    | Debit d'eau (0-11)         Sortir           000/011         5           5         6         7         8         9                                                          |
| Instelling Cabépuls<br>(2/3)<br>Duur van de<br>ontsmetting | <ul> <li>→ Selecteer "Duur ontsmetting(en)"</li> <li>Standaardweergave: "OOO: O2O" (max. duur)</li> <li>Gebruik de pijltjestoetsen en hettoetsenbord om de gewenste duur aan te geven.</li> <li>Bevestig en ga terug naar het startscherm.</li> </ul> | O         I         I         Sortin           0         1         2         3         4         I           5         6         7         8         9         I         I |
| Instelling Cabépuls<br>(3/3)<br>Duur van de droging        | <ul> <li>→ Selecteer "Duur droging(en)"</li> <li>Standaardweergave: "OOO: O2O" (max. duur)</li> <li>Gebruik de pijltjestoetsen en hettoetsenbord om de gewenste duur aan te geven.</li> <li>Bevestig en ga terug naar het startscherm.</li> </ul>     | TPs       Sechase (s)         000/020       Sector         0       1       2       3       4         5       6       7       8       9                                     |

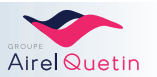

#### 3.8.6 Menu turbine

Als de turbine is geselecteerd, wordt het volgende scherm weergegeven:

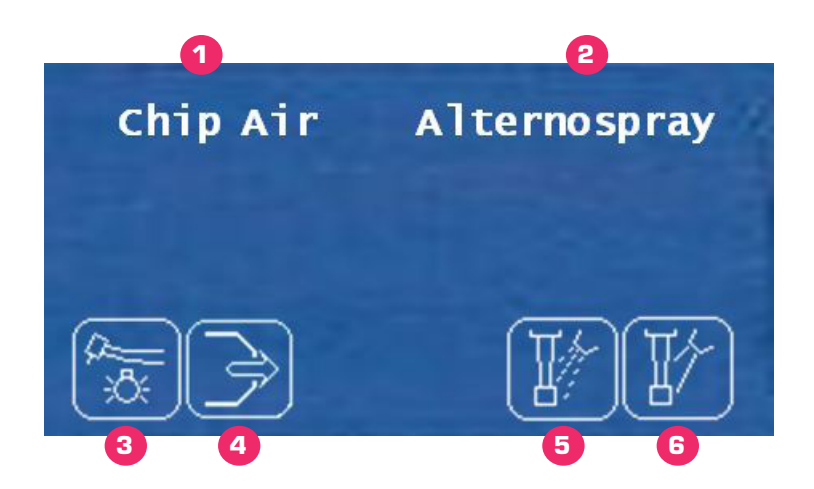

| Nr. | Functie                                | Details                                                                                                    | Illustratie |
|-----|----------------------------------------|----------------------------------------------------------------------------------------------------|-------------|
| 1   | Statusvandechip<br>blower              | <ul> <li>Weergave afhankelijk van pedaalbediening</li> <li>Schakeling tussen 3 alternerende standen:<br/>Chip air / chip spray / zonder chip</li> </ul>                                                                      |             |
| 2   | Status van de<br>spray                 | <ul> <li>Weergave afhankelijk van pedaalbediening</li> <li>Schakeling tussen 3 alternerende<br/>standen:Alternospray/Metspray/Zonder<br/>spray.</li> </ul>                                                                   |             |
| 3   | Instellingkoudwit<br>licht             | <ul> <li>Drukophetpictogramomtoegangtekrijgen<br/>tot het scherm Instellingen.</li> <li>Verschuif de schuifknop om het gewenste<br/>effect te verkrijgen (debiet, sterkte enz.).</li> <li>Bevestig de instelling.</li> </ul> |             |
| 4   | Instelling<br>luchtdebiet van<br>chip  | Zoals hierboven.                                                                                                    |             |
| 5   | Instelling<br>luchtdebiet van<br>spray | Zoals hierboven.                                                                                                    |             |
| 6   | Instelling<br>waterdebiet van<br>spray | Zoals hierboven.                                                                                                    |             |

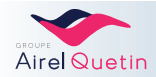

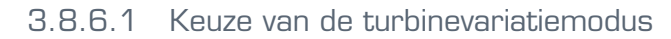

| Functie                         | Beschrijving                                                                                                    | Illustratie |
|---------------------------------|----------------------------------------------------------------------------------------------------|-------------|
| Turbinevariatie<br>methetpedaal | <ul> <li>→ Selecteer "Turbinevariatie"</li> <li>Activeer/deactiveer de turbinevariatie met het pedaal.</li> <li>Bevestig en ga terug naar het startscherm.</li> </ul> |             |

#### 3.8.6.2 Keuze met of zonder alternospray

| Functie                      | Beschrijving                                                                                                    | Illustratie |
|------------------------------|----------------------------------------------------------------------------------------------------|-------------|
| Alternospray<br>methetpedaal | <ul> <li>→ Selecteer "Alternospray".</li> <li>Activeer/deactiveerdealternerendespray-modusmethetpedaal.</li> <li>Bevestig en ga terug naar het startscherm.</li> </ul> |             |

Alternospray-modus: De spray werkt gedurende 2 sec. en stopt dan 1 sec.

#### 3.8.7 Menu motor

Als er een micromotor is geselecteerd, wordt het volgende scherm weergegeven:

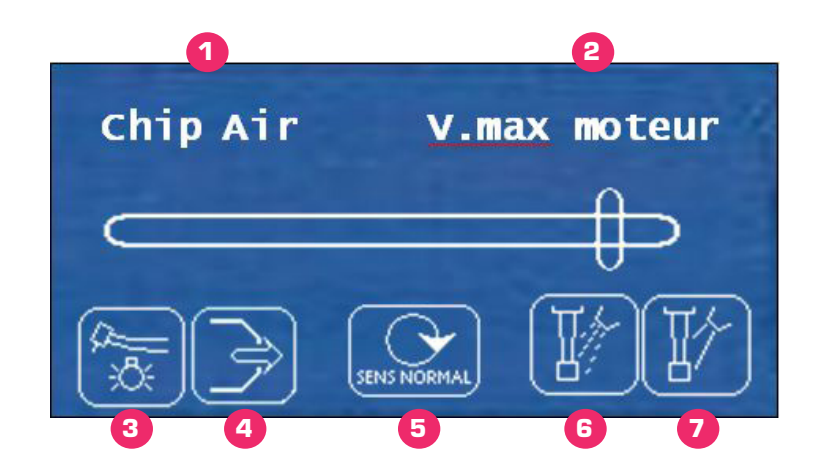

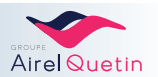

| Nr. | Functie                                          | Details                                                                                                    | Illustratie |
|-----|--------------------------------------------------|----------------------------------------------------------------------------------------------------|-------------|
| 1   | Status van de chip<br>blower                     | <ul> <li>Weergave afhankelijk van<br/>pedaalbediening</li> <li>Schakeling tussen 3 alternerende<br/>standen:Chipair/chipspray/zonder<br/>chip</li> </ul>                                               |             |
| 2   | Snelheidsbegrenzer                               | • Verschuifdeschuifknopomdesnelheid van de motor te begrenzen.                                                                                                    |             |
| 3   | Instellingkoudwitlicht                           | <ul> <li>Druk op het pictogram om toegang te<br/>krijgen tot het scherm Instellingen.</li> <li>Verschuif de schuifknop om het<br/>gewenste effect te verkrijgen (debiet,<br/>sterkte enz.).</li> </ul> |             |
| 4   | Instellingluchtdebietvan<br>chip                 | Zoals hierboven.                                                                                                    |             |
| 5   | Omkering van de<br>draairichting van de<br>motor | Standaard keert de draairichting terug<br>naar normaal.                                                                                                    |             |
| 6   | Instellingluchtdebietvan<br>spray                | Zoals hierboven.                                                                                                    |             |
| 7   | Instellingwaterdebiet<br>van spray               | Zoals hierboven.                                                                                                    |             |

#### 3.8.7.1 Keuze omkering van de draairichting motor met het pedaal

| Functie                                            | Beschrijving                                                                                                    | Illustratie |
|----------------------------------------------------|----------------------------------------------------------------------------------------------------|-------------|
| Omkering<br>draairichting<br>motormethet<br>pedaal | <ul> <li>→ Selecteer "Omkering richting met de voet".</li> <li>Activeer/deactiveer de mogelijkheid om de draairichting van de motor om te draaien met de pedaalbediening.</li> <li>Bevestig en ga terug naar het startscherm.</li> </ul> |             |

Als omkering van de motorrichting met de voet geselecteerd is: - De bediening wordt gedaan met een druk met de voet op de rechterknop van het pedaal, een knop die standaard is voorbehouden voor de selectie van de chip blower.

- De chip blijft in de laatste geselecteerde stand (chip air, chip spray of zonder chip).

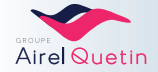

#### 3.8.8 Menu scaler

Uitsluitend voor de Satelec Newtron scaler.

Als de scaler is geselecteerd, wordt het volgende scherm weergegeven:

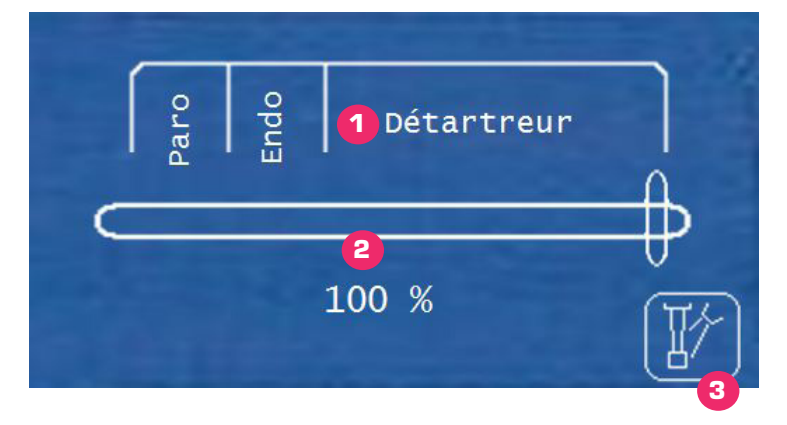

| Nr. | Functie                            | Details                                                                                                    | Illustratie |
|-----|------------------------------------|----------------------------------------------------------------------------------------------------|-------------|
| 1   | Selectie van de<br>scalermodus     | De selectie van een modus geefttoegang<br>tot een vermogensgroep:<br>Modus Paro → van 0% tot 18%<br>Modus Endo → van 19% tot 36%<br>Modus Scaler → van 37% tot 100%         |             |
| 2   | Vermogensbegrenzer                 | • Verschuif de schuifknop om het gewenste vermogen te verkrijgen (zie hierboven).                                                                                           |             |
| 3   | Instellingwaterdebiet<br>van spray | <ul> <li>Druk op het pictogram om toegang te<br/>krijgen tot het scherm Instellingen.</li> <li>Verschuif de schuifknop om het<br/>gewenste effect te verkrijgen.</li> </ul> |             |

#### 3.8.8.1 Keuze scalervariatie

| Functie                          | Beschrijving                                                                                                    | Illustratie |
|----------------------------------|----------------------------------------------------------------------------------------------------|-------------|
| Scalervariatie met het<br>pedaal | <ul> <li>→ Selecteer "Scalervariatie"</li> <li>Activeer/deactiveer de variatie van het vermogen van de scaler met het pedaal.</li> <li>Bevestig en ga terug naar het startscherm.</li> </ul> |             |

#### 3.8.9 Menu MX micromotor

 ${\sf Dit} schermwordt all een weergegeven als uw {\sf PACIFIC} is voor zien van een instrument met een {\sf BIENAIRMX} micro-inductiemotor.$ 

In ditmenukuntudes nelheiden het motorkoppelinstellen, als med edefuncties auto-reverse en auto-forward.

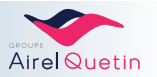
Als de MX mircromotor is geselecteerd, wordt het volgende scherm weergegeven:

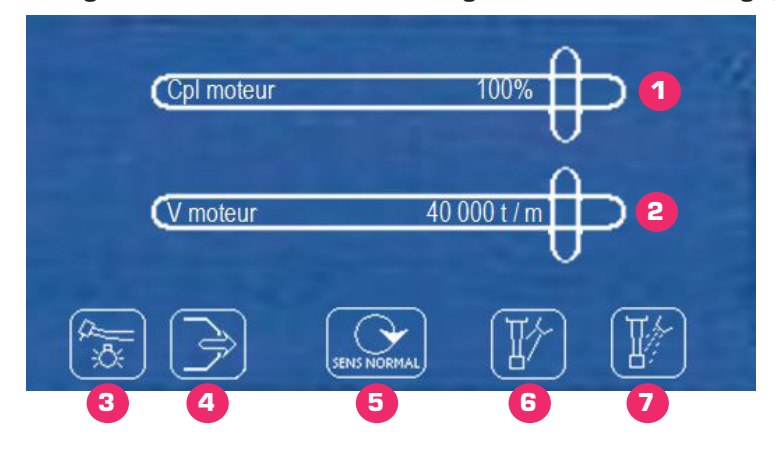

| Nr. | Functie                                                         | Details                                                                                                    | Illustratie               |
|-----|-----------------------------------------------------------------|----------------------------------------------------------------------------------------------------|---------------------------|
| 1   | Instellen van het<br>motorkoppel                                | <ul> <li>Voor de keuze van het koppel in %, zie pag. 38.</li> <li>Verschuifde schuifknop om het gewenste%<br/>koppel te verkrijgen.</li> </ul>                                                                                                    |                           |
| 2   | Snelheidsbegrenzer                                              | • Verschuif de schuifknop om de snelheid van de motor te beperken (max. 40.000 tpm).                                                                                                    |                           |
| 3   | Instellingkoudwit<br>licht                                      | <ul> <li>Drukophetpictogramomtoegangtekrijgen<br/>tot het scherm Instellingen.</li> <li>Verschuif de schuifknop om het gewenste<br/>effect te verkrijgen.</li> </ul>                                                                                                    |                           |
| 4   | Instelling<br>Iuchtdebiet van<br>chip                           | Zoals hierboven.                                                                                                    |                           |
| 5   | Draairichtingvan<br>de motor/<br>Auto-reverse /<br>Auto-forward | Alternerende bediening.<br>Standaard keert de draairichting terug naar<br>normaal.                                                                                                    |                           |
|     |                                                                 | 1° keer indrukken <b>→ Omkering</b> van de<br>draairichting van de motor                                                                                                    |                           |
|     |                                                                 | 2 sec. vasthouden → <b>Auto-reverse-modus</b> .<br>Modusvoorbehoudenvoorendo(max. snelheid<br>5000 tpm):<br>De motor verandert automatisch van<br>draairichtingalshetmax. weergegevenkoppel<br>wordt bereikt.                                                                                 | SENS NORMAL 2 SEC. → Auto |
|     |                                                                 | Nogeenkeerindrukken → <b>Modusauto-forward</b> .<br>Demotorverandertautomatischvandraairichting<br>als het max. weergegeven koppel wordt<br>bereikt. De motor keert terug naar de normale<br>draairichting na een instelbare periode (zie<br>instelling van de auto-forward-tijd op pag. 38). | Auto                      |
| 6   | Instelling<br>luchtdebiet van<br>spray                          | <ul> <li>Drukophetpictogramomtoegangtekrijgen<br/>tot het scherm Instellingen.</li> <li>Verschuif de schuifknop om het gewenste<br/>effect te verkrijgen.</li> </ul>                                                                                                    |                           |
| 7   | Instelling<br>waterdebiet van<br>sprav                          | Zoals hierboven.                                                                                                    |                           |

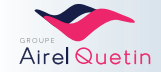

### 3.8.9.1 Motorkoppel in %

- De instelling van het koppel is noodzakelijk voor de endo en hangt af van het soort instrument dat wordt gebruikt.
- Het koppel is afhankelijk van de rotatiesnelheid.
- De rotatiesnelheid in de endo moet lager zijn dan 5000 tpm.
- Met de tabel hieronder kan de conversie worden uitgevoerd: % weergegeven koppel → koppel in N.m in functie van de rotatiesnelheid van de micromotor MX.

Voor de waarde van het in te stellen koppel, kunt u de gebruiksaanwijzing van de fabrikant van het instrument raadplegen.

| SnelheidMX<br>motor |      | Con  | versie v | van het $ ightarrow$ K | koppel<br>Koppel i | in % va<br>n N.m p | n het n<br>ber rota | naximaa<br>atiesnel | al leverl<br>heid | oare ko | ppel |      |
|---------------------|------|------|----------|------------------------|--------------------|--------------------|---------------------|---------------------|-------------------|---------|------|------|
| (tpm)               | 10%  | 18%  | 26%      | 35%                    | 43%                | 50%                | 59%                 | 67%                 | 75%               | 84%     | 92%  | 100% |
| 1.000               | 0,35 | 0,63 | 0,91     | 1,23                   | 1,51               | 1,75               | 2,07                | 2,35                | 2,63              | 2,94    | 3,22 | 3,50 |
| 5.000               | 0,33 | 0,59 | 0,85     | 1,15                   | 1,41               | 1,65               | 1,94                | 2,21                | 2,47              | 2,7     | 3,03 | 3,3  |
| 10.000              | 0,30 | 0,54 | 0,78     | 1,05                   | 1,29               | 1,50               | 1,77                | 2,01                | 2,25              | 2,52    | 2,76 | 3,00 |

### 3.8.9.2 Instelling van de auto-forward-tijd

Deauto-forward-tijdisdetijdgedurendewelkedemotorautomatischinomgekeerderichtingdraaitterwijl het maximaal leverbare koppel is bereikt.

| Functie                              | Beschrijving                                                                                                    |
|--------------------------------------|----------------------------------------------------------------------------------------------------|
| Instellingvandeauto-<br>forward-tijd | <ul> <li>→ Selecteer "Auto FWD tijd"</li> <li>Standaardweergave: "OO:10" (tienden van seconden/max. tijd)</li> <li>Gebruik de pijltjestoetsen en het toetsenbord om de gewenste auto-forward-tijd in te stellen in 1/10° sec.</li> <li>Bevestig en ga terug naar het startscherm.</li> </ul> |

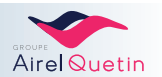

# 3.9 Knoppen op het EVO kleurentouchscreen

# 3.9.1 Verificatie van de gebruiker

 $Dezeverificatie is not igals ermeerde regebruikers accounts zijn aangemaakt op uw {\sf PACIFICEVO-apparatuur}.$ 

| Stappen | Details                                                                                                    | Illustratie                                                                                                    |
|---------|----------------------------------------------------------------------------------------------------|----------------------------------------------------------------------------------------------------|
| 1       | • Geen instrument geselecteerd $\rightarrow$ Toegang tot het menu "gebruiker kiezen".                                                                                                    |                                                                                                    |
| 2       | <ul> <li>Het scherm "Verbinding" wordt weergegeven.De reeds<br/>aangemaakt gebruikersaccounts zijn zichtbaar.</li> <li>Blader er doorheen met  en </li> <li>Selecteer een account.</li> </ul> | Connexion<br>DR AIREL<br>DR QUETIN                                                                                                    |
| 3       | <ul> <li>Tik uw wachtwoord in.</li> <li>Bevestig: ok (ook als er geen wachtwoord is aangemaakt).</li> <li>Het startscherm wordt weergegeven met de geselecteerde accountnaam.</li> </ul>      | Mot de passe :         -         0       1       2       3       4       5       6       7       8       9         A       Z       E       R       T       Y       U       I       0       P         Q       S       D       F       G       H       J       K       L       M         W       X       C       V       B       N       I       I       I       ok |

Om een nieuwe gebruikersaccount aan te maken, dient u contact op te nemen met uw erkende AIREL-QUETIN-installateur.

# 3.9.2 Gebruik van de pictogrammen op het EVO-scherm

De knoppen en instellingen kunt u bedienen door met de vinger op de pictogrammen en schuifbalken te drukken.

De EVO-pictogrammen hebben 3 standen

| Pictogram niet actief |                                        |
|-----------------------|----------------------------------------|
| Pictogram geactiveerd |                                        |
| Wachtstand            |                                        |
| Schuifbalk            | Verschuif de schuifknop met de pijlen. |

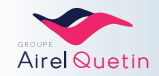

Er zijn twee manieren om een keuze of instelling te bevestigen:

- Na ~ 4 sec., zal de keuze automatisch worden bevestigd (gedurende die periode kunt u nog andere instellingen invoeren).
- Of u kunt een 2° keer met uw vinger op het pictogram drukken.

In beide gevallen zal het pictogram van oranje in grijs veranderen.

Hetopslaan van de instellingen gebeurt automatisch terwijl ubezig benten wanneer uiedere ingestelde functie verlaat.

Het opslaan gebeurt automatisch ongeacht de functie of het apparaat.

Er wordt rechtsboven in het scherm een pictogram weergegeven dat er automatisch is opgeslagen.

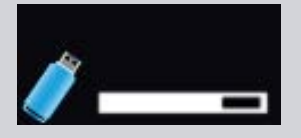

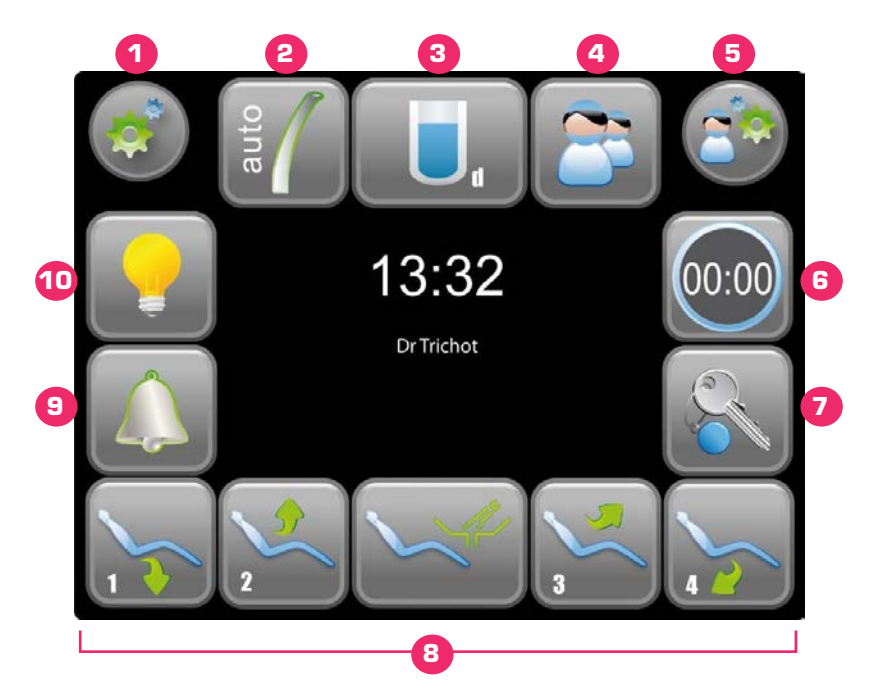

### 3.9.3 Functies op het startscherm

| Nr. | Functie                              | Details                                                                                                    | Illustratie |
|-----|--------------------------------------|----------------------------------------------------------------------------------------------------|-------------|
|     | Klok                                 | -                                                                                                    | 13:32       |
| 1   | Toegang tot het<br>menu Instellingen | Omtoegangtekrijgentotdeinstellingenendeprogrammeringvan de functies.                                            |             |
| 2   | Afzuiging                            | Selectie/schakeling tussen 2 afzuigmodi:                                                                        |             |
|     |                                      | • Direct: De afzuiging wordt in gang gezet wanneer men aan de canule trekt.                                     |             |
|     |                                      | • Auto: De afzuiging wordt in gang gezet als de canule wordt gepakt en het voetpedaal in werking wordt gesteld. | auto        |

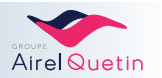

| Nr.                               | Functie                    | Details                                                                                                    | Illustratie |
|-----------------------------------|----------------------------|----------------------------------------------------------------------------------------------------|-------------|
| 3                                 | Calbéniumindicator         | Voldoende calbenium aanwezig                                                                                                    | U.          |
|                                   |                            | Calbénium bijna opgebruikt, zie § 4.2, pagina 55.                                                                                                    |             |
|                                   |                            | Calbénium opgebruikt, zie § 4.2, pagina 55.                                                                                                    | ×           |
| 4                                 | Keuze van de<br>gebruiker  | Om de gebruikersaccount te wijzigen (zie § 3.9.1, pagina 39)                                                                                                    | 2           |
| 5                                 | Keuze van het<br>programma | Omtoegangteverkrijgentotuwvoorafgedefinieerdeinstellingen<br>(zie § 3.9.5, pagina 46).                                                                                                    |             |
| 6                                 | Stopwatch                  | Aftellen van een geprogrammeerde tijd<br>(toegang tot 4 geprogrammeerde tijden).                                                                                                    | 00:00       |
| 7                                 | Hulpfunctie                | Openen van de deur van de praktijk, of andere functie afhankelijk<br>van bedrading<br>(mogelijkheid om een pop-up van het beeld van de videocamera<br>weer te geven).                                                  | S           |
| 8 Positiesvanstoel&<br>kwispedoor |                            | <ul> <li>Tik op pictogram → Een van de geprogrammeerde posities<br/>wordt opgeroepen (4 programma's mogelijk).</li> <li>Langindrukken → Handmatigemodus: Destoelbeweegtzolang<br/>de toets wordt ingedrukt.</li> </ul> | t/m         |
|                                   |                            | <ul> <li>Positie kwispedoor</li> <li>1ste keer aantikken → De geprogrammeerde positie van de kwispedoor wordt opgeroepen.</li> <li>2e keer aantikken → Brengt de stoel in zijn laatste positie.</li> </ul>             |             |
| 9                                 | Oproepassistente           | Korte of lange oproep.<br>Omdeoproepmodustewijzigen, moetu contactopnemen metuw<br>installateur.                                                                                                    |             |
| 10                                | Behandellamp               | Handmatige bediening ON/OFF voor de behandellamp<br>(niet actief in geval van verlichting met contactloze bediening).                                                                                                  |             |
|                                   | Opslagindicator            | Dit pictogram wordt weergegeven als er automatisch gegevens worden opgeslagen.                                                                                                    | <i>/</i> /  |
|                                   | Accu (draadloos<br>pedaal) | Dit pictogram wordt weergegeven als de accu van het draadloze<br>pedaal bijna leeg is.<br>• De accu weer opladen (zie pag. 22).                                                                                        |             |

Voor het instellen van deze functies, zie de paragrafen: § 3.9.4.1 t/m § 3.9.4.9.

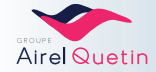

# 3.9.4 Menu Instellingen

| Functie                                     | Beschrijving                                                                                                    | Illustratie                                                                                                    |
|---------------------------------------------|----------------------------------------------------------------------------------------------------|----------------------------------------------------------------------------------------------------|
| Toegangverkrijgentot<br>hetmenuInstellingen | Vanaf het startscherm                                                                                                    |                                                                                                    |
| Navigatie                                   | Om de pagina om te slaan (2 pagina's alternerend):<br>• Knoppen rechtsboven, en<br>• Selecteer een tabblad/functie die u wilt instellen: | Cabepular gestion interphone divers diagnostica<br>bip clavier alternospray<br>variation turbine variation détartreur<br>inversion du sens<br>au pied<br>éclairage fauteuil<br>oui non |
| Instellingen                                | <ul> <li>Stel de waarde in op de schuifbalk met en en en en en en en en en en en en en</li></ul>                                         | postori<br>du siége     réglage<br>horaire     mulpicateur<br>moleur     réglage verre<br>coverba       temps du jet d'eau<br>pour rempir un verre                                     |
| Bevestiging                                 | Omte bevestigen en hetmenu Instellingen te verlaten:<br>• Drukop ditpictogram → Terugnaar hethoofdmenu.                                  |                                                                                                    |

### 3.9.4.1 Door het menu Instellingen navigeren

### 3.9.4.2 Posities van de stoel en de kwispedoor

| Functie                                                                          | Beschrijving                                                                                                    | Illustratie                                                                                                    |
|----------------------------------------------------------------------------------|----------------------------------------------------------------------------------------------------|----------------------------------------------------------------------------------------------------|
| Programmering van<br>de posities van de<br>stoel (1 t/m 4)<br>&Positiekwispedoor | <ul> <li>Zet de stoel in de gewenste positie.</li> <li>→ Tabblad "Positie stoel".</li> <li>Selecteer "positie 1 - 4 opslaan"<br/>of "positie kwispedoor opslaan".</li> <li>→ Terug naar het hoofdmenu.</li> </ul>         | Personal<br>durande<br>durande<br>durande<br>durande<br>durande<br>position 1         rulegise vene<br>cuvette         Telesonal<br>cuvette           Sativegarde<br>position 1         saturegarde<br>position 2         saturegarde<br>position 4           Sativegarde<br>position crachoir         saturegarde<br>position crachoir |
| Bedieningvandestoel<br>met het pedaal                                            | <ul> <li>vervolgens → Tabblad "Diversen".</li> <li>Selecteer "Stoel op pedaalbediening"</li> <li>Activeer/deactiveer de bediening van de stoelprogramma's met het pedaal.</li> <li>→ Terug naar het hoofdmenu.</li> </ul> | Cabepulse     gestion     interphone     divers     diagnostics       bip clavier     alternospray       variation turbine     variation détartreur       inversion du sens<br>au pied     fauteuil sur pédale       éclairage fauteuil         oui     non                                                                             |

Door de functie "Stoel op pedaalbediening" te deactiveren, voorkomt u dat er per ongeluk een stoelprogramma of een programma van de kwispedoorpositie in gang wordt gezet met het pedaal.

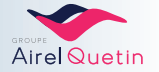

# 3.9.4.3 Klok en stopwatch

| Functie                       | Beschrijving                                                                                                    | Illustratie                                                                                                    |
|-------------------------------|----------------------------------------------------------------------------------------------------|----------------------------------------------------------------------------------------------------|
| Instelling klok<br>Instelling | $\rightarrow$ Tabblad "Instelling klok"                                                                                                    | position<br>du sège         réglage<br>horare         multiplicateur<br>moteur         réglage vene<br>cavette         Téglage vene<br>cavette           chrono 1 (mm:ss)         chrono 2 (mm:ss) |
| stopwatch                     | • Selecteer "Tijd uu: mm" of "stopwatch 1 t/m 4 (mm:ss)".                                                                                                    | chrono 3 (mm.ss) heure (hh.mm)                                                                                                    |
|                               | <ul> <li>Selecteer het vakje met het cijfer dat u wilt instellen.</li> <li>Stel de waarde in met behulp van de pijlen  → en  → Terug naar het hoofdmenu.</li> </ul> | 1 0 : 1 7                                                                                                    |

# 3.9.4.4 Behandellamp

| Functie                   | Beschrijving                                                                                                    | Illustratie                                                                                |
|---------------------------|----------------------------------------------------------------------------------------------------|--------------------------------------------------------------------------------------------|
| Verlichtingsmodus<br>auto | vervolgens () → Tabblad "Diversen".                                                                                                    | Cabepular gestion interphone divers diagnostics                                            |
|                           | Selecteer "verlichting stoel".                                                                                                    | variation turbine variation détartreur<br>inversion du sens fauteuil sur pédale<br>au pied |
|                           | <ul> <li>Activeer/deactiveerdeautomatischeverlichtingvande<br/>behandellamp:</li> <li>Uitschakeling bij het oproepen van programma 1 en de<br/>positie van de kwispedoor.</li> <li>Inschakeling van de behandellamp bij het oproepen van<br/>ieder ander programma van de stoel</li> <li>→ Terug naar het hoofdmenu.</li> </ul> | éclairage fauteuil 🔊 🐲                                                                     |

Deze functie is niet bruikbaar voor verlichting met contactloze bediening.

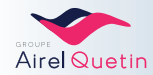

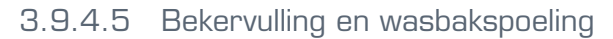

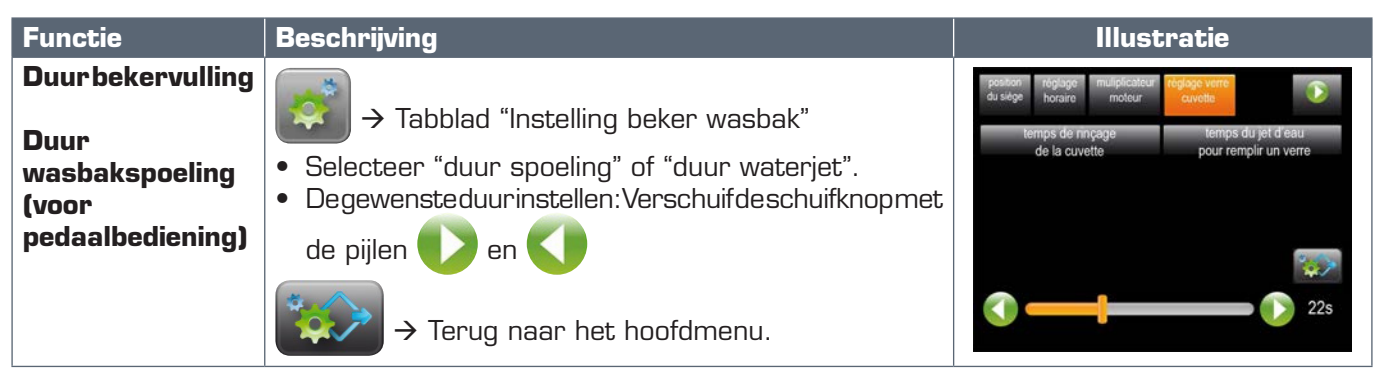

Deze geprogrammeerde tijden worden toegepast wanneer de bekervulling/ wasbakspoeling met het pedaal worden bediend.

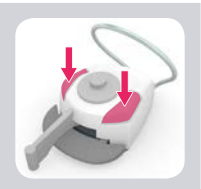

### 3.9.4.6 Calbépuls

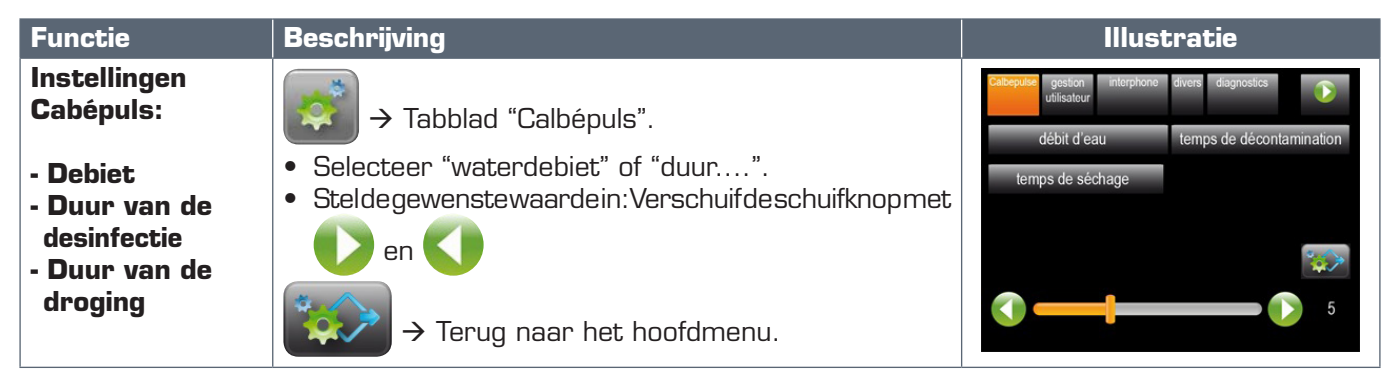

### 3.9.4.7 Wachtwoord wijzigen/taal wijzigen

| Functie                    | Beschrijving                                                                                                    | Illustratie                                                                                                    |
|----------------------------|----------------------------------------------------------------------------------------------------|----------------------------------------------------------------------------------------------------|
| Taal wijzigen              | <ul> <li>vervolgens → Tabblad "Gebruikersbeheer".</li> <li>Selecteer "taal fr".</li> <li>Verplaats de schuifknop met of en of om de gewenste taal weer te geven.</li> <li>→ Terug naar het hoofdmenu.</li> </ul>                                         | Cabepulae gestion interphone divers diagnostica                                                                                                    |
| Het wachtwoord<br>wijzigen | <ul> <li>vervolgens → Tabblad "Gebruikersbeheer".</li> <li>Selecteer "het wachtwoord wijzigen".</li> <li>Voer uw huidige wachtwoord in en druk op ok</li> <li>Voer uw nieuwe wachtwoord in en druk op ok</li> <li>✓ Terug naar het hoofdmenu.</li> </ul> | -         0       1       2       3       4       5       6       7       8       9         A       Z       E       R       T       Y       U       I       O       P         Q       S       D       F       G       H       J       K       L       M         W       X       C       V       B       N       C       ok |

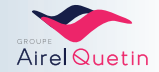

#### 3.9.4.8 Beeld intercom

Deze functie is beschikbaar als uw praktijk is voorzien van een bewakingscamera.

Hiermee kunt u tijdens een intercom-oproep een pop-up van het camerabeeld op het scherm van uw EVO-console weergeven.

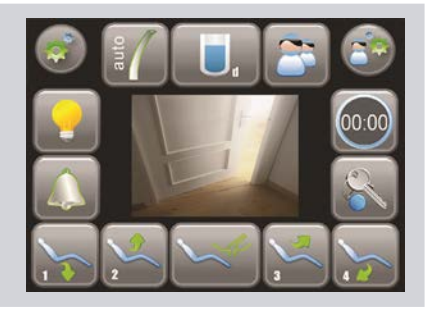

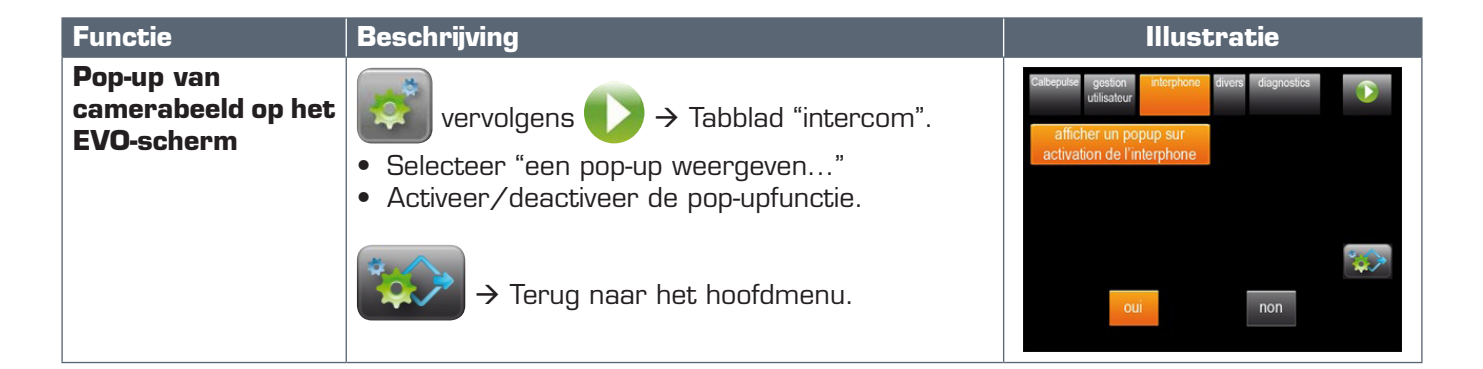

### 3.9.4.9 Diagnostiek elektronische kaarten

Met dit menu kunt u de status en de versies van de elektronische kaarten weergeven. De weergegeven parameters kunnen aan uw technische dienst worden doorgegeven zodat deze een betere diagnose kan stellen.

| Functie     | Beschrijving                                                                                                 | Illustratie                                                                                                    |
|-------------|----------------------------------------------------------------------------------------------------|----------------------------------------------------------------------------------------------------|
| Diagnostiek | vervolgens → Tabblad "diagnostiek".<br>• Selecteer één van de knoppen "zie…".<br>→ Terug naar het hoofdmenu. | Cabepuier gestion interpriore divers dagnostics<br>voir les diagnostics<br>de la carte basse<br>voir les versions<br>des cartes |

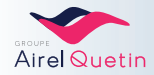

# 3.9.5 Met de gebruikersprogramma's werken

BijgeavanceerdgebruikvanuwPACIFICEVO-apparatuurkuntubinnenuwgebruikersaccountverschillende werkprogramma's aanmaken.

Dezeprogramma'swordenbeheerdinhetmenu"Voorafgedefinieerdeinstellingen". Zekunnenevolueren afhankelijk van de updating van uw parameters.

| Stappen | Details                                                                                                    | Illustratie                                                                                                    |
|---------|----------------------------------------------------------------------------------------------------|----------------------------------------------------------------------------------------------------|
| 1       | Definieer uw instellingen op de PACIFIC-behandelstoel                                                                         | -                                                                                                    |
| 2       | →Toegangtothetmenu"voorafgedefinieerdeinstellingen".                                                                          |                                                                                                    |
| 3       | • Selecteer "Opslaan als nieuwe instelling".                                                                                  | Réglages prédéfinis       Enregistrer sous un réglage existant         Supprimer le réglage       Enregistrer comme nouveau réglage         REGLAGE 1       Comme nouveau réglage |
| 4       | <ul> <li>Tik een naam voor dit programma in of "Instelling".</li> <li>Bevestig: ok</li> </ul>                                 | Nom du réglage :<br>-<br>O 1 2 3 4 5 6 7 8 9<br>A Z E R T Y U I O P<br>Q S D F G H J K L M<br>W X C V B N S O ok                                                                  |
| 5       | <ul> <li>Druk op de knop "Opslaan als nieuwe instelling".</li> <li>U keert automatisch terug naar het startscherm.</li> </ul> | Réglages prédéfinis                                                                                                    |

### 3.9.5.1 Een programma aanmaken

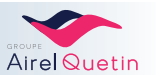

# 3.9.5.2 Van programma veranderen

| Stappen | Details                                                                              | Illustratie                                                                                                    |
|---------|--------------------------------------------------------------------------------------|----------------------------------------------------------------------------------------------------|
| 1       | →Toegangtothetmenu "voorafgedefinieerdeinstellingen".                                |                                                                                                    |
| 2       | <ul> <li>Blader er doorheen met oen on on on on on on on on on on on on on</li></ul> | Réglages prédéfinis         Charger le réglage         Supprimer le réglage         Enregistrer sous<br>nouveau réglage         REGLAGE 1         Exclassion         Exclassion         Exclasion         Exclassion |
| 3       | • U keert automatisch terug naar het startscherm.                                    |                                                                                                    |

Doe hetzelfde voor de andere functies van het menu "Vooraf gedefinieerde instellingen":

- "Wissen van de instelling ...."
- "Opslaan onder een bestaande instelling ...." ».

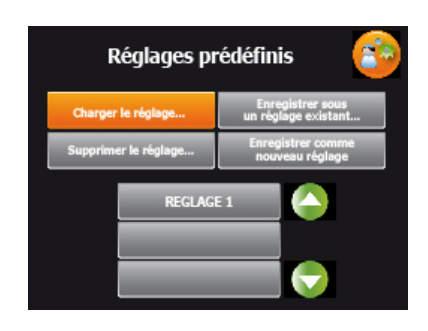

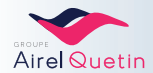

# 3.9.6 Menu turbine

Als de turbine is geselecteerd, wordt het volgende scherm weergegeven:

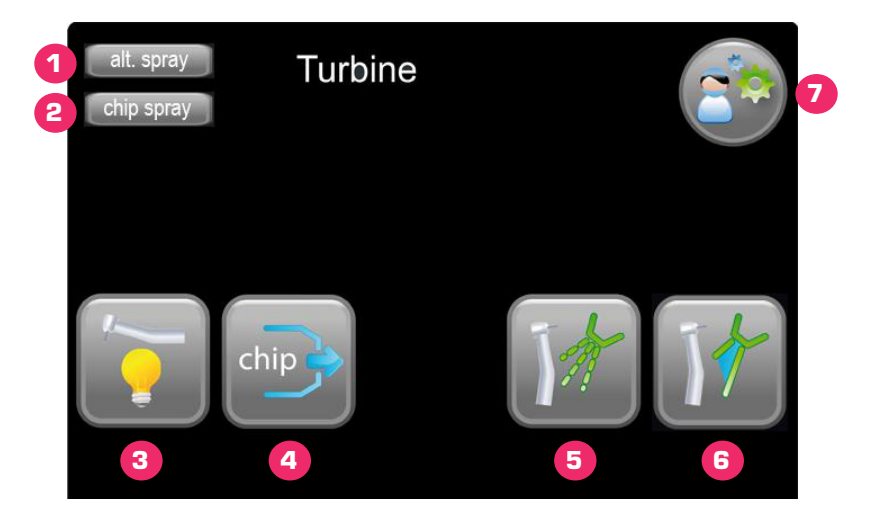

| Nr. | Functie                                | Details                                                                                                    | Illustratie |
|-----|----------------------------------------|----------------------------------------------------------------------------------------------------|-------------|
| 1   | Statusvandespray                       | <ul> <li>Weergave afhankelijk van<br/>pedaalbediening</li> <li>Schakeling tussen 3 alternerende<br/>standen:Chipair/chipspray/zonder<br/>chip</li> </ul>                           |             |
| 2   | Status van de chip<br>blower           | <ul> <li>Weergave afhankelijk van<br/>pedaalbediening</li> <li>Schakeling tussen 3 alternerende<br/>standen:Chipair/chipspray/zonder<br/>chip</li> </ul>                           |             |
| 3   | Instelling koud wit<br>licht           | <ul> <li>Druk op het pictogram: onderin<br/>het scherm wordt een schuifbalk<br/>weergegeven.</li> <li>Verschuif de schuifknop om het<br/>gewenste effect te verkrijgen.</li> </ul> |             |
| 4   | Instelling<br>luchtdebietvanchip       | Zoals hierboven.                                                                                                    |             |
| 5   | Instelling<br>luchtdebiet van<br>spray | Zoals hierboven.                                                                                                    |             |
| 6   | Instelling<br>waterdebiet van<br>spray | Zoals hierboven.                                                                                                    |             |
| 7   | Keuze van het<br>programma             | Om toegang te verkrijgen tot uw vooraf gedefinieerde instellingen, zie $\S$ 3.9.5.                                                                                                 |             |

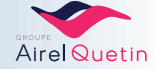

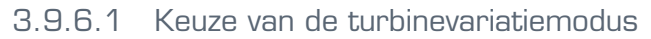

| Functie                         | Beschrijving                                                                                                    | Illustratie                                                        |
|---------------------------------|----------------------------------------------------------------------------------------------------|--------------------------------------------------------------------|
| Turbinevariatie<br>methetpedaal | vervolgens $\longrightarrow$ -> Tabblad                                                                                                    | Cabepulae gestion interphone divers disgnostics                    |
|                                 | "Diversen".                                                                                                    | bip clavier alternospray<br>variation turbine variation détartreur |
|                                 | <ul> <li>Selecteer "turbinevariatie"</li> <li>Activeer/deactiveerdeturbinevariatie<br/>met het pedaal.</li> <li>→ Terug naar het hoofdmenu.</li> </ul> | inversion du sens<br>au pied<br>éclairage fauteuil<br>oui non      |

#### 3.9.6.2 Keuze met of zonder alternospray

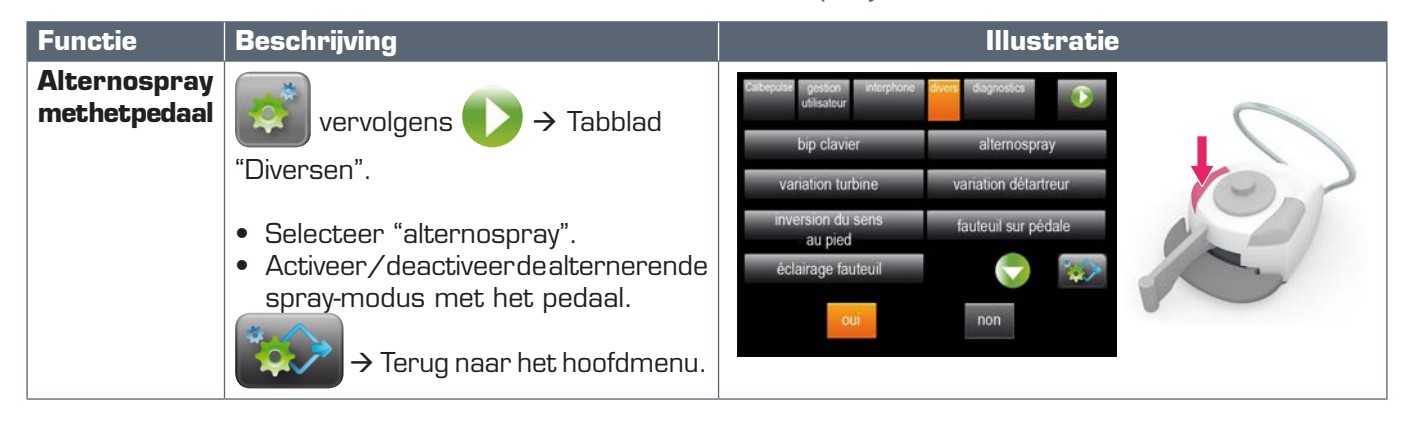

Alternospray-modus: De spray werkt gedurende 2 sec. en stopt dan 1 sec.

### 3.9.6.3 Keuze van de spray op chip

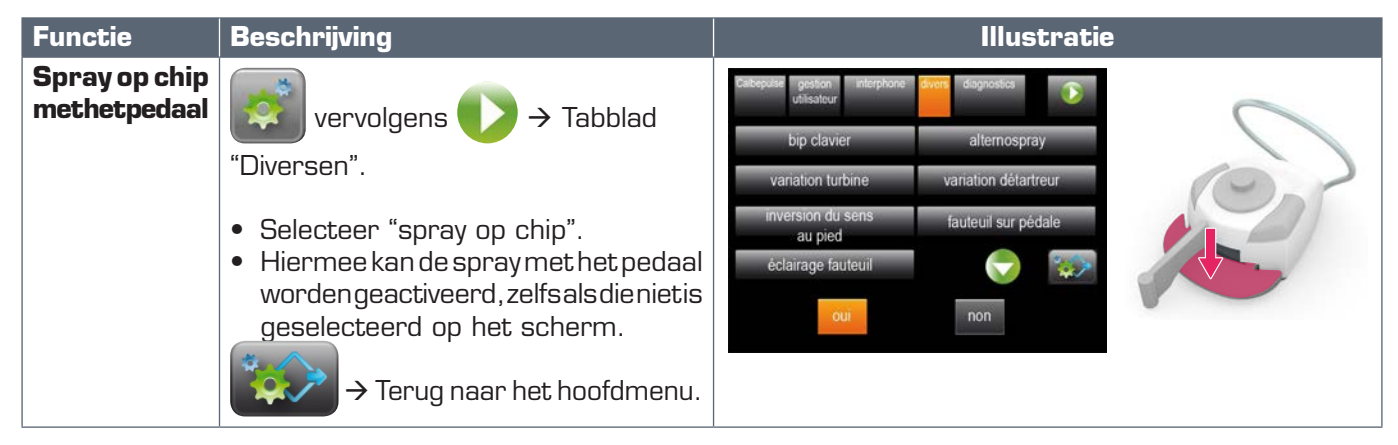

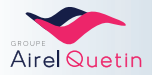

## 3.9.7 Menu scaler

Als de scaler is geselecteerd, wordt het volgende scherm weergegeven:

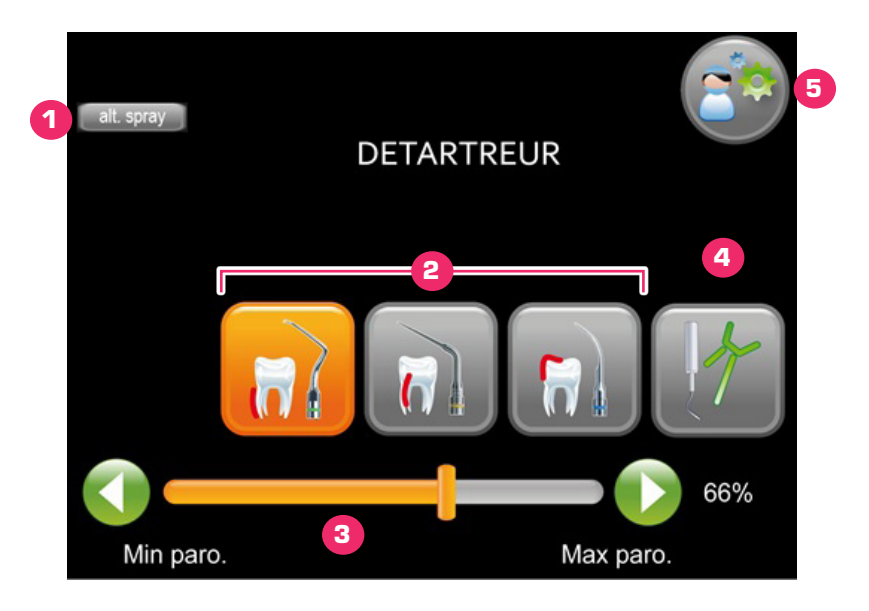

| Nr. | Functie                            | Details                                                                                                    | Illustratie                          |
|-----|------------------------------------|----------------------------------------------------------------------------------------------------|--------------------------------------|
| 1   | Status van de spray                | <ul> <li>Weergave afhankelijk van<br/>pedaalbediening</li> <li>Schakeling tussen 3 alternerende<br/>standen:spray / zonder spray /<br/>alterno spray.</li> </ul>                                      |                                      |
| 2   | Selectie van de<br>scalermodus     | Modus Paro / Endo / scaler                                                                                                    |                                      |
| 3   | Vermogensbegrenzer<br>scaler       | Verschuifdeschuifknopomhetvermogen<br>van de scaler te beperken.<br>Debeschikbarevermogensgroepwordt<br>automatischaangepastaan de gekozen<br>modus:<br>Paro 0% 18%<br>Endo 19%36 %<br>Scaler 37%100% | <b>∢</b> — <b>● ●</b> <sub>××%</sub> |
| 4   | Instellingwaterdebiet<br>van spray | <ul> <li>Druk op het pictogram: er wordt een<br/>schuifbalk weergegeven.</li> <li>Verschuif de schuifknop om het<br/>gewenste effect te verkrijgen.</li> </ul>                                        |                                      |
| 5   | Keuze van het<br>programma         | Om toegang te verkrijgen tot uw vooraf gedefinieerde instellingen, zie $\S$ 3.9.5.                                                                                                    |                                      |

Geen lichtinstelling scaler op EVO-scherm.

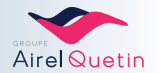

### Keuze scalervariatie

| Functie                        | Beschrijving                                                                                                    | Illustratie                                                                                                    |
|--------------------------------|----------------------------------------------------------------------------------------------------|----------------------------------------------------------------------------------------------------|
| Scalervariatie<br>methetpedaal | <ul> <li>vervolgens → Tabblad</li> <li>*Diversen".</li> <li>Selecteer "scaler variatie".</li> <li>Activeer/deactiveer de variatie van<br/>het vermogen van de scaler met het<br/>pedaal.</li> <li>→ Terug naar het hoofdmenu.</li> </ul> | Cabeputer       exterptione       Grant       Grant         bip clavier       alternospray         variation turbine       variation détartreur         inversion du sens       fauteuil sur pédale         au pied       Externospray         oui       non |

## 3.9.8 Menu MX micromotor

De micromotoren op de PACIFIC EVO zijn van het type MX.

Als er een micromotor is geselecteerd, wordt het volgende scherm weergegeven:

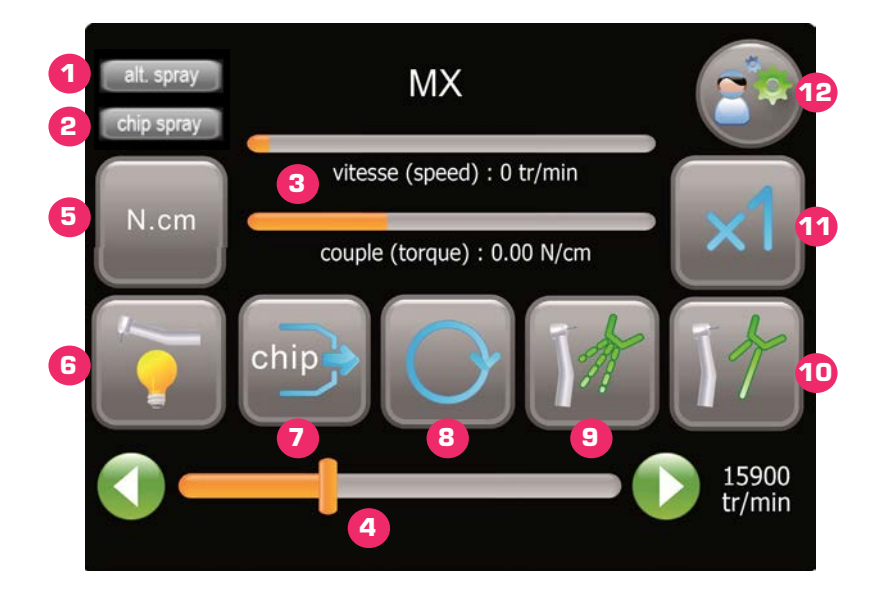

| Nr. | Functie          | Details                                                                                                    | Illustratie |
|-----|------------------|----------------------------------------------------------------------------------------------------|-------------|
| 1   | Statusvandespray | <ul> <li>Weergave afhankelijk van<br/>pedaalbediening</li> <li>Schakeling tussen 3 alternerende<br/>standen:Alternospray / Met spray /<br/>Zonder spray.</li> </ul> |             |

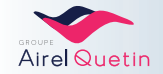

| Nr. | Functie                                                        | Details                                                                                                    | Illustratie                                               |
|-----|----------------------------------------------------------------|----------------------------------------------------------------------------------------------------|-----------------------------------------------------------|
| 2   | Status van de chip<br>blower                                   | <ul> <li>Weergave afhankelijk van<br/>pedaalbediening</li> <li>Schakeling tussen 3 alternerende<br/>standen:Chipair/chipspray/zonder<br/>chip</li> </ul>                                                                                                    |                                                           |
| 3   | Weergavesnelheid<br>/ koppel                                   | <ul> <li>De weergegeven waarde voor de snelheid<br/>(tpm) houdt rekening met de vermenigvuldigingscoëfficiënt<br/>(zie § 3.9.8.1).</li> <li>De waarde van het koppel wordt weergegeven in N.cm.</li> </ul>                                                                          | vitesse (speed) : 0 tr/min<br>couple (torque) : 0.00 N/cm |
| 4   | Snelheidsbegrenzer                                             | <ul> <li>Destandaardophetschermweergegeven<br/>schuifbalkisdievandesnelheidsbegrenzer<br/>van de MX micromotor.</li> <li>Verschuifdeschuifknopomdesnelheid<br/>van de motor (*) te begrenzen<br/>(max. 40.000 tpm).</li> </ul>                                                      | 15900 tr/min                                              |
| 5   | Instellen van de<br>koppelbegrenzer<br>van de motor            | <ul> <li>DeschuifbalkschakeltovernaarN.cm</li> <li>Verschuif de schuifknop om het<br/>gewenste koppel (*) te verkrijgen.</li> </ul>                                                                                                    | N.cm                                                      |
| 6   | Instelling koud wit<br>licht                                   | <ul> <li>Druk op het pictogram: de schuifbalk<br/>schakelt over naar die instelling.</li> <li>Verschuif de schuifknop om het<br/>gewenste effect te verkrijgen.</li> </ul>                                                                                                    |                                                           |
| 7   | Instelling<br>luchtdebietvanchip                               | Zoals hierboven.                                                                                                    |                                                           |
| 8   | Draairichtingvande<br>motor/<br>Modus Auto 1 /<br>Modus Auto 2 | Alternerende bediening. Standaard keert<br>de draairichting van de motor terug naar<br>normaal.                                                                                                    | -                                                         |
|     |                                                                | 1° keer indrukken $\rightarrow$ <b>Omkering</b> van de draairichting van de motor.                                                                                                    |                                                           |
|     |                                                                | 2° keer drukken → <b>Modus Auto 1</b> .<br>De motor verandert automatisch van<br>draairichting als de koppellimiet wordt<br>bereikt.                                                                                                    | AUTO                                                      |
|     |                                                                | 3° keer drukken → <b>Modus Auto 2</b> .<br>De motor verandert automatisch van<br>draairichting als de koppellimiet wordt<br>bereikt. De motor keert terug naar de<br>normale draairichting na een instelbare<br>periode<br>(zie instelling van de auto-forward-tijd op<br>pag. 54). | AUTO                                                      |

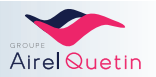

| Nr. | Functie                                | Details                                                                                                    | Illustratie |
|-----|----------------------------------------|----------------------------------------------------------------------------------------------------|-------------|
| 9   | Instelling<br>Iuchtdebiet van<br>spray | <ul> <li>Druk op het pictogram: de schuifbalk<br/>schakelt over naar die instelling.</li> <li>Verschuif de schuifknop om het<br/>gewenste effect te verkrijgen.</li> </ul>                                                                                                    |             |
| 10  | Instelling<br>waterdebiet van<br>spray | Zoals hierboven.                                                                                                    |             |
| 1   | Multiplicatormotor                     | <ul> <li>Facultatief: met deze rekentool kunt u de werkelijkesnelheidvandeboorweergeven.</li> <li>De vermenigvuldigingscoëfficiënt kan geprogrammeerdwordenopgrondvan degebruiktehoekstukken. Mogelijkheid om6vermenigvuldigingscoëfficiëntente programmeren (zie § 3.9.8.1).</li> <li>U kunt uw keuze maken via de alternerendebediening, doormeerdere keren op het pictogram te drukken.</li> </ul> |             |
| 12  | Keuze van het<br>programma             | Om toegang te verkrijgen tot uw vooraf<br>gedefinieerde instellingen (zie § 3.9.5,<br>pagina 46).                                                                                                    |             |

(\*) De waarden van de snelheid en van het koppel hangen af van het op de micromotor MX gebruikte handstuk.Voor de in te stellen waarden kunt u de gebruiksaanwijzing van de fabrikant van het instrument raadplegen.

# 3.9.8.1 Programmering van de vermenigvuldigingscoëfficiënt van de snelheid

| Functie                                               | Beschrijving                                                                                                    | Illustratie                                                            |
|-------------------------------------------------------|----------------------------------------------------------------------------------------------------|------------------------------------------------------------------------|
| Programmering van de<br>vermenigvuldigingscoëfficiënt | $\rightarrow$ Tabblad "multiplicator                                                                                                    | position réglage multiplicateur réglage verre cuvetie                  |
| (6vermenigvuldigingscoëfficiënten<br>mogelijk)        | <ul> <li>motor".</li> <li>Selecteer één van de knoppen<br/>"Multiplicator1 - 6".</li> <li>Er wordt een toetsenbord op<br/>het scherm weergegeven. Voer<br/>de numerieke waarde van de<br/>snelheidsmultiplicator of -deler<br/>in, afhankelijk van het gebruikte<br/>hoekstuk.</li> <li>→ Terug naar het<br/>hoofdmenu.</li> </ul> | multiplicateur 3 multiplicateur 4<br>multiplicateur 5 multiplicateur 6 |

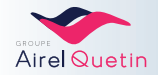

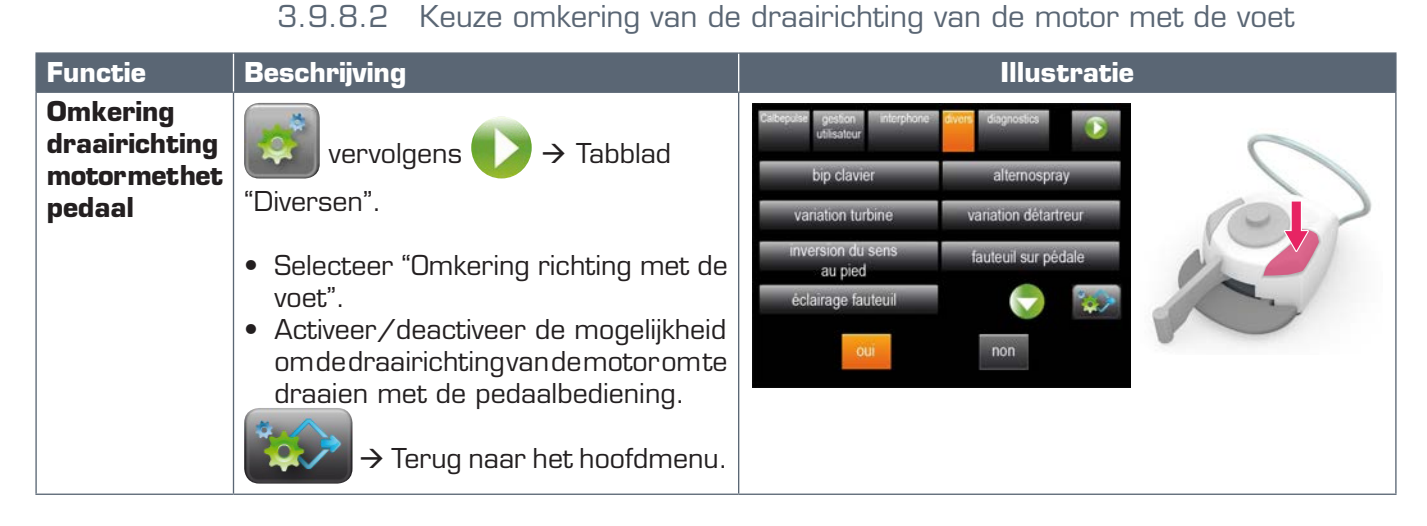

Als omkering van de motorrichting met de voet geselecteerd is:

- De bediening wordt gedaan met een druk met de voet op de rechterknop van het pedaal, een knop die standaard is voorbehouden voor de selectie van de chip blower.
- De chip blijft in de laatste geselecteerde stand (chip air, chipspray of zonder chip).

### 3.9.8.3 Instelling van de auto-forward-tijd

Deauto-forward-tijdisdetijdgedurendewelkedemotorautomatischinomgekeerderichtingdraaitterwijl het maximaal leverbare koppel is bereikt.

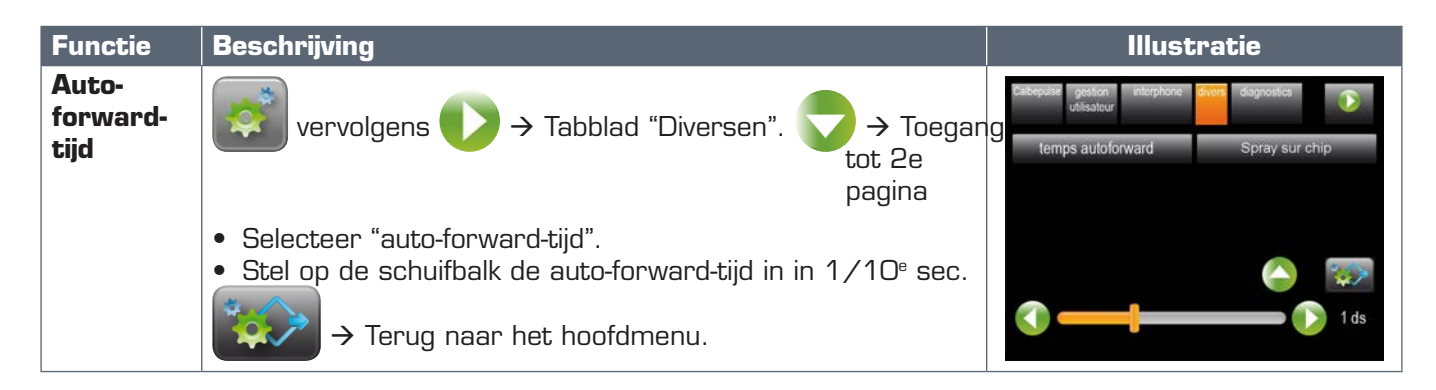

# 3.9.9 De instellingen opslaan op de USB-stick

DePACIFICEVO-apparatuurwordtgeleverdmeteenspecialeUSB-stickvoordegebruiker. Hetisechterniet nodig om die USB-stick in het apparaat te steken om op een EVO-console te kunnen werken. Het opslaan van de instellingen gebeurt automatisch:

- Bij afwezigheid van een USB-stick  $\rightarrow$  Opslaan op de processor van de unit, voor iedere gebruikersaccount.
- USB-stick in het apparaat  $\rightarrow$  Opslaan op de USB-stick.

MetdeUSB-stickkuntuuwpersoonlijkeinstellingenopslaanenkuntuuwinstellingenmeenemenvandeene PACIFIC-behandelstoel naar de andere. De USB-stick is niet nodig als u nooit van apparaat wisselt.

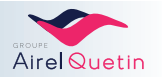

# 4. HYGIËNE EN ONDERHOUD

# 4.1 Inleiding

DePACIFICtandheelkundigeapparatuurheeftregelmatigonderhoudnodig. Naastdenoodzakelijkesterilisatie van deroterende instrumenten en de afzuigcanules, dient de grootstmogelijke zorgte worden besteed aan de reiniging en desinfectie.

In dit hoofdstuk vindt u een onderhoudsgids van de PACIFIC waarbij de handelingen die het vaakst moeten worden uitgevoerd het eerst worden vermeld (zie § 4.3, pagina 58).

Vervolgens wordt de werkwijze van iedere onderhoudshandeling uitgebreid besproken.

Dezehandelingenvormensamenhet/GN®-CALBEN/UM®-onderhouds-enhygiëneprotocoldattotdoelheeft de vorming van biofilm in de slangen te voorkomen.

Voorhetonderhoudendesterilisatievandeinstrumentendientudegebruiksaanwijzingvanelkefabrikant te volgen.

# 4.2 CALBENIUM® vervangen

# 4.2.1 Opslag

- Het product in de oorspronkelijke verpakking bewaren
- Het product verticaal opslaan
- Opslagtemperatuur: minimaal 5°C en maximaal 25°C
- Houdbaarheidsduur: In de gesloten oorspronkelijke verpakking: 2 jaar vanaf de fabricagedatum.
- Eenmaal geopend: 2 maanden vanaf de datum van opening.

# 4.2.2 Voorzorgsmaatregelen

- Draag een speciale veiligheidsbril tegen opspattend vocht.
- Draaggeschiktebeschermendehandschoeneningevalvanlangdurigofherhaaldcontactmetdehuid.
- Bij contact met de ogen, afspoelen met stromend water en een arts raadplegen.
- In geval van huidcontact, afspoelen met stromend water.
- Voorkom lozing in het milieu.
- Kan een allergische reactie veroorzaken.

Bewaarhetetiketopdeflesalsdefleshelemaalleegisofalsdehoudbaarheidsduurisverstreken. Breng de fles en de inhoud van de fles naar een goedgekeurd inzamelingspunt.

MeteenflesmetéénliterCALBENIUM®kuntu501waterbehandelen, watovereenkomtmetgemiddeld 6 werkweken.

Als de fles bijna leeg is, geeft een pictogram op het startscherm aan dat het niveau laag is (op het NEO- en EVO-scherm).

U heeft dan nog ongeveer één werkdag de tijd om de fles te vervangen.

- Als deze reservevoorraad is uitgeput moet iedere handeling op de PACIFIC per direct worden gestopt en moet de fles worden vervangen (op de NEO gaat er permanent een zoemer af).

- Zorg ervoor dat u altijd een fles CALBENIUM® in voorraad heeft.

- Ga nooit door met het gebruik van de PACIFIC als de fles leeg is. Het systeem kan dan lucht gaan afzuigen waardoor de oplossing in de leidingen opdroogt en er verstoppingen kunnen ontstaan.

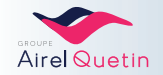

# 4.2.3 CALBENIUM® vervangen op de PACIFIC NEO/EVO AMBIDEXTER

Om de CALBENIUM®-fles te vervangen:

- **1.** Zet de unit uit (aan-/uitknop).
- **2.** Open de toegangsdeur tot de zuil.
- **3.** Draai de lege fles los.Trek de fles naar beneden.
- **4.** ZetvanonderafeennieuweflesCALBENIUM®indehouder. Draai hem vast tot hij zich in de juiste positie bevindt.
- 5. Sluit de deur weer en zet de unit weer aan.

# 4.2.4 Calbénium vervangen op de PACIFIC VASTE UNIT

Om de CALBENIUM®-fles te vervangen:

- **1.** Zet de unit uit (aan-/uitknop).
- 2. Trek de toegangsdeur van de zuil door hem op te tillen.

- **3.** Draai de lege fles los.Trek de fles naar beneden.
- **4.** ZetvanonderafeennieuweflesCALBENIUM®indehouder. Draai hem vast tot hij zich in de juiste positie bevindt.
- 5. Sluit de deur weer en zet de unit weer aan.

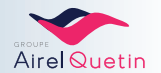

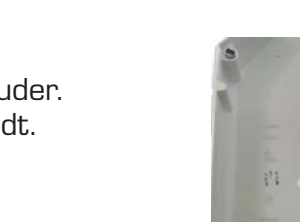

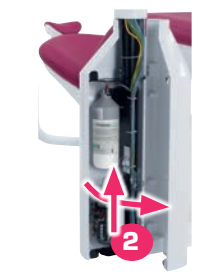

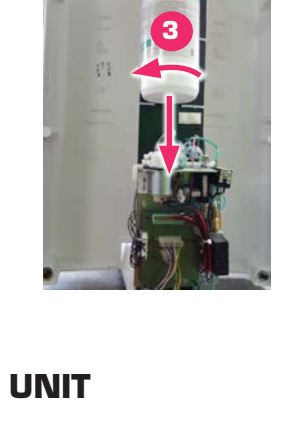

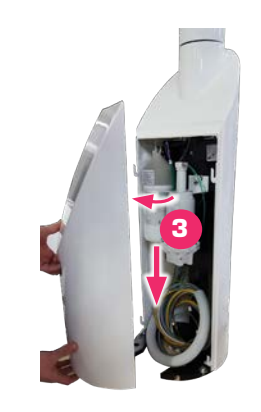

# 4.2.5 Calbénium vervangen op de PACIFIC CHIR/ORTHO

Om de CALBENIUM®-fles bij te vullen:

- **1.** Kanter de stoel naar achteren en breng hem zover mogelijk omhoog met de stoelbediening.
- 2. Zet de unit uit (aan-/uitknop).
- 3. Haal de kap van de voet.

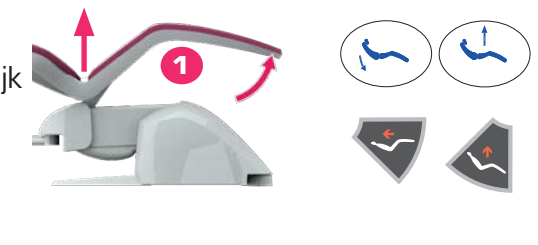

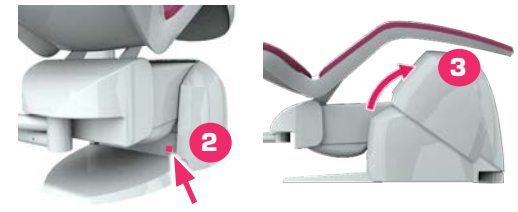

De Calbénium-fles bevindt zich links in de voet naast de manometers.

- **4.** Draai de doorzichtige fles los. Trek hem naar beneden.
- Vul de fles met CALBENIUM®.
   Vul de fles niet hoger dan het MAXI-streepje.
- 6. Zet de fles weer op zijn plaats.
- 7. Sluit de deur weer en zet de unit weer aan.

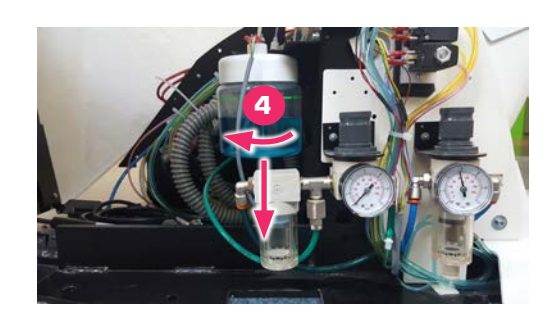

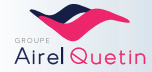

# 4.3 Onderhoudsgids

Als het apparaat minder dan één keer per week wordt gebruikt, is een intensieve ontsmetting van de instrumentslangen verplicht (zie § 4.4.11, pagina 67).

|                                     | Begin van de<br>dag              | In onderhoud                                                                                                    | Einde van de dag                                                                                                    | Wekelijks                                   | Tweemaal<br>per week                  | Maandelijks<br>/Jaarlijks       |
|-------------------------------------|----------------------------------|----------------------------------------------------------------------------------------------------|----------------------------------------------------------------------------------------------------|---------------------------------------------|---------------------------------------|---------------------------------|
| Instrumentslangen                   | Ontluchten<br>1-2 min<br>§ 4.4.1 |                                                                                                    | Ontluchten<br>1-2 min<br>§ 4.4.1                                                                                                    |                                             | Intensieve<br>desinfectie<br>§ 4.4.11 |                                 |
| Kwispedoor                          |                                  | Spoelenwasbak(*)                                                                                                    | Reiniging wasbak<br>§ 4.4.2                                                                                                    |                                             |                                       |                                 |
| Instrumenten (* * )                 |                                  | Ontsmetting<br>met Cabépuls (een<br>geïntegreerdwaterjet<br>reinigingssysteemom<br>instrumentenkoppen<br>te reinigen onder<br>hoge druk)<br>§ 4.4.3 | Ontsmetting<br>met Cabépuls (een<br>geïntegreerdwaterjet<br>reinigingssysteemom<br>instrumentenkoppen<br>te reinigen onder<br>hoge druk)<br>§ 4.4.3<br>+ Sterilisatie |                                             |                                       |                                 |
| Afzuig-<br>slangen<br>(* * * )      |                                  | Ontsmetting met<br>Aspisept<br>§ 4.4.4                                                                                                    | Desinfectie<br>Procedure 1 I<br>§ 4.4.8.1                                                                                                    | Desinfectie<br>Procedure 2 I<br>§ 4.4.8.2   |                                       | Sterilisatie in<br>de autoclaaf |
| Afzuigfilter                        |                                  |                                                                                                    | Filter-<br>reiniging<br>§ 4.4.5                                                                                                    |                                             |                                       |                                 |
| Amalgaamrecuperator<br>(* * )       |                                  |                                                                                                    | Reiniging<br>van het filter<br>§ 4.4.6                                                                                                    |                                             |                                       |                                 |
| Slangenalles/extern                 |                                  |                                                                                                    | Externe reiniging<br>§ 4.4.9<br>§ 4.4.10                                                                                                    | Externe<br>reiniging<br>§ 4.4.9<br>§ 4.4.10 |                                       |                                 |
| Zitting                             |                                  |                                                                                                    |                                                                                                    |                                             |                                       | Reiniging<br>§ 4.4.9            |
| Geschilderde<br>oppervlakken        |                                  |                                                                                                    |                                                                                                    |                                             |                                       | Reiniging<br>§ 4.4.9            |
| Instrumentenhouder                  |                                  |                                                                                                    |                                                                                                    |                                             |                                       | Reiniging<br>§ 4.4.12           |
| LuchtdrukWaterdruk<br>Waterfilter   |                                  |                                                                                                    |                                                                                                    |                                             |                                       | Verificatie<br>§ 4.4.14         |
| Luchtcompressor<br>(buiten PACIFIC) |                                  |                                                                                                    | Ontluchten indien<br>nodig                                                                                                    |                                             |                                       |                                 |
| Hoofdschakelaar                     |                                  |                                                                                                    | PACIFIC-unit<br>uitschakelen                                                                                                    |                                             |                                       |                                 |
| Filterelement<br>(* * * * )         |                                  |                                                                                                    |                                                                                                    |                                             |                                       | Vervanging<br>§ 4.4.13          |

(\*) Bedieningspaneel met touchpad of pedaal.

(\* \*) Raadpleeg de gebruiksaanwijzing van de fabrikant voor de reinigings- en onderhoudsinstructies. Idem voor het smeren van de handstukken.

(\*\*\*) De siliconen afzuigslangen (gladde slangen) kunnen worden gedemonteerd en gesteriliseerd in de autoclaaf.

(\* \* \* \*) Het filterelement moet 1 keer per jaar worden vervangen.

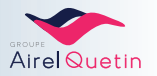

# 4.4 Onderhoudsprocedures

### 4.4.1 Ontluchten van de instrumentslangen

Ontlucht de slangen iedere morgen en iedere avond gedurende 1 minuut (pedaalbediening).

### 4.4.2 Reiniging van de wasbak/spuwkom

- **1.** Haal de wasbak eraf. Let erop dat u hem nergens tegen aan stoot (glas).
- 2. Reinig de wasbak met een niet-schurend middel.
- 3. Zet de wasbak weer op zijn plaats.

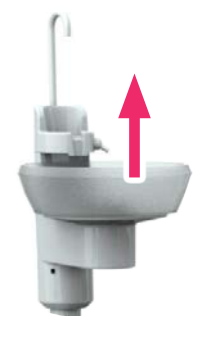

### 4.4.3 Gebruik van de Calbépuls

De PACIFIC CHIR- en ORTHO-modellen hebben geen Calbépuls®.

DeCalbépuls® wordt gebruikt voor de externe ontsmetting van de instrumenten koppen, door middel van een waterjetre inigingssysteem onderhogedruken met CALBENIUM®-oplossing, gevolgd door een droog tijd aan de lucht.

Gebruik Aspisept<sup>®</sup> indien nodig tijdens het spreekuur. DankzijdeCalbépuls<sup>®</sup>kanernaiederepatiënteenvoorreinigingvandeinstrumentenwordenuitgevoerd.

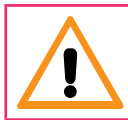

Het gebruik van de Calbépuls® is geen vervanging voor de sterilisatie van de instrumenten.

- Dompel één instrument tegelijkertijd onder in de Calbépuls<sup>®</sup>. Zodra het instrumentinhetgatwordtgestoken, treedtde Calbépuls<sup>®</sup>automatischir werking.
- De duur van ontsmetting kan worden aangepast, afhankelijk van de behandeling die wordt uitgevoerd en de staat van het instrument. Voor het instellen van de Calbépuls<sup>®</sup>, zie de volgende paragrafen: NEO § 3.8.5.7

EVO § 3.9.4.6

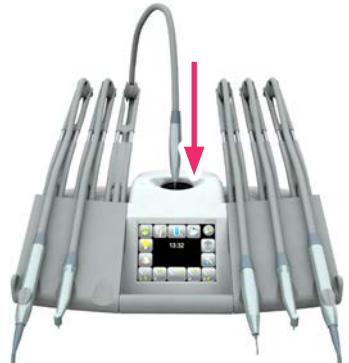

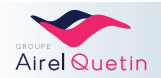

# 4.4.4 Gebruik van Aspisept

Aspisept<sup>®</sup> is een systeem voor de interne ontsmetting van de afzuigslangen met Calbénium<sup>®</sup>-oplossing.

Gebruik Aspisept® indien nodig tijdens het spreekuur. Ook gebruiken na elke patiënt.

- Steek de 2 afzuigcanules één voor één gedurende minimaal 30 sec. in de Aspisept<sup>®</sup>.
- Hetsysteemkomtopgangwanneerhetuiteindevandeslangopeeninterne ring wordt gedrukt. Het stopt wanneer de druk wordt losgelaten.

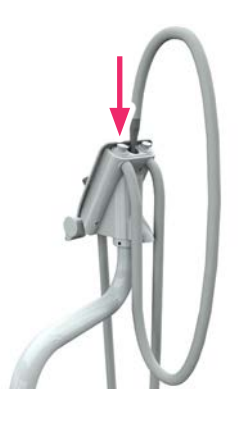

# 4.4.5 Reiniging van de afzuigfilters.

Als u bleekwater gebruikt voor de reiniging van het filter, let er dan op dat u het filter volledig afspoelt zodat er geen bleekwater in de leidingen wordt gezogen.

| Stappen | Details                                                                                                    | Illustratie |
|---------|----------------------------------------------------------------------------------------------------|-------------|
| 1       | Het is raadzaam de unit uit te zetten (aan-/uitknop).                                                               |             |
| 2       | Haal de 2 afzuigfilters eruit door het handvat naar buiten te<br>trekken. Het CHIR-model wordt als variant getoond. |             |
| 3       | Leeg en reinig de filters.<br>Zet de filters terug op hun plaats en zet de unit weer aan.                           | 3           |

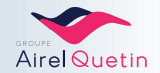

# 4.4.6 Reiniging van het filter van de amalgaamrecuperator

- Op de foto's hieronder ziet u hoe het filter van de amalgaamrecuperator gedemonteerd moet worden.
- Gooi het vuil vervolgens weg in een vuilnisbak. Spoel het filter af met schoon water.
- Het inweken van het filter kan eventueel worden ingepland tijdens het weekend.
- Lees de gebruiksaanwijzing van de fabrikant voor de volledige instructies.

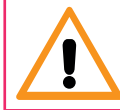

Als er een onderhoudsproduct is gebruikt om het filter te reinigen, let er dan op dat alle sporen van het product worden afgespoeld.

| Stappen | Details                                                                                                    | Illustratie |
|---------|----------------------------------------------------------------------------------------------------|-------------|
| 1       | Kanter de stoel naar achteren en<br>breng hem zo ver mogelijk omhoog<br>met de stoelbediening.                                                                                                 |             |
| 3       | Zet de unit uit<br>(aan-/uitknop).<br>Haal de kap van de voet.<br>De amalgaamrecuperator is direct<br>toegankelijk.                                                                            |             |
| 4       | <ul> <li>Model Metasys</li> <li>Draai de dop los</li> <li>Haal het filter eruit.</li> </ul>                                                                                                    | <image/>    |
|         | <ul> <li>Model Dürr-Dental</li> <li>Trek de twee blauwe klemmetjes van<br/>het afzuigsysteem</li> <li>Koppel het grijze tussenstuk los</li> <li>Trek de gele filterverbinding eraf.</li> </ul> | <image/>    |
| 5       | Monteerdeonderdelennareinigingvan<br>het filter in omgekeerde volgorde weer<br>op het systeem.                                                                                                 |             |

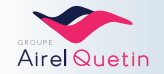

# 4.4.7 Vervanging van de cassette van de amalgaamrecuperator

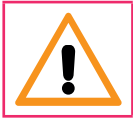

Als het alarm van de amalgaamrecuperator afgaat, moet de cassette van de recuperator worden vervangen.

Op de foto's hieronder ziet u hoe de cassette gedemonteerd moet worden. Lees de gebruiksaanwijzing van de fabrikant voor de volledige instructies.

| Stappen | Details                                                                                                    | Illustratie |
|---------|----------------------------------------------------------------------------------------------------|-------------|
| 1       | Kanter de stoel naar achteren en<br>breng hem zo ver mogelijk omhoog<br>met de stoelbediening.                                                                                             |             |
| 2       | Zet de unit uit<br>(aan-/uitknop).                                                                                                    |             |
| 3       | Haal de kap van de voet.De<br>amalgaamrecuperator is direct<br>toegankelijk.                                                                                                    |             |
| 4       | <ul> <li>Model Metasys</li> <li>Doe het voorste handvat omhoog en<br/>trek eraan om het blok eruitte halen.</li> <li>Doe de 4 clips naar beneden.</li> <li>Scheid de elementen.</li> </ul> |             |
|         | <ul> <li>Model Dürr-Dental</li> <li>Draai de cassette onderaan de<br/>recuperatorlos(draaieenkwartslag<br/>naar links).</li> <li>Scheid de elementen.</li> </ul>                           | <image/>    |
| 5       | Zet de elementen in omgekeerde<br>volgordeweerinelkaarmeteennieuwe<br>cassette.                                                                                                    |             |

Het is normaal dat de gebruikte cassette vol zit met water.

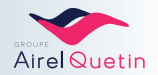

# 4.4.8 Desinfectie van de afzuigslangen

### VERPLICHT LEZEN VÓÓR DE DESINFECTIE

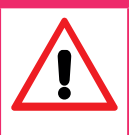

#### - Gebruik geen schuimmiddelen zoals huishoudelijke schoonmaakmiddelen of ontsmettingsmiddelen voor instrumenten.

Zuig geen bleekwater in de leidingen van de PACIFIC. Dit is slecht voor de slangen en de afdichtingen.
De meeste systemen voor amalgaamscheiding en -recuperatie die op de markt verkrijgbaar zijn, zijn gevoelig voor schuim. Het gebruik van schuimmiddelen kan storingen in de werking van deze systemen veroorzaken.
Houd u aan de aanbevolen werkingstijd van de ontsmettingsoplossing voordat u het water opzuigt om de circuits te spoelen. Als u te vroeg begint met spoelen, heeft de desinfectie geen zin gehad en kunnen zich gevaarlijke kiemen vormen in het afzuigsysteem.

#### Udientdegebruiksaanwijzingvandefabrikantvandeamalgaamseparator/-recuperatortelezen

#### Aanbevolen systeem - Dürr Dental

In de werkwijze hieronder wordt de OROCUP-fles van Dürr Dental gebruikt:

- Polyetheen, bestand tegen schokken en chemische producten.
- Inhoud max. 2 liter.
- Functies van de fles: voorbereiden schudden afzuigen afronden.
- Dop met adaptor voor alle afzuigcanules.

4.4.8.1 Dagelijkse desinfectie - 1 I.

Aanbevolen product: OROTOL PLUS van Dürr-Dental.

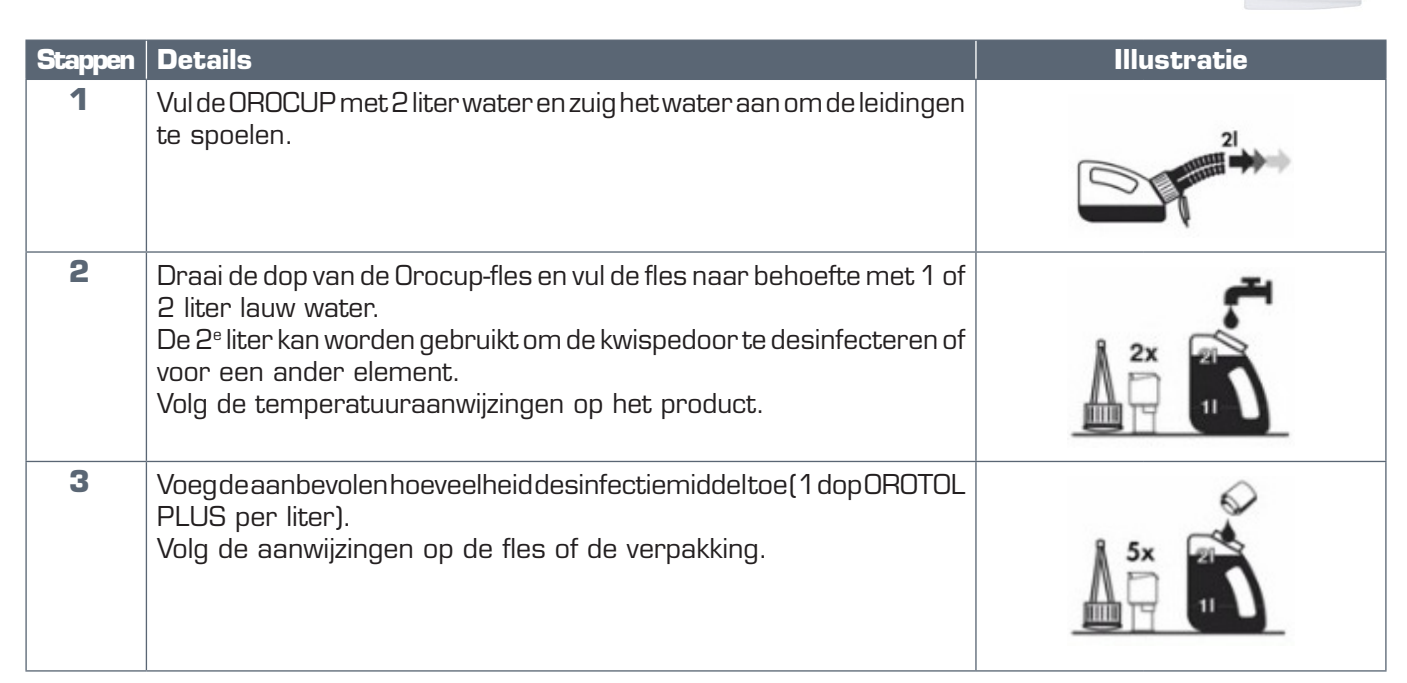

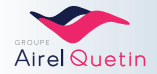

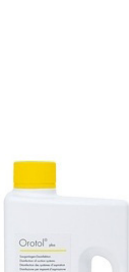

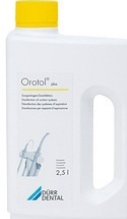

| Stappen | Details                                                                                                    | Illustratie |
|---------|----------------------------------------------------------------------------------------------------|-------------|
| 4       | Draai de dop er weer op.<br>Schud de Orocup goed.                                                                                                    |             |
| 5       | Zet de Orocup in verticale positie.<br>Open het klepje van de Orocup-dop en plaats de afzuigcanules op de<br>hiervoor bedoelde hulpstukken in de dop.<br>Gebruik indien nodig adaptors. |             |
| 6       | Houd de Orocup in verticale positie en zuig 1 liter<br>ontsmettingsoplossing af.<br>Gebruik eventueel de 2º liter om de kwispedoor te desinfecteren.                                    |             |
| 7       | Haal de canules van de hulpstukken van de Orocup en zet ze terug in<br>hun houders.<br>De desinfectie is voltooid.                                                                      |             |

4.4.8.2 Wekelijkse desinfectie - 2 I.

Aanbevolen product: OROTOL MD555 van Dürr-Dental.

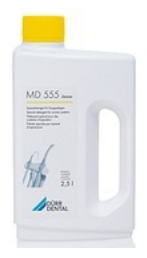

| Stappen | Details                                                                                                    | Illustratie |
|---------|----------------------------------------------------------------------------------------------------|-------------|
| 1       | Vul de OROCUP met 2 liter water en zuig het water aan om de leidingen<br>te spoelen.                                                               |             |
| 2       | Draai de dop los en vul de Orocup-fles met 2 liter lauw water.<br>Volg de temperatuuraanwijzingen op het product.                                  |             |
| 3       | Voeg de aanbevolen hoeveelheid ontsmettingsmiddel toe<br>(Bijvoorbeeld 5 doppen MD 555 voor 2 I)<br>Volg de aanwijzingen op de fles of het pakket. |             |

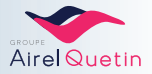

| Stappen | Details                                                                                                    | Illustratie |
|---------|----------------------------------------------------------------------------------------------------|-------------|
| 4       | Draai de dop er weer op.<br>Schud de Orocup goed.                                                                                                    |             |
| 5       | Zet de Orocup in verticale positie.<br>Open het klepje van de Orocup-dop en plaats de afzuigcanules op de<br>hiervoor bedoelde hulpstukken in de dop.<br>Gebruik indien nodig adaptors. |             |
| 6       | Houd de Orocup in verticale positie en zuig 1 liter<br>ontsmettingsoplossing af.<br>Houd de Orocup dan horizontaal om de 2e liter af te zuigen.                                         |             |
| 7       | Laat de ontsmettingsoplossing minimaal een half uur en maximaal 2<br>uur inwerken.                                                                                                    |             |
| 8       | Doe na die periode wederom 2 liter water in de Orocup en zuig deze af<br>om het systeem te spoelen.                                                                                     |             |
| 9       | Haal de canules van de hulpstukken van de Orocup en zet ze terug in<br>hun houders.<br>De desinfectie is voltooid.                                                                      |             |

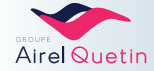

# 4.4.9 Onderhoud van externe oppervlakken

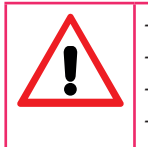

- Gebruik geen schuurmiddelen voor de reiniging van de oppervlakken. - Zuig geen bleekwater in de slangen. - Gebruik geen producten op basis van alcohol en geen reinigingsdoekjes. - Besproei de tray en de schermen nooit met een spray.Dit brengt een risico met zich mee op vroegtijdige

slijtage van de oppervlaktematerialen, waardoor er vlekken of verkleuringen kunnen ontstaan.

#### **Bedieningspanelen**

- Reinig deze met een in oppervlakontsmettingmiddel gedrenkte doek. Aanbevolen product: CALBENIUM SPRAY van AIREL.
- Standaard met een licht met zeepwater bevochtigde doek reinigen.

#### Slangen

- Externe reiniging met zeepwater.
- Instrumentslangen (siliconen): Na droging licht met talkpoeder bestrooien.
- Zie§4.4.10voorhetweeropdezweeparmenplaatsenvandeslangen

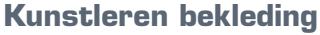

- Aanbevolen product: CALBENIUM SPRAY van AIREL.
- Standaard met een spons met zeepwater reinigen.

### Geschilderde onderdelen (metaal of plastic)

• Met een spons en met zeepwater reinigen.

### 4.4.10 Montage van de slangen op de zweeparmen

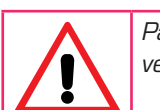

Pak de zweeparmen altijd aan de onderkant vast (als ze aan de bovenkant worden gepakt, is er een risico op verdraaiing en onomkeerbare beschadiging).

| Stappen | Actie                                                                                                    | Illustratie |
|---------|----------------------------------------------------------------------------------------------------|-------------|
| 1       | Breng alle slangen naar voren en laat ze hangen.                                                                                                    |             |
| 2       | Montage van de zweepgeleiders:<br>Pak elke zweeparm aan de onderkant vast.<br>Voerde2messingassen in in de geleidingsgatentotze er<br>volledig zijn ingeschoven. |             |

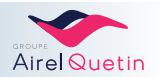

| Stappen | Actie                                                                                                    | Illustratie |
|---------|----------------------------------------------------------------------------------------------------|-------------|
| 3       | Laat de slang onder de katrol door lopen. Voor deze<br>doorgang is meer ruimte voorzien.                         |             |
| 4       | Breng de slang in de gleuf van de katrol.<br>Trek de slang helemaal door deze doorgang heen naar<br>boven.       |             |
| 5       | Vouw de slang over de katrol.<br>Indien nodig kan het bijbehorende instrument op de slang<br>worden aangesloten. |             |

# 4.4.11 Intensieve desinfectie van de instrumentslangen

Om de sterilisatie procedure van de PACIFIC-behandelstoelte voltooien, wordteen des infectie protocol van de slangen aan bevolen met een regelmaat van elke 15 dagen, met name in een zieken huisomgeving.

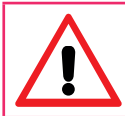

Verdun de CALBENIUM® nooit voor gebruik.

## 4.4.11.1 Op de PACIFIC NEO

| Stappen | Details                                                                                                    | Illustratie |
|---------|----------------------------------------------------------------------------------------------------|-------------|
| 1       | Pak de slangen en haal de instrumenten eraf.<br>Plaats de turbineaansluitingen, de micromotor(en)<br>en het handstuk van de scaler in het deksel van de<br>kwispedoor of in een bak. |             |
| 2       | Druk op de toets <b>Ontsmetting</b> (lang indrukken) op het<br>touchpad voor de afzuiging.<br>Volg de instructies op het scherm.                                                     | > 3 sec.    |
| 3       | Stel de spuit gedurende ongeveer 1 min. in werking.                                                                                                    |             |
| 4       | Zet de instrumenten terug in hun houder.                                                                                                    |             |

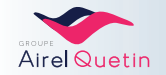

# 4.4.11.2 Op de PACIFIC EVO

Op de EVO wordt bij de ontsmetting gebruik gemaakt van een hogere concentratie Calbénium®.

| Stappen | Details                                                                                                    | Illustratie                                                                      |
|---------|----------------------------------------------------------------------------------------------------|----------------------------------------------------------------------------------|
| 1       | Druk op het pictogram "Calbénium" (lang indrukken)<br>Volg de instructies op het scherm.                                                                                             |                                                                                  |
| 2       | Pak de slangen en haal de instrumenten eraf.<br>Plaats de turbineaansluitingen, de micromotor(en)<br>en het handstuk van de scaler in het deksel van de<br>kwispedoor of in een bak. |                                                                                  |
| 3       | Laat de unit gedurende 30 minuten in contact met de<br>Calbénium®-oplossing.                                                                                                    | Décontamination   Attente de la fin du temps de contact   (temps restant: 29:29) |
| 4       | Volg de instructies op het scherm.                                                                                                    |                                                                                  |
| 5       | Zet de instrumenten weer op hun plaats.                                                                                                    | Décontamination   Fin de cycle   Reposer les instruments.                        |

# 4.4.12 Reiniging van de instrumentenhouder en handvatten

### **Op zweeparmconsole**

- Desiliconeninstrumentenhouderkanuitelkaarwordengehaalddoor hem op te tillen en voorzichtig naar boven te trekken.
- Met zeepwater reinigen.
- Indien nodig in de autoclaaf reinigen (max. temperatuur 135°C).

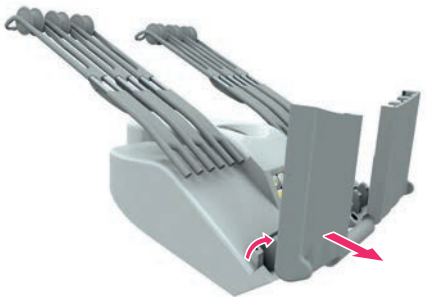

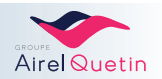

### Handvatten

- Klik de handvatten van de traylos door ze iets naar boven te trekken.
- Met zeepwater reinigen.
- Indien nodig in de autoclaaf reinigen (max. temperatuur 135°C).

# 4.4.13 Vervanging van het filterelement

Het filterelement aan de onderkant van de PACIFIC-unit moet 1 keer per jaar worden vervangen.

| Stappen | Details                                                                                                    | Illustratie  |
|---------|----------------------------------------------------------------------------------------------------|--------------|
| 1       | Kanterdestoelnaarachterenenbrenghemzover<br>mogelijk omhoog met de stoelbediening.                             |              |
| 2<br>3  | Zet de unit uit<br>(aan-/uitknop).<br>Haal de kap van de voet.<br>Hetfilterelementbevindtzichaanderechterkant. |              |
| 4       | Trek het geheel filterelement/houder<br>van de 2 grijze clips.                                                 | A CARTER A   |
| 5       | Draai het gebruikte filterelement los.                                                                         |              |
| 6       | Plaats een nieuw element.<br>Draai hem vast in de houder tot hij zich in de juiste<br>positie bevindt.         | RI CARTIFICO |
| 7       | Plaats het geheel filterelement/houder<br>terug in de 2 grijze clips.                                          |              |

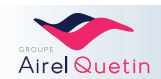

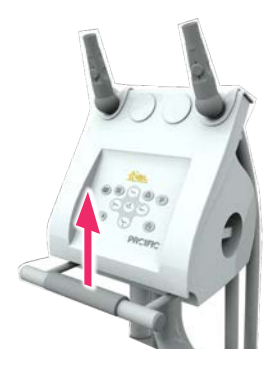

## 4.4.14 Verificatie van de lucht- en waterdruk - Waterfilter

Doe indien nodig een beroep op een erkende technicus.

| Stappen | Details                                                                                                    | Illustratie |  |  |  |  |  |  |
|---------|----------------------------------------------------------------------------------------------------|-------------|--|--|--|--|--|--|
| 1       | Kanterdestoelnaarachterenenbrenghemzover<br>mogelijk omhoog met de stoelbediening.                                                         |             |  |  |  |  |  |  |
| 2<br>3  | Zet de unit uit<br>(aan-/uitknop).<br>Haal de kap van de voet.De lucht- en<br>waterdrukmeters(manometers)bevindenzichaan<br>de linkerkant. |             |  |  |  |  |  |  |
| 4       | Controleer de instellingen:<br>• Normale luchtdruk: 5,5 bar ± 0,5 bar<br>• Normale waterdruk: 2 tot 3 bar.                                 |             |  |  |  |  |  |  |

Het waterfilter zit boven de waterregelaar. Omdat hij transparant is kunt u controleren of er geen vuildeeltjes in zitten.

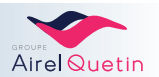

| BJ                                                                                                    | TEN AL                                                                 | R                                          |                                                        |                                              | Guide d' entretien                                                                            | (indispensable pour durer)                                                                                                    |
|----------------------------------------------------------------------------------------------------|------------------------------------------------------------------------|--------------------------------------------|--------------------------------------------------------|----------------------------------------------|-----------------------------------------------------------------------------------------------|----------------------------------------------------------------------------------------------------|
| Lubrituid * (ref 160<br>Spraynet * (ref 160<br>Lubrimed 6 cartouches (ref 160<br>Lubrimed graisseur * (ref 100<br>* Vendu a Funkle par votre der | 0064-006)<br>00036-006)<br>00037-006)<br>00003-001)<br>00003-001)      |                                            |                                                        | "hdortmed                                    | a                                                                                             | •                                                                                                    |
| Types                                                                                                    | pes Modèles LUBRIFLUID SPRAYNET<br>(Jubrillant) (produit de nettoyage) |                                            | LUBRIMED<br>(graissage avec<br>graisse médicale)       |                                              | Remarques                                                                                     |                                                                                                    |
| Micromoteurs<br>à induction (sans balais)                                                                                                    | MX<br>BASCH                                                            | Oui usage interne<br>côté nez du moteur    | Usage externe et interne<br>(modéré)côté nez du moteur | NON                                          | Moteurs sans cha                                                                              | rbons. Lubrification 2 fois par jour mini ou avant chaque stérilisation                                                                                                    |
| Micromoteur à air                                                                                                    | Aquilon                                                                | Oui usage interne<br>côté amière du moteur | Usage externe et interne<br>(modéré)obté nez du moteur | NON                                          | La lubrification se                                                                           | ra plus efficace s'il elle s'effectue côté arrière du moteur<br>Lubrification 2 fois par jour mini                                                                                                    |
| Autres Micromoteurs                                                                                                    | MC3<br>MC2                                                             | NON                                        | Usage externe<br>uniquement                            | NON                                          | Moteurs avec                                                                                  | charbons, ne se graissent et ne se lubrifient jamais                                                                                                    |
| Turbines rotors ceramique<br>Intenus 01 01 2005                                                                                                  | Bora<br>Prestige                                                       | Oui usage interne<br>côté raccord          | Usage externe et<br>interne côté raccord               | OUI coté tête<br>de turbine<br>indispensable | Graiesage côté i<br>pas les c                                                                 | Alte avec Lubrimed OU lubrification côté raccord mais<br>Seux 1 De préférence toutes les 3h d'utilisation<br>soit environ 2 fois par jour mini                                                                |
| Turbines non ceramique<br>Javant ei (in 7/1 2005)                                                                                                | Bora<br>Prestige<br>Boralina<br>Prestilina<br>TD 283                   | NON                                        | Usage externe                                          | OUI coté tête<br>de turbine<br>indispensable | Graissage unique                                                                              | ment côté tête. De prélérence toutes les 3h d'utilisation<br>soit environ 2 fois par jour mini                                                                                                    |
| Turbine EOLIA                                                                                                    | Eolia                                                                  | Oui usage interne                          | Usage externe                                          | NON                                          | Lubrification avec Lubri                                                                      | fluid avant chaque stérilisation ou au minimum 2 tois par jour                                                                                                    |
| Turbines paliers a air                                                                                                    | Gyro<br>Gyroleu                                                        | NON                                        | Usage externe et                                       | NON                                          | La Gyro ne                                                                                    | se lubrille pas, ne se graisse pas, elle se nettoie                                                                                                    |
| Contre-angles                                                                                                    | Tous                                                                   | OUI usage interne<br>à l'arrière du CA     | Usage externe et interne<br>à l'amère du CA            | NON                                          | Pour une lubrification optimale, préfér<br>Les CA begue rouge doivent être lubri<br>et sollic | te le Lubrifuid. Lubrification mini 2 fois par jour ou avant chaque stérifisation<br>les beaucoup pus integuement que les aures CA (apres chaque utilisation)<br>dent davantage les micromoteurs électriques. |
| Pièces à main                                                                                                    | Toutes                                                                 | OUI usage interne<br>à l'antière de la PM  | Usage externe et interne<br>à l'arrière de la PM       | NON                                          | Pour une lubrification optimale,                                                              | onMérez le Lubrifluid, 2 fois par jour mini ou avant chaque stérilisation                                                                                                    |

## 4.4.15 Reinigen en smeren van de micromotoren, turbines en handstukken

# 5. PREVENTIEF ONDERHOUD

De volgende handelingen moeten jaarlijks door een erkend technicus worden uitgevoerd.

- Vervanging van het algemene waterfilter.
- Vervanging van de afzuigslangen en hulpstukken.
- Verificatie van de druk.
- Verificatie van de elektroventielen.
- Oliën van de transportschroef van de liftmotor.
- Corrigeren van de speling van de hoofdsteun.
- Verificatie van de draagarm van de console.
- Algemene controle van de behandelstoel. Vervanging van de onderdelen afhankelijk van slijtage en het advies van de technicus.

Als het jaarlijkse preventieve onderhoud wordt uitgevoerd, is de levensduur van het hulpmiddel 10 jaar.

Losse onderdelen zijn minimaal tot 10 jaar na het laatst verkochte hulpmiddel verkrijgbaar.

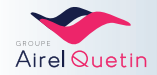

# 6. EENVOUDIGE STORINGEN EN PROBLEEMOPLOSSING

### SCHRIJF HIER DE CONTACTGEGEVENS OP VAN UW ERKENDE TECHNICUS

|          | <br> | • • • • • • • | <br> | <br>• • • • • • • | <br>• • • • • • | • • • • • • • | <br> | <br>• • • • • • | <br> | <br> | • • • • • • • • | ••• |
|----------|------|---------------|------|-------------------|-----------------|---------------|------|-----------------|------|------|-----------------|-----|
| Adres .  | <br> |               | <br> | <br>              | <br>            |               | <br> | <br>            | <br> | <br> |                 |     |
| Tel. nr. | <br> |               | <br> | <br>              | <br>            |               | <br> | <br>            | <br> | <br> |                 |     |

# 6.1 Stoelbeveiliging - Noodknop hoogste stand

**UITSLUITEND TE te gebruiken op verzoek van de technische dienst van de klantenservice** De noodknop mag alleen worden gebruikt als de normale knoppen om de positie van de stoel in te stellen onbruikbaar zijn.

Misplaatst gebruik van deze knop kan schade veroorzaken die niet gedekt wordt door de garantie.

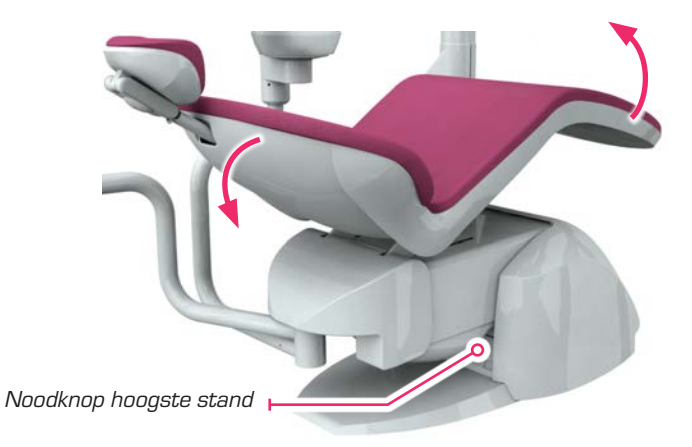

De (zwarte) noodknop zorgt ervoor dat de stoel in de liggende positie buigt.

De PACIFIC-unit is ook voorzien van meerdere beveiligingen die ervoor zorgen dat de stoel weer omhoog wordt gebracht om te voorkomen dat er een vreemd lichaam klem komt te zitten.

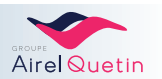

סבוח
### 6.2 Veelgestelde vragen - Symptomen en oplossingen

In detabel hieronder staateen lijst met veelvoorkomende storingen en wat u daar in eerste instantie tegen kunt doen.

Als het probleem aanhoudt, neem dan contact op met uw erkende technicus.

| Symptoom                     | Oplossing                                                                            |  |  |  |
|------------------------------|--------------------------------------------------------------------------------------|--|--|--|
| De stoel beweegt niet        | • Controleer op de NEO of u een "piepje" hoort als u op een van de toetsen om de     |  |  |  |
| -                            | positie van de stoel in te stellen drukt.                                            |  |  |  |
|                              | • Als u geen "piepje" hoort, controleer dan de stroomvoorziening van de stoel op     |  |  |  |
|                              | het verdeelbord.                                                                     |  |  |  |
| De stoel beweegt niet        | • Controleer de beveiliging van de zitting van de stoel.                             |  |  |  |
| -                            | Controleerophetpedaalofdebedieningsknopvandeinstrumentenweling                       |  |  |  |
|                              | positie staat en of het pedaal niet klem zit onder de stoel.                         |  |  |  |
|                              | Controleer of geen van de toetsen voor het verzetten van de stoel per ongelukin      |  |  |  |
|                              | werking is gesteld (op het assistentelement, op het tandartselement of op het        |  |  |  |
|                              | voetpedaal).                                                                         |  |  |  |
| Er wordt niets op het scherm | • Zet de unit uit en weer aan.                                                       |  |  |  |
| weergegeven.                 | Controleerdestroomvoorzieningvandestoelophetverdeelbord; controleerde                |  |  |  |
|                              | hoofdzekering.                                                                       |  |  |  |
| Hetschermgaataan, maarblijft | • Zet de unit uit en weer aan.                                                       |  |  |  |
| hangen op de startpagina     |                                                                                      |  |  |  |
| Geen lucht op de unit        | • Zet de unit uit en weer aan.                                                       |  |  |  |
| -                            | <ul> <li>Controleer of de compressor aan staat.</li> </ul>                           |  |  |  |
|                              | • Controleer of de kogelafsluiter niet gesloten is (in de voet van de stoel).        |  |  |  |
|                              | <ul> <li>Controleer de luchtdruk op de manometer (5,5 bar ± 0,5 bar).</li> </ul>     |  |  |  |
| Geen water op de unit        | Controleer of de watervoorziening niet is afgesloten.                                |  |  |  |
| -                            | • Controleer of de kogelafsluiter niet gesloten is (in de voet van de stoel).        |  |  |  |
|                              | • Zet de unit uit en weer aan.                                                       |  |  |  |
|                              | • Controleer de waterdruk op de manometer (2 tot 3 bar).                             |  |  |  |
| Geenwaterindeinstrumenten    | en Zit er een voldoende hoeveelheid water in de lucht-/waterspuit?                   |  |  |  |
|                              | • Controleer of het water uit de lucht-/waterspuit in de canule loopt.               |  |  |  |
|                              | • Indien nee: controleer of de watervoorziening niet is afgesloten.                  |  |  |  |
|                              | Controleer of de spray is geselecteerd:                                              |  |  |  |
|                              | Boveninhetschermmoet "Spray" staanweergegeven (rechtsboven op de NEO,                |  |  |  |
|                              | linksboven op de EVO).                                                               |  |  |  |
|                              | • Controleer of de waarde van het debiet niet "O" is.                                |  |  |  |
|                              | Controleer terwiil u het defecte instrument langsloopt of er water uit de            |  |  |  |
|                              | turbineaansluiting of uit de neus van de micromotor of uit de slang van de scaler    |  |  |  |
|                              | loopt:                                                                               |  |  |  |
|                              | <ul> <li>Controleer of het instrument niet verstoot is.</li> </ul>                   |  |  |  |
|                              | • Controleer de verbindingen op de turbineaansluiting.                               |  |  |  |
|                              | <ul> <li>Controleer de verbindingen op de neus van de micromotor.</li> </ul>         |  |  |  |
| Daling van de waterdruk      | • Controleer of het filterelement niet is verplaatst (zie § 4.4.13, pagina 69).      |  |  |  |
|                              | • Reinig het waterfilter van de unit zodra er een daling van de waterdruk wordt      |  |  |  |
|                              | opgemerkt.                                                                           |  |  |  |
|                              | <ul> <li>Controleer de waterdruk, zie § 4.4.14, pagina 70.</li> </ul>                |  |  |  |
| De micromotor draait niet    | <ul> <li>Controleer of de micromotor wel draait zonder hoek- of handstuk.</li> </ul> |  |  |  |
|                              | • NEO- en EVO-versies: Controleer of de snelheid op de schuifbalk niet op de         |  |  |  |
|                              | kleinste waarde staat.                                                               |  |  |  |
| De afzuiging werkt slecht of | f Geldt het probleem voor alle canules?                                              |  |  |  |
| helemaal niet                | Controleer of de afzuigmotor werkt.                                                  |  |  |  |
|                              | • Controleer of het atzuigtilter schoon is, zie § 4.4.5, pagina 60.                  |  |  |  |
|                              | • Controleer of er sprake is van perslucht op de unit. Zit er lucht in de spuit?     |  |  |  |
|                              | Controleer of de functie Auto Afzuiging niet geactiveerd is (pictogram om het        |  |  |  |
|                              | scherm van de NEO p 28 of EVO p 40).                                                 |  |  |  |

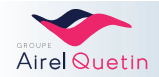

| Symptoom                    | Oplossing                                                                  |  |  |
|-----------------------------|----------------------------------------------------------------------------|--|--|
| Hetdraadlozepedaalwerktniet | • ControleerdeON/OFF-schakelaaronderhetpedaal, zie§3.4.2, pagina22(in      |  |  |
|                             | de positie UIT werkt het pedaal als de lader is aangesloten).              |  |  |
|                             | • Voer een reset uit met behulp van de ON/OFF-schakelaar onder het pedaal. |  |  |
|                             | <ul> <li>Laad het pedaal opnieuw.</li> </ul>                               |  |  |
|                             | <ul> <li>Controleer of het laadlampje onder het pedaal brandt.</li> </ul>  |  |  |
|                             | Reset het pedaal.                                                          |  |  |

#### 6.3 Schuimen van de sprays

- Dankzij de werking van het CALBENIUM® kan het debiet van de sprays worden beperkt tot 50 ml/min terwijl de kwaliteit van de reiniging, de smering en de koeling van de tand behouden blijven.
- Het kan gebeuren dat de spray zich vult met schuim, met name als het debiet te hoog is.

Als er schuim ontstaat:

- Verlaag eerst de luchtdruk van de spray.
- Verlaag indien nodig vervolgens het debiet van het spraywater.

Hetdebietin deturbine kan worden gemeten meteen reageerbuisje met maataan duiding in ml, door het instrumentéén stopwatch minuut op sprayvloeist of te laten draaien. Wacht to thet schuim inzakt voor dat uhetvolume in hetre ageerbuisje weer om hoog brengt. Op deze manier krijgt ueen indicatie van het de biet in ml/min.

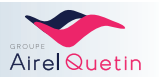

### 6.4 Vervangen van een zekering

BELANGRIJK-Dewerkzaamhedenhierondermoetenwordenuitgevoerddoorgekwalificeerdpersoneel.

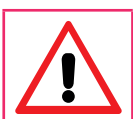

- Gebruik de oorspronkelijke zekeringen of zekeringen met dezelfde kenmerken. - Vervang nooit een zekering door een andere zekering met een andere waarde.

- Blijf niet doorgaan als de zekering defect blijft: bel uw erkende technicus.

| Stappen | Details                                                                                     | Illustratie |
|---------|---------------------------------------------------------------------------------------------|-------------|
|         | De zekeringen bevinden zich op het stroomfilter en op de<br>printplaat, links in de voet.   |             |
| 1       | Kanter de stoel naar achteren en breng hem zo ver<br>mogelijk omhoog met de stoelbediening. |             |
| 2       | Zet de unit uit<br>(aan-/uitknop).<br>ZetdestroomuitophetbovensteverdeelbordvandePACIFIC    |             |
|         |                                                                                             |             |
| 3       | Haal de kap van de voet.                                                                    | 3           |
| 4       | U heeft nu toegang tot de zekeringen op de printplaat.<br>NEO-printplaat EVO-printplaat     |             |

#### Lijst met zekeringen op de PACIFIC

| Functie                               | Locatie                | NEO-zekeringen | EVO-zekeringen       |
|---------------------------------------|------------------------|----------------|----------------------|
| Algemene stroomvoorziening            | Stroomfilter           | 10 AT 6X35     | 10 AT 6X35           |
| Verlichting                           | Onderste<br>printplaat | 16 AT 5x20     | 16 AT 5x20           |
| 24 V instrumenten                     | Onderste<br>printplaat | 10 AT 5x20     | 10 AT 5x20           |
| 17 V                                  | Onderste<br>printplaat | 3,15 AT 5x20   | 4 AT 5x20            |
| 6,3 V (LF)                            | Printplaat             | 3,15 AT 5x20   | -                    |
| 24 V uitgang optie                    | Onderste<br>printplaat | 10 AT 5x20     | 10 AT 5x20           |
| 24 V uitgangen elektroventielen onder | Onderste kaart         | -              | 2 zekeringen 3 A CMS |
| 24 V uitgangen elektroventielen boven | Bovenste kaart         | -              | 1 A CMS              |
| Bovenste printplaat                   | Bovenste kaart         | _              | 1 A CMS              |

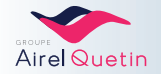

# 7. TECHNISCHE KENMERKEN

#### 7.1 Buitenafmetingen van de PACIFIC ambidexter-behandelstoel

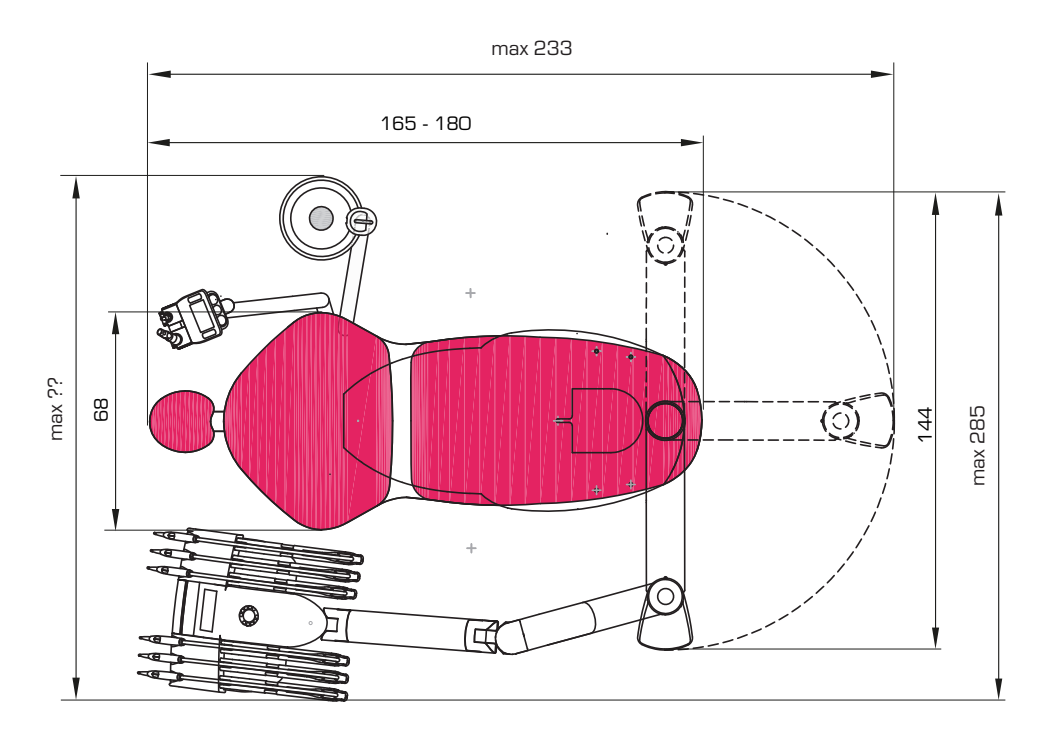

Bovenaanzicht van de PACIFIC AMBI-behandelstoel (afmetingen in cm)

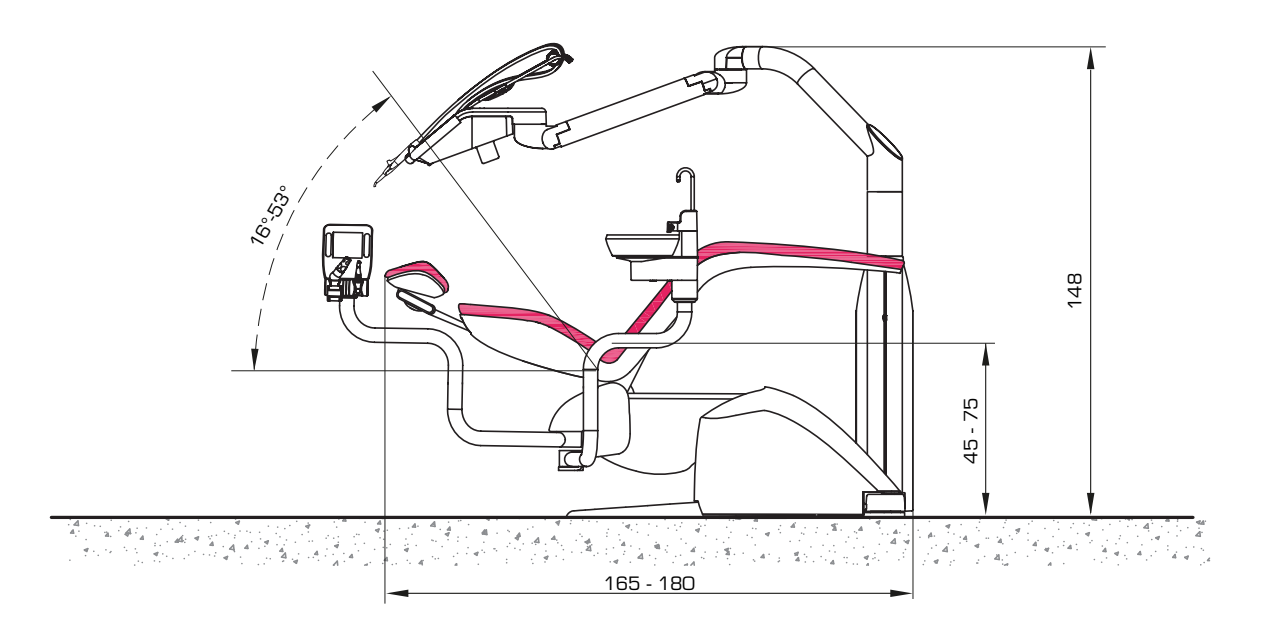

Zijaanzicht van de PACIFIC AMBI-behandelstoel (afmetingen in cm)

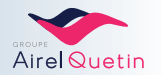

### 7.2 Buitenafmetingen van de PACIFIC-behandelstoel met gefixeerde zuil

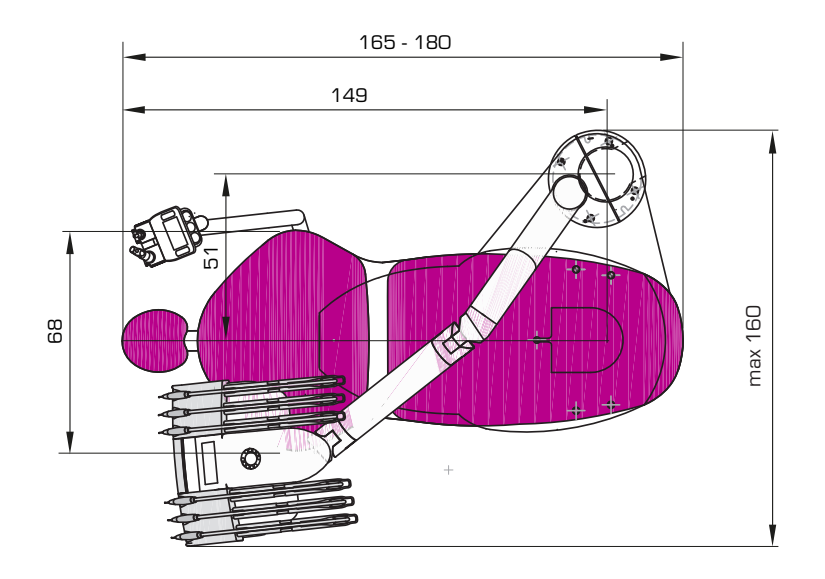

Bovenaanzicht van de PACIFIC-behandelstoel met gefixeerde zuil (afmetingen in cm)

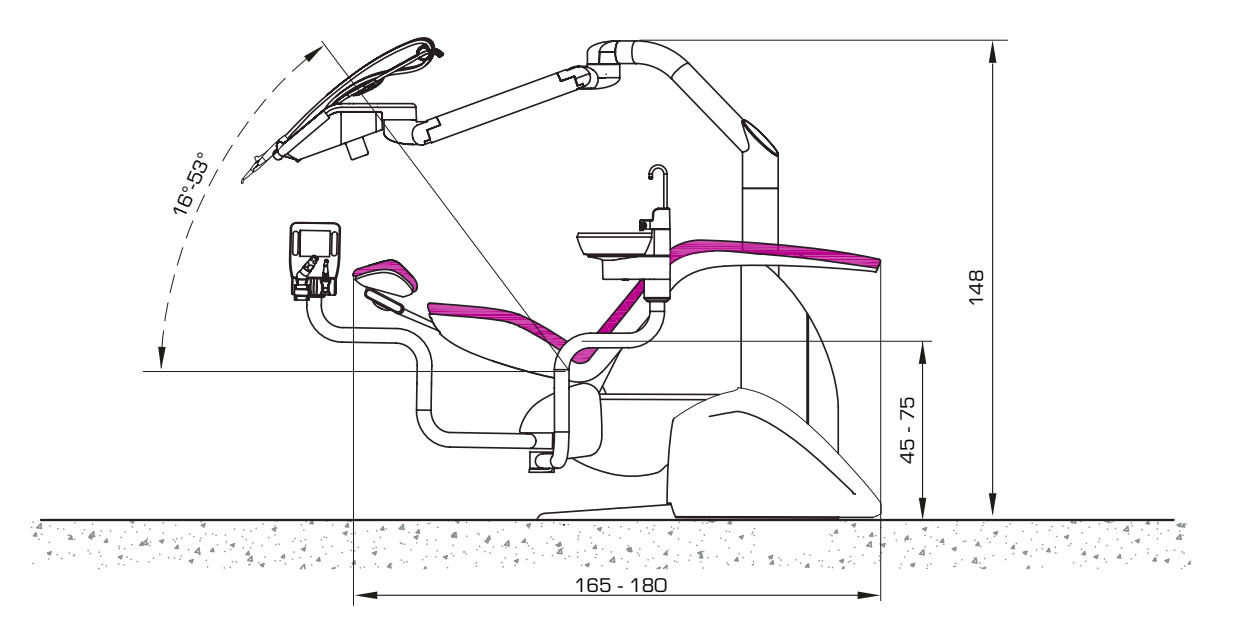

Zijaanzicht van de PACIFIC-behandelstoel met gefixeerde zuil (afmetingen in cm)

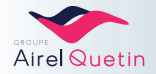

## 7.3 Buitenafmetingen van de PACIFIC CHIR-behandelstoel

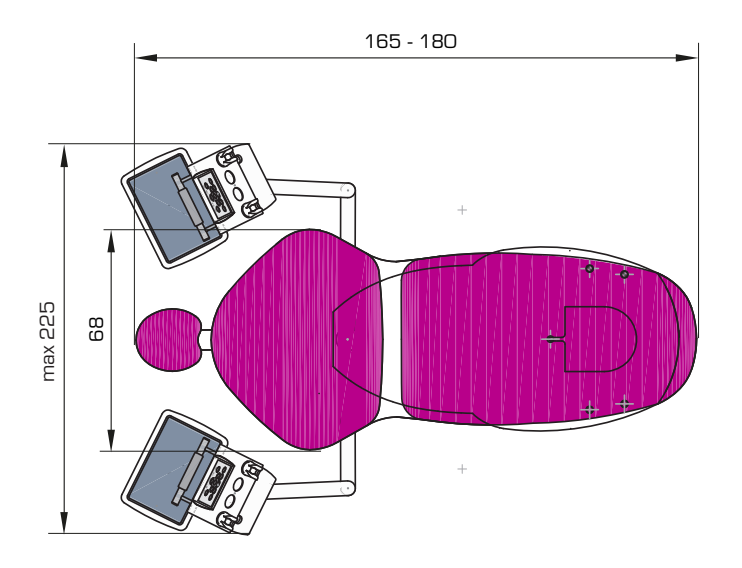

Bovenaanzicht van de PACIFIC CHIR-behandelstoel (afmetingen in cm)

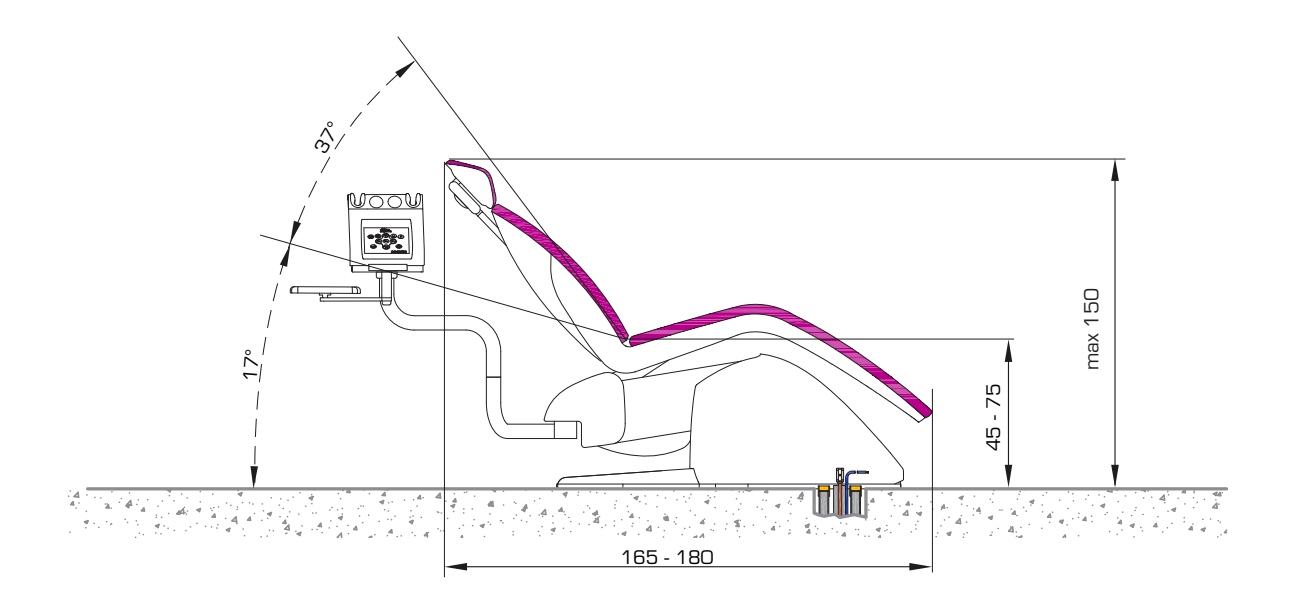

Zijaanzicht van de PACIFIC CHIR-behandelstoel met gefixeerde zuil (afmetingen in cm)

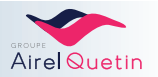

### 7.4 Buitenafmetingen van de PACIFIC ORTHO-behandelstoel

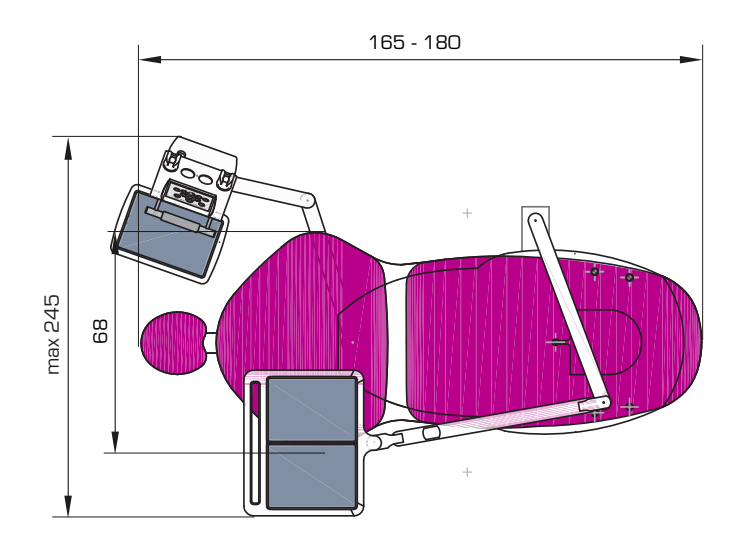

Bovenaanzicht van de PACIFIC ORTHO-behandelstoel (afmetingen in cm)

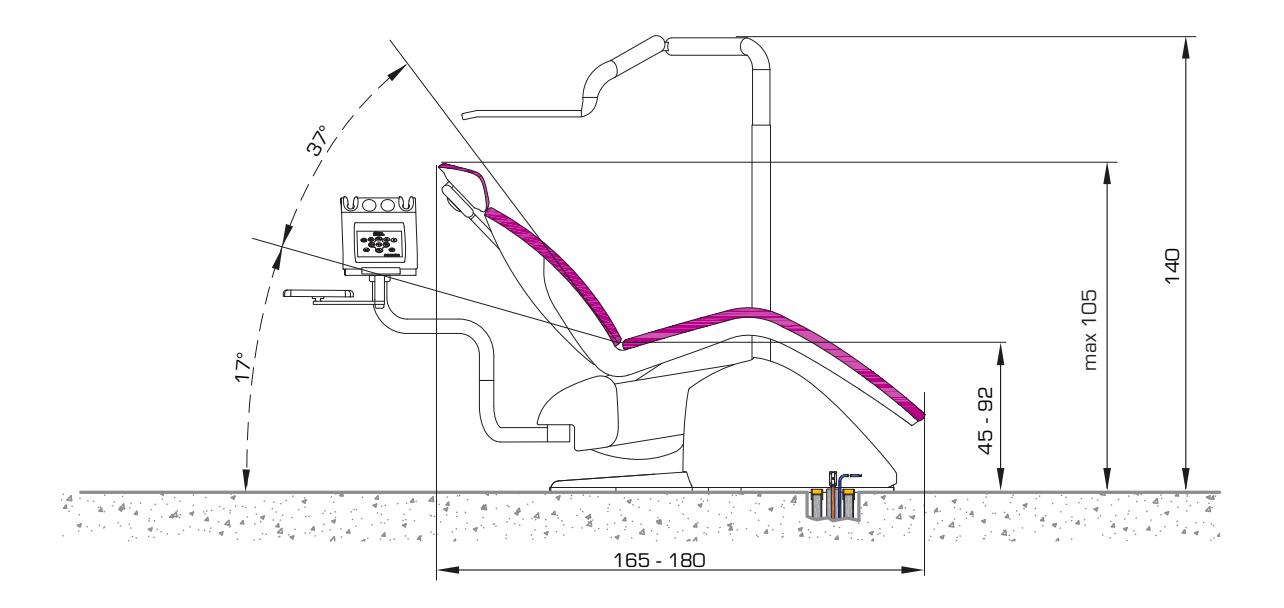

Zijaanzicht van de PACIFIC ORTHO-behandelstoel (afmetingen in cm)

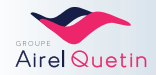

## 7.5 Technische kenmerken

| Opslagtemperatuur                 | O°C tot 50°C                               |
|-----------------------------------|--------------------------------------------|
| Transporttemperatuur              | O°C tot 50°C                               |
| Vochtigheidsgraad bij opslag      | 25 % tot 75% RV zonder condensatie         |
| Vochtigheidsgraad bij transport   | 25 % tot 75% RV zonder condensatie         |
| Bedrijfstemperatuur               | + 10°C tot + 30°C                          |
| Vochtigheidsgraad tijdens werking | 30 % tot 75% RV zonder condensatie         |
| Dragend oppervlak                 | 0,22 m <sup>2</sup>                        |
| Gewicht stoel                     | 150 kg                                     |
| Totaal gewicht                    | max. 270 kg (afhankelijk van opties)       |
| Hoogte van de zitting             | 450 mm tot 750 mm                          |
| Hefvermogen                       | 135 kg                                     |
| Luchttoevoer                      | 5 bar tot 8 bar / minimumdebiet: 65 l/min  |
| Watertoevoer                      | 1 bar tot 5 bar / minimumdebiet: 3 l/min   |
| Netvoeding                        | 230 Volt ± 10% eenfasig                    |
| Voedingsfrequentie                | 50 Hz of 60 Hz                             |
| Maximaal vermogen                 | 1000 W                                     |
| Hoofdzekering                     | 10 AT 6X35 op stroomfilter                 |
| Kenmerken van de instrumenten     | Raadpleeg de documentatie van de fabrikant |
| Inhoud van de fles CALBENIUM      | 1                                          |
| Luchtkwaliteit                    | Droog en olievrij                          |
| Waterkwaliteit                    | Hardheid; 8°dH (1°dH = 20 mg Ca/3 I water) |
| Debiet                            | ≤ 4 l/min (max. verbruik van de unit)      |
|                                   |                                            |

## 7.6 Draadloos pedaal

| Gewicht    | З kg                                                           |
|------------|----------------------------------------------------------------|
| Асси       | LiPo 3,7V - 1250 mAh                                           |
| Frequentie | 2,4 GHz ISM                                                    |
| Opladen    | Ongeveer2uur, uitsluitendmetdemeegeleverde5<br>V transformator |
| Accuduur   | Ongeveer 15 dagen gebruik                                      |

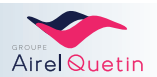

## 8. RECYCLING

#### BELANGRIJKE INFORMATIE VOOR MILIEUVRIENDELIJKE VERWIJDERING

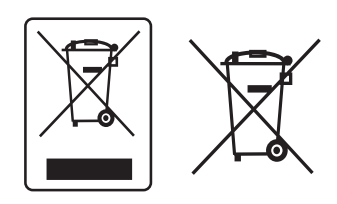

Ditproductvaltonderdegescheideninzamelingvoorelektrischenelektronische apparatuur conform Richtlijn 2002/96/EG.

Het symbool met een doorgestreepte vuilnisbak dat op het apparaat staat, geeft aan dat het apparaat aan het einde van zijn levenscyclus apart van het huishoudelijk afval moet worden verwerkt. Het moet dus

aan een centrum voor gescheiden inzameling voor elektrische en elektronische apparaten worden overgedragen of bij de distributeur worden gerapporteerd tijdens de aankoop van een nieuw apparaat.

De gebruiker is verantwoordelijk voor de afgifte van het versleten apparaat aan de bevoegde inzamelingsinstantiesopstraffevansanctiesdie in de wetgeving betreffende afvalverwijderingzijn voorzien.

De gescheiden inzameling die wordt uitgevoerd vóór de recycling, de verwerking en de milieuvriendelijke verwijdering van het versleten apparaat draagtertoe bij dat schade aan het milieu en de gezondheid wordt voorkomen en bevordert de recycling van de onderdelen waaruit het product bestaat.

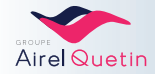

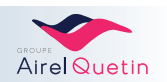

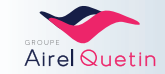

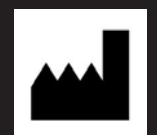

#### AIREL-QUETIN

917 rue Marcel Paul – ZA des Grands Godets F-94500 Champigny sur Marne

Tel: +33.148.822.222 Fax: +33 148 824 613 E-mail office@airel.com

#### Klantenservice

Tel: 01 48 82 58 31 Fax 01 48 82 46 13 E-mail sav@airel.com

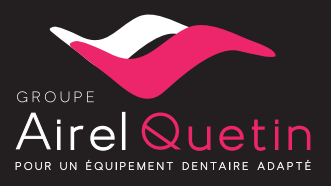

# www.airel-quetin.com

Ontwerp/uitvoering: www.axess-technology.net